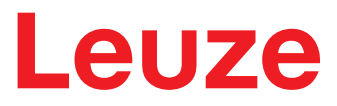

Traducción de las instrucciones originales de uso

# CSL 710 Cortina óptica de conmutación

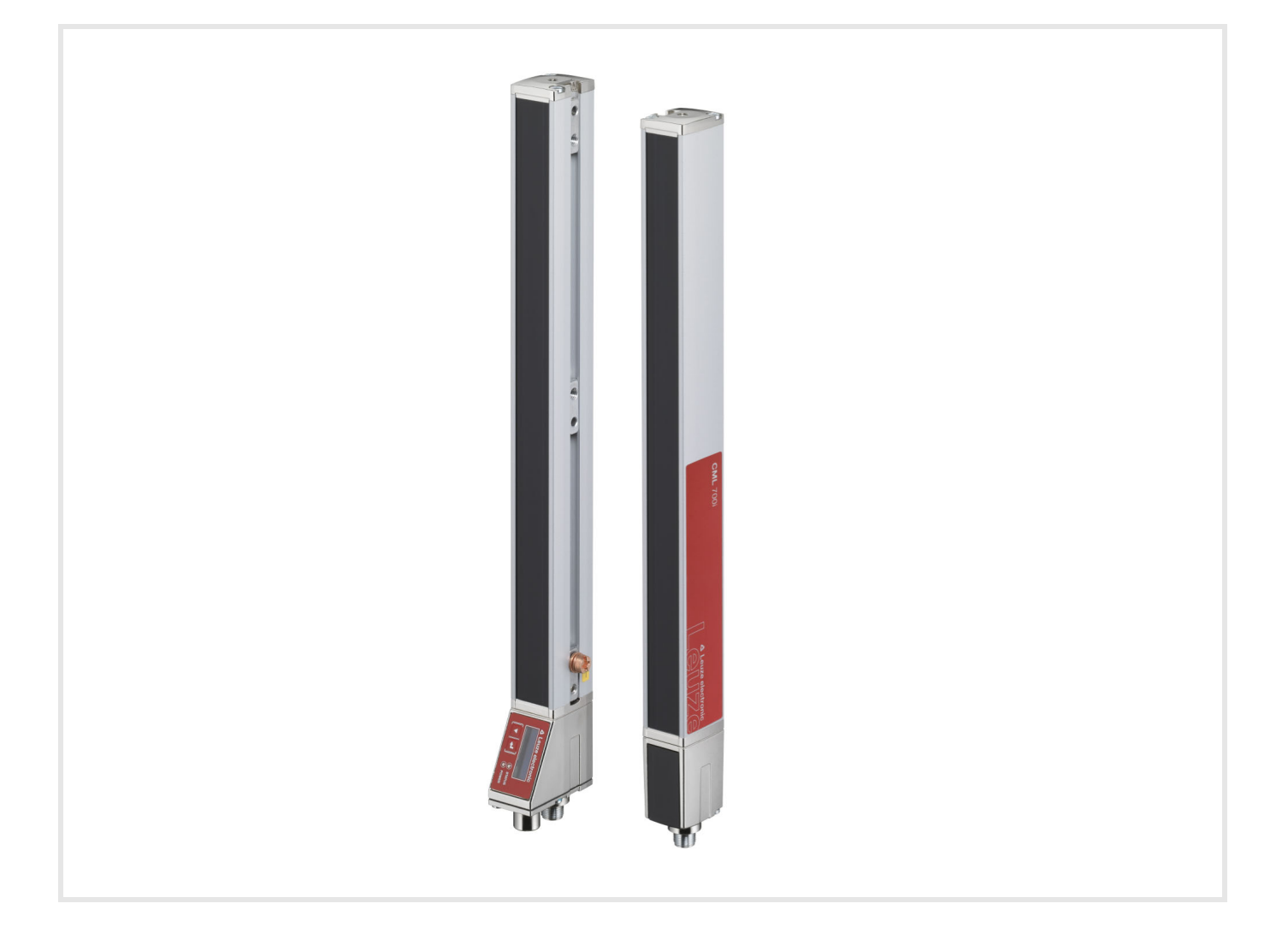

**The Sensor People** 

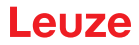

© 2023 Leuze electronic GmbH + Co. KG In der Braike 1 73277 Owen / Germany Phone: +49 7021 573-0 Fax: +49 7021 573-199 www.leuze.com info@leuze.de

| 1 | Acerca de este documento                                                                                                    |                                                                                                    |                                                                      |  |  |  |
|---|----------------------------------------------------------------------------------------------------|----------------------------------------------------------------------------------------------------|----------------------------------------------------------------------|--|--|--|
|   | 1.1                                                                                                    | Medios de representación utilizados                                                                                                    | 6                                                                    |  |  |  |
|   | 1.2                                                                                                    | Términos y abreviaturas                                                                                                    | 6                                                                    |  |  |  |
| 2 | Segu                                                                                                    | ıridad                                                                                                    | 8                                                                    |  |  |  |
|   | 2.1                                                                                                    | Uso conforme                                                                                                    | 8                                                                    |  |  |  |
|   | 2.2                                                                                                    | Aplicación errónea previsible                                                                                                    | 8                                                                    |  |  |  |
|   | 2.3                                                                                                    | Personas capacitadas                                                                                                    | 9                                                                    |  |  |  |
|   | 2.4                                                                                                    | Exclusión de responsabilidad                                                                                                    | 9                                                                    |  |  |  |
| 3 | Desc                                                                                                    | ripción del equipo                                                                                                    | 0                                                                    |  |  |  |
|   | 3.1                                                                                                    | Generalidades 1                                                                                                    | 0                                                                    |  |  |  |
|   | 3.2                                                                                                    | Prestaciones generales 1                                                                                                    | 0                                                                    |  |  |  |
|   | 3.3                                                                                                    | Sistema de conexión                                                                                                    | 1                                                                    |  |  |  |
|   | 3.4                                                                                                    | Elementos de indicación 1                                                                                                    | 1                                                                    |  |  |  |
|   | 3.4.1                                                                                                    | Indicaciones de funcionamiento en el panel de control del receptor 1                                                                                                    | 1                                                                    |  |  |  |
|   | 3.4.2                                                                                                    | Display del panel de control del receptor                                                                                                    | 2                                                                    |  |  |  |
|   | 3.4.3<br>2.5                                                                                                    |                                                                                                    | ა<br>ი                                                               |  |  |  |
|   | 3.5                                                                                                    |                                                                                                    | 3                                                                    |  |  |  |
|   | 3.0                                                                                                    | Estructura de menus del panel de control del receptor                                                                                                    | 5                                                                    |  |  |  |
|   | 3.7<br>3.7.1                                                                                                    | Guia a traves de menu en el panel de control del receptor                                                                                                    | 5                                                                    |  |  |  |
|   | 3.7.2                                                                                                    | Representación de niveles                                                                                                    | 5                                                                    |  |  |  |
|   | 3.7.3                                                                                                    | Navegación por el menú                                                                                                    | 6                                                                    |  |  |  |
|   | 3.7.4                                                                                                    | Editar parámetros de valores                                                                                                    | 6                                                                    |  |  |  |
|   | 3.7.5                                                                                                    | Editar parametros de selección                                                                                                    | 1                                                                    |  |  |  |
|   |                                                                                                    |                                                                                                    |                                                                      |  |  |  |
| 4 | Fund                                                                                                    | iones                                                                                                    | 9                                                                    |  |  |  |
| 4 | <b>Fund</b><br>4 1                                                                                                    | iones                                                                                                    | <b>9</b><br>9                                                        |  |  |  |
| 4 | <b>Fund</b><br>4.1<br>4.1.1                                                                                                    | iones                                                                                                    | <b>9</b><br>9                                                        |  |  |  |
| 4 | <b>Fund</b><br>4.1<br>4.1.1<br>4.1.2                                                                                                    | <b>Siones </b>                                                                                                    | <b>9</b><br>9<br>9                                                   |  |  |  |
| 4 | Fund<br>4.1<br>4.1.1<br>4.1.2<br>4.1.3                                                                                                    | iones                                                                                                    | 9<br>9<br>9<br>9                                                     |  |  |  |
| 4 | Fund<br>4.1<br>4.1.1<br>4.1.2<br>4.1.3<br>4.2                                                                                                    | iones.       1         Modos de trabajo del haz       1         Paralelo       1         Diagonal       1         Cruzado       2         Blanking.       2                                                                                                    | 9<br>9<br>9<br>20<br>21                                              |  |  |  |
| 4 | Fund<br>4.1<br>4.1.1<br>4.1.2<br>4.1.3<br>4.2<br>4.3                                                                                                    | iones.       1         Modos de trabajo del haz       1         Paralelo       1         Diagonal       1         Cruzado       2         Blanking.       2         Teach Power-Up       2                                                                                                    | 9<br>9<br>9<br>20<br>21                                              |  |  |  |
| 4 | <b>Fund</b><br>4.1<br>4.1.2<br>4.1.3<br>4.2<br>4.3<br>4.4                                                                                                    | iones.       1         Modos de trabajo del haz       1         Paralelo       1         Diagonal       1         Cruzado       2         Blanking.       2         Teach Power-Up       2         Smoothing       2                                                                                                    | 9<br>9<br>9<br>20<br>21<br>23                                        |  |  |  |
| 4 | <b>Fund</b><br>4.1<br>4.1.1<br>4.1.2<br>4.1.3<br>4.2<br>4.3<br>4.4<br>4.5                                                                                                    | Siones.       1         Modos de trabajo del haz       1         Paralelo       1         Diagonal       1         Cruzado       2         Blanking.       2         Teach Power-Up       2         Smoothing       2         Disparo externo       2                                                                                                    | 9<br>9<br>9<br>20<br>21<br>23<br>25                                  |  |  |  |
| 4 | <b>Fund</b><br>4.1<br>4.1.2<br>4.1.3<br>4.2<br>4.3<br>4.4<br>4.5<br>4.6                                                                                                    | iones.       1         Modos de trabajo del haz       1         Paralelo       1         Diagonal       1         Cruzado       2         Blanking.       2         Teach Power-Up       2         Smoothing       2         Disparo externo       2         Evaluación por bloques de áreas de haces.       2                                                                                                    | <b>9</b><br>9<br>9<br>9<br>9<br>9<br>9<br>20<br>21<br>23<br>25<br>25 |  |  |  |
| 4 | <b>Fund</b><br>4.1<br>4.1.1<br>4.1.2<br>4.1.3<br>4.2<br>4.3<br>4.4<br>4.5<br>4.6<br>4.6.1<br>4.6.1                                                                                      | Siones.       1         Modos de trabajo del haz       1         Paralelo       1         Diagonal       1         Cruzado       2         Blanking.       2         Teach Power-Up       2         Smoothing       2         Disparo externo       2         Evaluación por bloques de áreas de haces.       2         Definir la área de haces       2         Autospliiting       2                                                                                                    | <b>9</b><br>99990<br>21<br>23<br>25<br>26                            |  |  |  |
| 4 | <b>Fund</b><br>4.1<br>4.1.2<br>4.1.3<br>4.2<br>4.3<br>4.4<br>4.5<br>4.6<br>4.6.1<br>4.6.2<br>4.6.3                                                                                      | iones.       1         Modos de trabajo del haz       1         Paralelo       1         Diagonal       1         Cruzado       1         Blanking.       2         Teach Power-Up       2         Smoothing       2         Disparo externo       2         Evaluación por bloques de áreas de haces.       2         Definir la área de haces       2         Autosplitting.       2         Asignación de la área de haces a la salida       2                                                                                                    | <b>9</b><br>999920<br>21<br>23<br>25<br>26<br>26<br>26               |  |  |  |
| 4 | <b>Fund</b><br>4.1<br>4.1.1<br>4.1.2<br>4.1.3<br>4.2<br>4.3<br>4.4<br>4.5<br>4.6<br>4.6.1<br>4.6.2<br>4.6.3<br>4.6.4                                                                    | iones.       1         Modos de trabajo del haz       1         Paralelo       1         Diagonal       1         Cruzado       2         Blanking.       2         Teach Power-Up       2         Smoothing       2         Disparo externo       2         Evaluación por bloques de áreas de haces.       2         Definir la área de haces       2         Autosplitting.       2         Asignación de la área de haces a la salida       2         Reprogramar rango de alturas       2                                                                                                    | <b>9</b><br>9990<br>21<br>23<br>25<br>26<br>26<br>26<br>27           |  |  |  |
| 4 | Fund<br>4.1<br>4.1.2<br>4.1.3<br>4.2<br>4.3<br>4.4<br>4.5<br>4.6<br>4.6.1<br>4.6.2<br>4.6.3<br>4.6.4<br>4.6.4<br>4.7                                                                    | Siones.1Modos de trabajo del haz1Paralelo1Diagonal1Cruzado2Blanking.2Teach Power-Up2Smoothing2Disparo externo2Evaluación por bloques de áreas de haces.2Definir la área de haces2Autosplitting.2Asignación de la área de haces a la salida2Salidas.2                                                                                                    | <b>9</b><br>99990<br>133556667                                       |  |  |  |
| 4 | <b>Fund</b><br>4.1<br>4.1.1<br>4.1.2<br>4.1.3<br>4.2<br>4.3<br>4.4<br>4.5<br>4.6<br>4.6.1<br>4.6.2<br>4.6.3<br>4.6.4<br>4.7<br>4.7.1                                                    | iones.       1         Modos de trabajo del haz       1         Paralelo       1         Diagonal       1         Cruzado       2         Blanking.       2         Teach Power-Up       2         Smoothing       2         Disparo externo       2         Evaluación por bloques de áreas de haces       2         Autosplitting       2         Asignación de la área de haces a la salida       2         Reprogramar rango de alturas       2         Salidas       2         Conmutación claridad/oscuridad       2                                                                                                    | <b>9</b><br>99990<br>133556667999                                    |  |  |  |
| 4 | Fund<br>4.1<br>4.1.1<br>4.1.2<br>4.1.3<br>4.2<br>4.3<br>4.4<br>4.5<br>4.6<br>4.6.1<br>4.6.2<br>4.6.3<br>4.6.4<br>4.7<br>4.7.1<br>4.7.2<br>4.8                                           | iones.       1         Modos de trabajo del haz       1         Paralelo       1         Diagonal       1         Cruzado       2         Blanking.       2         Teach Power-Up       2         Smoothing       2         Disparo externo       2         Evaluación por bloques de áreas de haces.       2         Definir la área de haces       2         Asignación de la área de haces a la salida       2         Reprogramar rango de alturas       2         Salidas.       2         Conmutación claridad/oscuridad       2         Funciones de temporización       2                                                                                                    | <b>9</b> 9 9 9 0 1 3 3 5 5 6 6 6 7 9 9 9 0 0                         |  |  |  |
| 4 | Fund<br>4.1<br>4.1.1<br>4.1.2<br>4.1.3<br>4.2<br>4.3<br>4.4<br>4.5<br>4.6<br>4.6.1<br>4.6.2<br>4.6.3<br>4.6.4<br>4.7<br>4.7.1<br>4.7.2<br>4.8                                           | iones.1Modos de trabajo del haz1Paralelo1Diagonal1Cruzado2Blanking2Teach Power-Up2Smoothing2Disparo externo2Evaluación por bloques de áreas de haces2Definir la área de haces2Asignación de la área de haces a la salida2Salidas2Salidas2Supresión de perturbaciones (Profundidad de evaluación)3                                                                                                    | <b>9</b><br>99990<br>13355666799990                                  |  |  |  |
| 5 | <b>Fund</b><br>4.1<br>4.1.2<br>4.1.3<br>4.2<br>4.3<br>4.4<br>4.5<br>4.6<br>4.6.1<br>4.6.2<br>4.6.3<br>4.6.4<br>4.7<br>4.7.1<br>4.7.2<br>4.8<br><b>Aplic</b>                             | iones.       1         Modos de trabajo del haz       1         Paralelo       1         Diagonal       1         Cruzado       2         Blanking.       2         Teach Power-Up       2         Smoothing       2         Disparo externo       2         Evaluación por bloques de áreas de haces       2         Definir la área de haces       2         Asignación de la área de haces a la salida       2         Reprogramar rango de alturas       2         Salidas.       2         Conmutación claridad/oscuridad       2         Funciones de temporización       2         Supresión de perturbaciones (Profundidad de evaluación).       3         aciones.       3                                                                                                    | <b>9</b> 9 9 9 0 1 3 3 5 5 6 6 6 7 9 9 9 0 <b>1</b>                  |  |  |  |
| 4 | Fund<br>4.1<br>4.1.1<br>4.1.2<br>4.1.3<br>4.2<br>4.3<br>4.4<br>4.5<br>4.6<br>4.6.1<br>4.6.2<br>4.6.3<br>4.6.4<br>4.7<br>4.7.1<br>4.7.2<br>4.8<br>Aplic<br>5.1                           | iones.       1         Modos de trabajo del haz       1         Paralelo       1         Diagonal       1         Cruzado       2         Blanking.       2         Teach Power-Up       2         Smoothing       2         Disparo externo       2         Evaluación por bloques de áreas de haces       2         Definir la área de haces       2         Autosplitting       2         Asignación de la área de haces a la salida       2         Reprogramar rango de alturas       2         Salidas.       2         Conmutación claridad/oscuridad       2         Funciones de temporización       2         Supresión de perturbaciones (Profundidad de evaluación)       3         Control de gálibo       3                                                                                                    | <b>9</b> 9 9 9 0 1 3 3 5 5 6 6 6 7 9 9 9 0 <b>1</b> 3                |  |  |  |
| 4 | Fund<br>4.1<br>4.1.1<br>4.1.2<br>4.1.3<br>4.2<br>4.3<br>4.4<br>4.5<br>4.6<br>4.6.1<br>4.6.2<br>4.6.3<br>4.6.4<br>4.7<br>4.7.1<br>4.7.2<br>4.8<br><b>Aplic</b><br>5.1<br>5.2             | iones.       1         Modos de trabajo del haz       1         Paralelo       1         Diagonal       1         Cruzado       2         Blanking.       2         Teach Power-Up       2         Smoothing       2         Disparo externo       2         Evaluación por bloques de áreas de haces.       2         Definir la área de haces       2         Asignación de la área de haces a la salida.       2         Reprogramar rango de alturas       2         Salidas.       2         Conmutación claridad/oscuridad       2         Funciones de temporización       2         Supresión de perturbaciones (Profundidad de evaluación).       3         Control de gálibo.       3         Control de gálibo.       3                                                                                                    | <b>9</b> 9 9 9 0 1 3 3 5 5 6 6 6 7 9 9 9 0 <b>1</b> 1 2              |  |  |  |
| 4 | Fund<br>4.1<br>4.1.1<br>4.1.2<br>4.1.3<br>4.2<br>4.3<br>4.4<br>4.5<br>4.6<br>4.6.1<br>4.6.2<br>4.6.3<br>4.6.4<br>4.7<br>4.7.1<br>4.7.2<br>4.8<br>Aplic<br>5.1<br>5.2<br>5.3             | iones.       1         Modos de trabajo del haz       1         Paralelo       1         Diagonal       1         Cruzado       2         Blanking.       2         Teach Power-Up       2         Smoothing       2         Disparo externo       2         Evaluación por bloques de áreas de haces.       2         Definir la área de haces       2         Autosplitting.       2         Salidas.       2         Conmutación claridad/oscuridad.       2         Funciones de temporización       2         Supresión de perturbaciones (Profundidad de evaluación).       3         aciones.       3         Control de gálibo       3         Control de gálibo       3         Control de altura y clasificación de paquetes       3                                                                                                    | <b>9</b> 9 9 9 9 0 1 3 3 5 5 6 6 6 7 9 9 9 0 <b>1</b> 1 2 3          |  |  |  |
| 5 | Fund<br>4.1<br>4.1.1<br>4.1.2<br>4.3<br>4.2<br>4.3<br>4.4<br>4.5<br>4.6<br>4.6.1<br>4.6.2<br>4.6.3<br>4.6.4<br>4.7<br>4.7.1<br>4.7.2<br>4.8<br><b>Aplic</b><br>5.1<br>5.2<br>5.3<br>5.4 | iones.       1         Modos de trabajo del haz       1         Paralelo       1         Diagonal       1         Cruzado       2         Blanking.       2         Teach Power-Up       2         Smoothing       2         Disparo externo       2         Evaluación por bloques de áreas de haces.       2         Definir la área de haces       2         Autosplitting.       2         Asignación de la área de haces a la salida.       2         Reprogramar rango de alturas       2         Salidas.       2         Conmutación claridad/oscuridad.       2         Funciones de temporización       3         Control de gálibo       3         Control de gálibo.       3         Control de gálibo.       3         Control de gálibo.       3         Control de gálibo.       3         Control de altura y clasificación de paquetes       3         Detección de agujeros.       3 | <b>9</b> 9 9 9 9 0 1 3 3 5 5 6 6 6 7 9 9 9 0 <b>1</b> 1 2 3 4        |  |  |  |

|    | 6.1          | Montar la cortina óptica                                                            | . 35       |
|----|--------------|-------------------------------------------------------------------------------------|------------|
|    | 6.2          | Definición de las direcciones del movimiento                                        | . 36       |
|    | 6.3          | Fijación mediante tuercas correderas                                                | . 37       |
|    | 6.4          | Fijación mediante soporte giratorio                                                 | . 38       |
|    | 6.5          | Fijación mediante soportes orientables                                              | . 39       |
|    |              |                                                                                     |            |
| 7  | Con          | exión eléctrica                                                                     | . 40       |
|    | 7.1          | Blindaje y longitudes de los cables                                                 | . 40       |
|    | /.1.1<br>712 | Blindaje                                                                            | . 40<br>13 |
|    | 7.1.2        | Cables de conevión e interconevión                                                  | . 43       |
|    | 7.2          |                                                                                     | . 43       |
|    | 7.5          | Entradas/solidas digitales on X1                                                    | . 43       |
|    | 7.4          |                                                                                     | . 43       |
|    | 7.5<br>7.5.1 | Asignación de nines X1 – CSL 710                                                    | . 44<br>44 |
|    | 7.5.2        | Asignación de pines X2/X3 – CSL 710                                                 | . 45       |
|    | 7.6          | Suministro eléctrico                                                                | . 46       |
|    |              |                                                                                     |            |
| 8  | Pue          | sta en marcha - Configuración básica                                                | . 47       |
|    | 8.1          | Alinear el emisor y el receptor                                                     | . 47       |
|    | 8.2          | Aprendizaje de las condiciones ambientales (Teach)                                  | . 49       |
|    | 8.2.1        | l each a través del panel de control del receptor                                   | . 50       |
|    | 0.2.2        |                                                                                     | 52         |
|    | 0.3          |                                                                                     | . 5Z       |
|    | 0.4<br>9.5   | Ajustal la reserva de funcionamiento                                                | . JZ       |
|    | 8.5.1        | Determinar entradas/salidas digitales                                               | . 53       |
|    | 8.5.2        | Ajuste del comportamiento de conmutación de las salidas                             | . 55       |
|    | 8.5.3        | Determinar la profundidad de evaluación                                             | . 56       |
|    | 8.5.4        | Determinar las características de la indicación                                     | . 57       |
|    | 8.5.6        |                                                                                     | . 57       |
|    | 8.5.7        | Reinicialización a los ajustes de fábrica                                           | . 58       |
|    |              |                                                                                     |            |
| 9  | Pue          | sta en marcha – CSL 710 con interfaz IO-Link                                        | . 59       |
|    | 9.1          | Determinar las configuraciones del IO-Link en el panel de control del receptor      | . 59       |
|    | 9.2          | Determinar las configuraciones mediante el módulo maestro de IO-Link del software   | ~~         |
|    | 0.0          |                                                                                     | . 60       |
|    | 9.3          | Datos de parametros/proceso en IO-Link                                              | . 60       |
| 10 | Eien         | nplos de configuración                                                              | . 69       |
|    | 10 1         | Fiemplo de configuración - Asignar haces 1 32 a la salida pin 2                     | 69         |
|    | 10.1.        | 1 Configuración de asignación de área/salida (general)                              | . 69       |
|    | 10.2         | Ejemplo de configuración – Reprogramar rango de alturas                             | . 70       |
|    | 10.3         | Ejemplo de configuración - activar y desactivar áreas de blanking                   | . 71       |
|    | 10.3.        | 1 Configuración de las áreas de blanking (generalidades)                            | . 71       |
|    | 10.4         | Ejemplo de configuración – smoothing                                                | . 71       |
|    | 10.4.        | Configuración de smootning (generalidades)                                          | . /1       |
| 11 | Con          | exión a un PC – <i>Sensor Studio</i>                                                | 72         |
| •• | 11 1         | Requisitos del sistema                                                              | 72         |
|    | 11.7         | Instalar el software de configuración <i>Sensor Studio</i> y el maestro USB IO-Link | 73         |
|    | 11.2.        | 1 Instalar el marco FDT de <i>Sensor Studio</i>                                     | . 73       |

|                | 11.2.2 Instalar el controlador para el maestro USB IO-Link                                                                                                    | 74<br>74                                                                                                    |
|----------------|----------------------------------------------------------------------------------------------------|----------------------------------------------------------------------------------------------------|
|                | 11.2.4 Conectar el maestro USB IO-Link a la cortina óptica                                                                                                    | 74                                                                                                    |
|                | 11.2.5 Instalar DTM e IODD                                                                                                    | 75                                                                                                    |
|                | 11.3 Iniciar el software de configuración <i>Sensor Studio</i>                                                                                                    | 76                                                                                                    |
|                | 11.4 Descripción breve del software de configuración <i>Sensor Studio</i>                                                                                                    | 77                                                                                                    |
|                | 11.4.1 Menu del marco FDT                                                                                                    | 78                                                                                                    |
|                | 11.4.3 Función <i>CONFIGURACIÓN</i>                                                                                                    | 78                                                                                                    |
|                | 11.4.4 Función <i>PROCESO</i>                                                                                                    | 78                                                                                                    |
|                | 11.4.5 Funcion <i>DIAGNOSTICO</i>                                                                                                    | 79<br>79                                                                                                    |
|                |                                                                                                    | 15                                                                                                    |
| 12             | Subsanar errores                                                                                                    | 80                                                                                                    |
|                | 12.1 ¿Qué hacer en caso de error?                                                                                                    | 80                                                                                                    |
|                | 12.2 Indicadores de funcionamiento de los diodos luminosos                                                                                                    | 80                                                                                                    |
|                | 12.3 Códigos de error en el display                                                                                                    | 81                                                                                                    |
|                |                                                                                                    |                                                                                                    |
| 13             | Cuidados, mantenimiento y eliminación                                                                                                    | 85                                                                                                    |
|                | 13.1 Limpieza                                                                                                    | 85                                                                                                    |
|                | 13.2 Lámina protectora                                                                                                    | 85                                                                                                    |
|                | 13.3 Mantenimiento                                                                                                    | 85<br>85                                                                                                    |
|                | 13.4 Eliminación de residuos.                                                                                                    | 85                                                                                                    |
|                |                                                                                                    | •••                                                                                                    |
|                | Comisio y conorte                                                                                                    | 00                                                                                                    |
| 14             | Servicio y soporte                                                                                                    | 86                                                                                                    |
| 14<br>15       | Servicio y soporte.                                                                                                    | 86<br>87                                                                                                    |
| 14<br>15       | Servicio y soporte                                                                                                    | <b>86</b><br><b>87</b><br>87                                                                                                    |
| 14<br>15       | Servicio y soporte.         Datos técnicos .         15.1 Datos generales .         15.2 Respuesta temporal .                                                                                                    | <b>86</b><br><b>87</b><br>87<br>90                                                                                                    |
| 14<br>15       | Servicio y soporte.         Datos técnicos         15.1 Datos generales         15.2 Respuesta temporal         15.3 Diámetro mínimo para objetos sin movimiento                                                                                                    | <b>86</b><br><b>87</b><br>87<br>90<br>92                                                                                                    |
| 14<br>15       | Servicio y soporte.         Datos técnicos         15.1 Datos generales         15.2 Respuesta temporal         15.3 Diámetro mínimo para objetos sin movimiento         15.4 Dibujos acotados.                                                                                                    | <b>86</b><br><b>87</b><br>90<br>92<br>93                                                                                                    |
| 14<br>15       | Servicio y soporte.         Datos técnicos .         15.1       Datos generales .         15.2       Respuesta temporal .         15.3       Diámetro mínimo para objetos sin movimiento .         15.4       Dibujos acotados .         15.5       Dibujos acotados de los accesorios .                                                                                                    | <b>86</b><br><b>87</b><br>90<br>92<br>93<br>94                                                                                                    |
| 14<br>15<br>16 | Servicio y soporte.         Datos técnicos         15.1 Datos generales         15.2 Respuesta temporal         15.3 Diámetro mínimo para objetos sin movimiento         15.4 Dibujos acotados.         15.5 Dibujos acotados de los accesorios                                                                                                    | <ul> <li>86</li> <li>87</li> <li>90</li> <li>92</li> <li>93</li> <li>94</li> <li>98</li> </ul>                                                                                                    |
| 14<br>15<br>16 | Servicio y soporte.         Datos técnicos         15.1 Datos generales         15.2 Respuesta temporal         15.3 Diámetro mínimo para objetos sin movimiento         15.4 Dibujos acotados         15.5 Dibujos acotados de los accesorios         Indicaciones de pedido y accesorios         16.1 Nomenclatura                                                                                                    | <ul> <li>86</li> <li>87</li> <li>90</li> <li>92</li> <li>93</li> <li>94</li> <li>98</li> <li>98</li> </ul>                                                                                           |
| 14<br>15<br>16 | Servicio y soporte.         Datos técnicos         15.1 Datos generales         15.2 Respuesta temporal         15.3 Diámetro mínimo para objetos sin movimiento         15.4 Dibujos acotados         15.5 Dibujos acotados de los accesorios         16.1 Nomenclatura         16.2 Accesorios – CSL 710                                                                                                    | <ul> <li>86</li> <li>87</li> <li>90</li> <li>92</li> <li>93</li> <li>94</li> <li>98</li> <li>99</li> </ul>                                                                                           |
| 14<br>15<br>16 | Servicio y soporte.         Datos técnicos         15.1 Datos generales         15.2 Respuesta temporal         15.3 Diámetro mínimo para objetos sin movimiento         15.4 Dibujos acotados         15.5 Dibujos acotados de los accesorios         16.1 Nomenclatura         16.2 Accesorios – CSL 710         16.2.1 Conexión en el armario de distribución (bornes de tornillo)         16.2.2 Conexión al maestro de IO-Link                                                                                                    | <ul> <li>86</li> <li>87</li> <li>90</li> <li>92</li> <li>93</li> <li>94</li> <li>98</li> <li>99</li> <li>99</li> <li>101</li> </ul>                                                                  |
| 14<br>15<br>16 | Servicio y soporte.         Datos técnicos         15.1 Datos generales         15.2 Respuesta temporal         15.3 Diámetro mínimo para objetos sin movimiento         15.4 Dibujos acotados         15.5 Dibujos acotados de los accesorios         16.1 Nomenclatura         16.2 Accesorios – CSL 710         16.2.1 Conexión en el armario de distribución (bornes de tornillo)         16.2.2 Conexión al maestro de IO-Link         16.3 Accesorios - técnica de fijación                                                                                                    | <ul> <li>86</li> <li>87</li> <li>90</li> <li>92</li> <li>93</li> <li>94</li> <li>98</li> <li>99</li> <li>99</li> <li>101</li> <li>102</li> </ul>                                                     |
| 14<br>15<br>16 | Servicio y soporte.         Datos técnicos         15.1 Datos generales         15.2 Respuesta temporal         15.3 Diámetro mínimo para objetos sin movimiento         15.4 Dibujos acotados         15.5 Dibujos acotados de los accesorios         16.1 Nomenclatura         16.2 Accesorios – CSL 710         16.2.1 Conexión en el armario de distribución (bornes de tornillo)         16.2.2 Conexión al maestro de IO-Link         16.3 Accesorios - técnica de fijación         16.4 Accesorios de conexión al PC                                                                                                    | <ul> <li>86</li> <li>87</li> <li>90</li> <li>92</li> <li>93</li> <li>94</li> <li>98</li> <li>99</li> <li>99</li> <li>101</li> <li>102</li> <li>103</li> </ul>                                        |
| 14<br>15<br>16 | Servicio y soporte.         Datos técnicos         15.1 Datos generales         15.2 Respuesta temporal         15.3 Diámetro mínimo para objetos sin movimiento         15.4 Dibujos acotados         15.5 Dibujos acotados         15.6 Dibujos acotados de los accesorios         16.1 Nomenclatura         16.2 Accesorios – CSL 710         16.2.1 Conexión en el armario de distribución (bornes de tornillo)         16.2.2 Conexión al maestro de IO-Link         16.3 Accesorios - técnica de fijación         16.4 Accesorios de conexión al PC         16.5 Accesorios – Lámina protectora                                                                                                    | <ul> <li>86</li> <li>87</li> <li>90</li> <li>92</li> <li>93</li> <li>94</li> <li>98</li> <li>99</li> <li>99</li> <li>101</li> <li>102</li> <li>103</li> <li>103</li> </ul>                           |
| 14<br>15<br>16 | Servicio y soporte.         Datos técnicos         15.1 Datos generales         15.2 Respuesta temporal         15.3 Diámetro mínimo para objetos sin movimiento         15.4 Dibujos acotados         15.5 Dibujos acotados de los accesorios         16.1 Nomenclatura         16.2 Accesorios – CSL 710         16.2.1 Conexión en el armario de distribución (bornes de tornillo)         16.2.2 Conexión al maestro de IO-Link         16.3 Accesorios - técnica de fijación         16.4 Accesorios de conexión al PC         16.5 Accesorios – Lámina protectora         16.6 Accesorios – columnas de montaje                                                                                                    | <ul> <li>86</li> <li>87</li> <li>90</li> <li>92</li> <li>93</li> <li>94</li> <li>98</li> <li>99</li> <li>99</li> <li>101</li> <li>102</li> <li>103</li> <li>103</li> <li>103</li> </ul>              |
| 14<br>15<br>16 | Servicio y soporte.         Datos técnicos         15.1 Datos generales         15.2 Respuesta temporal         15.3 Diámetro mínimo para objetos sin movimiento         15.4 Dibujos acotados         15.5 Dibujos acotados de los accesorios         16.1 Nomenclatura         16.2 Accesorios – CSL 710         16.2.1 Conexión en el armario de distribución (bornes de tornillo)         16.2.2 Conexión al maestro de IO-Link         16.3 Accesorios - técnica de fijación         16.4 Accesorios de conexión al PC         16.5 Accesorios – Lámina protectora         16.6 Accesorios – columnas de montaje         16.7 Accesorios – Dispositivo de purga de aire.                                                                                                    | <ul> <li>86</li> <li>87</li> <li>90</li> <li>92</li> <li>93</li> <li>94</li> <li>98</li> <li>99</li> <li>99</li> <li>101</li> <li>102</li> <li>103</li> <li>103</li> <li>104</li> </ul>              |
| 14<br>15<br>16 | Servicio y soporte.         Datos técnicos         15.1 Datos generales         15.2 Respuesta temporal         15.3 Diámetro mínimo para objetos sin movimiento         15.4 Dibujos acotados         15.5 Dibujos acotados de los accesorios         16.1 Nomenclatura         16.2 Accesorios – CSL 710         16.3 Accesorios – CSL 710         16.4. Conexión en el armario de distribución (bornes de tornillo)         16.2.1 Conexión en el armario de distribución (bornes de tornillo)         16.2.2 Conexión al maestro de IO-Link         16.3 Accesorios - técnica de fijación         16.4 Accesorios e columnas de montaje.         16.5 Accesorios – Columnas de montaje.         16.7 Accesorios – Dispositivo de purga de aire.         16.8 Alcance del suministro. | <ul> <li>86</li> <li>87</li> <li>90</li> <li>92</li> <li>93</li> <li>94</li> <li>98</li> <li>99</li> <li>90</li> <li>101</li> <li>102</li> <li>103</li> <li>103</li> <li>104</li> <li>104</li> </ul> |

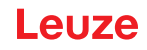

### 1 Acerca de este documento

Esta traducción de las instrucciones originales de uso contienen información sobre el uso conforme a lo prescrito de la serie de cortinas ópticas de conmutación CSL 710. El documento forma parte del alcance del suministro.

#### 1.1 Medios de representación utilizados

| $\triangle$ | Este símbolo se encuentra delante de párrafos que necesariamente deben ser considerados. Si no son tenidos en cuenta se producirán daños personales o materiales. |
|-------------|----------------------------------------------------------------------------------------------------|
| NOTA        | Palabra señalizadora de daños materiales<br>Indica peligros que pueden originarse si no se observan las medidas para evi-<br>tar los peligros.                    |
| °<br>1      | Símbolo de sugerencias<br>Los textos con este símbolo le proporcionan información más detallada.                                                                  |
| Ŕ           | Símbolo de pasos de actuación<br>Los textos con este símbolo le guían a actuaciones determinadas.                                                                 |

#### Tabla 1.1: Símbolos de aviso, palabras señalizadoras y símbolos

#### Tabla 1.2:Uso en el display

| + | Ajustes       | Representación en negrita<br>Indica que el campo en cuestión está seleccionado actualmente y se<br>muestra sobre fondo claro en el display del receptor. |
|---|---------------|----------------------------------------------------------------------------------------------------|
| + | IOs digitales | Representación normal<br>Indica que el campo en cuestión no está seleccionado en este<br>momento (no está marcado en el display del receptor).           |

#### 1.2 Términos y abreviaturas

| Tabla 1.3: | Términos y | v abreviaturas |
|------------|------------|----------------|
| 10010 1.0. | remmos y   | abicviatura    |

| DTM (Device Type Manager)                        | Administrador de equipos del sensor - (software)                                                                                                    |
|--------------------------------------------------|----------------------------------------------------------------------------------------------------|
| 10                                               | Entrada/salida                                                                                                    |
| FB ( <b>F</b> irst <b>B</b> eam)                 | Primer haz                                                                                                    |
| FDT ( <b>F</b> ield <b>D</b> evice <b>T</b> ool) | Plataforma marco de software para la gestión de administrado-<br>res de equipos (DTM)                                                                                                    |
| LB (Last Beam)                                   | Último haz                                                                                                    |
| TIB (Total Interrupted Beams)                    | Número total de haces interrumpidos                                                                                                    |
| n                                                | Número total de haces lógicos de una cortina óptica; varía en<br>función de la longitud elegida para el campo de medición y de<br>la resolución, así como del modo de trabajo del haz<br>(exploración de haces paralelos/diagonales/cruzados) |
| IODD                                             | IO Device Description (archivo IODD – para interfaz IO-Link)<br>Descripción del equipo para el control                                                                                                    |
| GUI (Graphical User Interface)                   | Interfaz gráfica de usuario                                                                                                    |
| PLC                                              | Controlador lógico programable<br>(Programmable Logic Controller (PLC))                                                                                                    |

| Tiempo de respuesta por haz                        | Duración de la evaluación de un haz                                                                                                    |  |  |  |
|----------------------------------------------------|----------------------------------------------------------------------------------------------------|--|--|--|
| Resolución                                         | Tamaño mínimo de un objeto que puede detectarse con seguri-<br>dad. En caso de evaluación con haces en paralelo, el más<br>pequeño objeto a detectar equivale a la suma de la distancia<br>entre haces y el diámetro del sistema óptico.                                                                                                    |  |  |  |
| Tiempo de inicialización                           | Tiempo que transcurre entre la conexión de la tensión de<br>alimentación y el inicio de la disponibilidad de la cortina óptica                                                                                                    |  |  |  |
| Reserva de funcionamiento (ajuste de sensibilidad) | Relación entre la potencia de recepción óptica ajustada<br>durante el proceso de Teach y la cantidad mínima de luz<br>requerida para conmutar el haz individual. Ésta compensa el<br>debilitamiento de la luz por suciedad, polvo, humo, humedad y<br>vapor.<br>Reserva de funcionamiento elevada = sensibilidad baja<br>Reserva de funcionamiento baja = sensibilidad elevada |  |  |  |
| Longitud del campo de medición                     | Intervalo de palpado óptico entre el primero y el último haz                                                                                                    |  |  |  |
| Distancia entre haces                              | Distancia de centro a centro entre dos haces                                                                                                    |  |  |  |
| Tiempo de ciclo                                    | Suma de los tiempos de respuesta de todos los haces de una<br>cortina óptica añadiéndose la duración de la evaluación<br>interna.<br>Tiempo del ciclo =<br>Número de haces x tiempo de respuesta por haz + tiempo de<br>evaluación                                                                                                    |  |  |  |

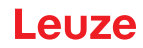

#### 2 Seguridad

Este sensor ha sido diseñado, fabricado y probado de acuerdo con las normas de seguridad vigentes, y aplicando los últimos avances de la técnica.

#### 2.1 Uso conforme

El equipo ha sido diseñado como unidad configurable de múltiples sensores para la conmutación y detección de objetos.

#### Campos de aplicación

La cortina óptica de conmutación ha sido concebida para la detección de objetos en los siguientes campos de aplicación de almacenamiento, transporte, envase y embalaje, o en un entorno comparable:

- · Detección de objetos
- Control de gálibo
- · Control de altura y/o clasificación de paquetes
- · Supervisión de zonas
- Detección de agujeros

# 

#### ¡Atención al uso conforme!

b Emplee el equipo únicamente para el uso conforme definido.

No se garantiza la protección del personal ni del equipo, al no utilizar el equipo adecuadamente para el uso previsto.

Leuze electronic GmbH + Co. KG no se responsabiliza de los daños que se deriven de un uso no conforme a lo prescrito.

b Leer estas instrucciones de uso originales antes de la puesta en marcha del equipo.

Conocer las instrucciones de uso originales es indispensable para el uso conforme.

#### AVISO

#### ¡Cumplir las disposiciones y las prescripciones!

Observar las disposiciones legales locales y las prescripciones de las asociaciones profesionales que estén vigentes.

#### 2.2 Aplicación errónea previsible

Un uso distinto al establecido en «Uso conforme a lo prescrito» o que se aleje de ello será considerado como no conforme a lo prescrito.

No está permitido utilizar el equipo especialmente en los siguientes casos:

- · en zonas de atmósfera explosiva
- · en circuitos de seguridad
- para fines médicos

#### AVISO

La comprobación UL comprende únicamente comprobaciones de incendio y de choques.

Los productos solo han sido probados por UL en términos de influencias de incendios y choques. No se han examinado aspectos de la directiva de seguridad de máquinas u otras directivas similares.

#### AVISO

#### ¡Ninguna intervención ni alteración en el equipo!

b No realice ninguna intervención ni alteración en el equipo.

No están permitidas las intervenciones ni las modificaciones en el equipo.

No se debe abrir el equipo. No contiene ninguna pieza que el usuario deba ajustar o mantener.

Una reparación solo debe ser llevada a cabo por Leuze electronic GmbH + Co. KG.

#### 2.3 Personas capacitadas

Solamente personas capacitadas realizarán la conexión, el montaje, la puesta en marcha y el ajuste del equipo.

Requisitos para personas capacitadas:

- · Poseen una formación técnica adecuada.
- Conocen las normas y prescripciones de protección y seguridad en el trabajo.
- · Se han familiarizado con las instrucciones de uso originales del equipo.
- Han sido instruidas por el responsable sobre el montaje y el manejo del equipo.

#### Personal electrotécnico cualificado

Los trabajos eléctricos deben ser realizados únicamente por personal electrotécnico cualificado. En razón de su formación especializada, de sus conocimientos y de su experiencia, así como de su conocimiento de las normas y disposiciones pertinentes, el personal electrotécnico cualificado es capaz de llevar a cabo trabajos en instalaciones eléctricas y de detectar por sí mismo los peligros posibles.

En Alemania, el personal electrotécnico cualificado debe cumplir las disposiciones del reglamento de prevención de accidentes DGUV precepto 3 (p. ej. Maestro en electroinstalaciones). En otros países rigen las prescripciones análogas, las cuales deben ser observadas.

#### 2.4 Exclusión de responsabilidad

Leuze electronic GmbH + Co. KG no se hará responsable en los siguientes casos:

- El equipo no es utilizado conforme a lo prescrito.
- · No se tienen en cuenta las aplicaciones erróneas previsibles.
- El montaje y la conexión eléctrica no son llevados a cabo con la debida pericia.
- Se efectúan modificaciones (p. ej. constructivas) en el equipo.

Leuze

## 3 Descripción del equipo

#### 3.1 Generalidades

Las cortinas ópticas de la serie CSL 710 están concebidas como unidades configurables de múltiples sensores para la conmutación y detección de objetos. En función de su configuración y versión, los equipos son aptos para una gran variedad de tareas con diferentes resoluciones y pueden integrarse en diferentes entornos de sistemas de control.

El sistema completo de la cortina óptica se compone de un emisor y un receptor, incluyendo los cables de conexión y de enlace.

- El emisor y el receptor están conectados entre si mediante un cable de sincronización.
- El receptor incorpora el panel de control integrado con indicadores y elementos de uso para la configuración del sistema completo.
- La fuente de alimentación común se conecta a través de la conexión X1 del receptor.

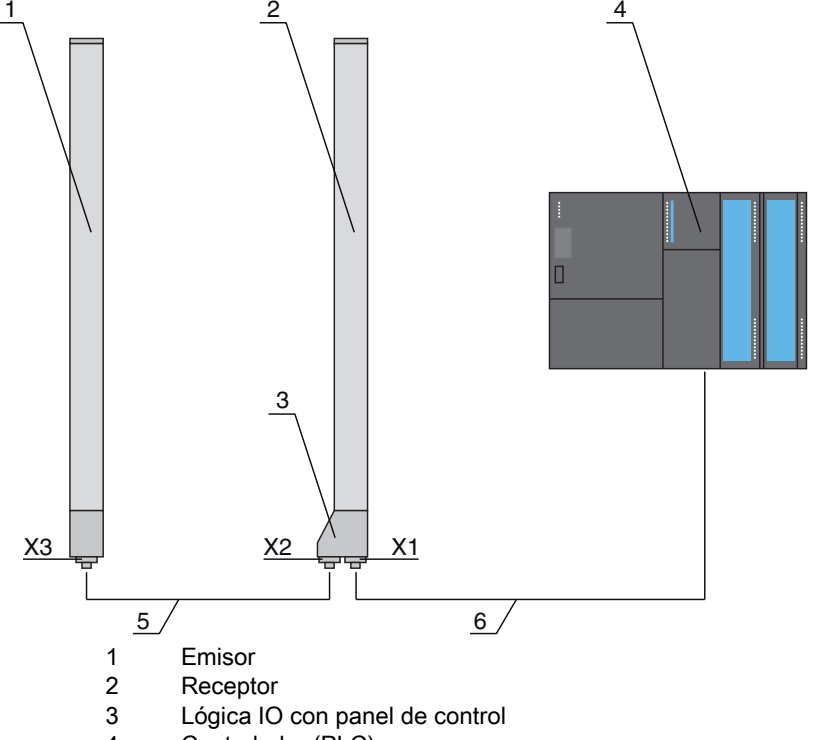

- 4 Controlador (PLC)
- 5 Cable de sincronización
- 6 Cable de conexión para la tensión de alimentación y la interfaz de comunicación

```
Fig. 3.1: Sistema global en combinación con un controlador lógico programable
```

#### 3.2 Prestaciones generales

Las principales prestaciones de la serie CSL 710 son:

- Alcance efectivo de hasta 7000mm
- · Longitudes del campo de medición de 150 mm hasta 2960 mm
- Distancias entre haces de 5 mm, 10 mm, 20 mm, 40 mmTiempo de respuesta 30 µs por hazModos de trabajo del haz: paralelos, diagonales, cruzados
- Estado de las áreas de haces 1 ... 8 Estado de las entradas/salidas digitales
- · Panel de control local con display
- · Interfaces para el control de la máquina:

- IO-Link:
  - Hasta 4 entradas/salidas digitales (configurables)
- · Blanking de haces no necesarios
- · Smoothing para la supresión de perturbaciones
- · Evaluación por bloques de áreas de haces

#### 3.3 Sistema de conexión

El emisor y el receptor tienen un conector M12 con el siguiente número de pines:

| Tipo de equipo | Denominación en el equipo | Conector/hembrilla     |
|----------------|---------------------------|------------------------|
| Receptor       | X1                        | Conector M12, 8 polos  |
| Receptor       | X2                        | Hembrilla M12, 5 polos |
| Emisor         | X3                        | Conector M12, 5 polos  |

#### 3.4 Elementos de indicación

Los elementos de indicación muestran el estado del equipo durante el funcionamiento y ayudan durante la puesta en marcha y el análisis de errores.

El receptor incorpora un panel de control con los siguientes elementos de indicación:

- · Dos diodos luminosos
- Un display OLED (Organic Light-Emitting Diode), de dos líneas

En el emisor se encuentra el siguiente elemento de indicación:

Un diodo luminoso

#### Indicaciones de funcionamiento en el panel de control del receptor 3.4.1

En el panel de control del receptor hay dos diodos luminosos para la indicación de función.

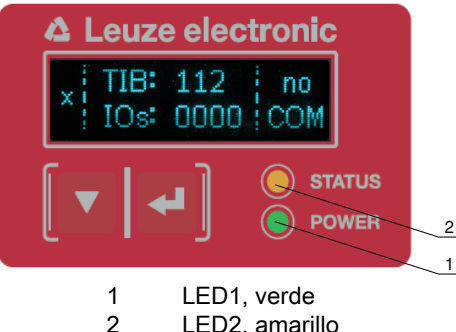

LED2, amarillo

Fig. 3.2: Indicadores LED en el receptor

| Tabla 3.1: | Significado de los LEDs en el receptor |
|------------|----------------------------------------|
|------------|----------------------------------------|

| LED | Color    | Estado            | Descripción                                                                                                    |
|-----|----------|-------------------|----------------------------------------------------------------------------------------------------|
| 1   | Verde    | ON (luz continua) | Cortina óptica disponible (funcionamiento normal)                                                                                  |
|     |          | Parpadeante       | vea capítulo 12.2                                                                                                    |
|     |          | OFF               | Sensor no listo para funcionar                                                                                                    |
| 2   | Amarillo | ON (luz continua) | Todos los haces activos libres –configurados con reserva de fun-<br>cionamiento o como esclavos de disparo sin impulsos de disparo |
|     |          | Parpadeante       | vea capítulo 12.2                                                                                                    |
|     |          | OFF               | Al menos un haz interrumpido (objeto detectado)                                                                                    |

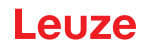

#### 3.4.2 Display del panel de control del receptor

El receptor se encuentra en un display OLED para la indicación de las funciones.

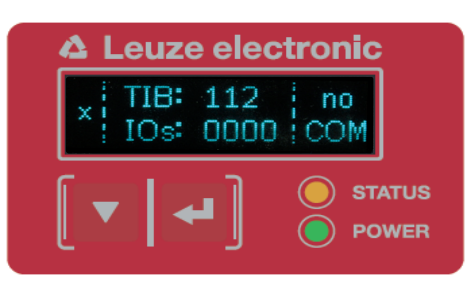

Fig. 3.3: Display OLED en el receptor

El tipo de indicación del display OLED varía en relación con los siguientes modos de trabajo:

- Modo de alineación
- Modo Proceso

#### Indicadores del display en el modo de alineación

En el modo de alineación, el display OLED muestra mediante dos indicadores de barras el nivel de recepción del primer haz lógico activo (FB) y del último haz lógico activo (LB).

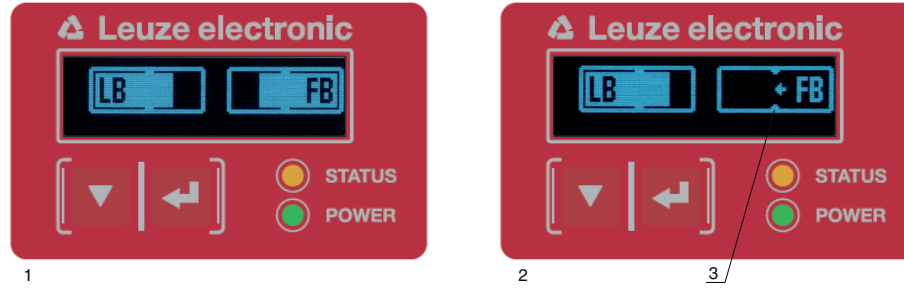

- 1 Alineación óptima de la cortina óptica
- 2 No hay señal de recepción del primer haz (FB); buena señal de recepción del último haz (LB)
- 3 Marca del nivel de señal mínimo que debe alcanzarse

Fig. 3.4: Display OLED del receptor en el modo de alineación

#### Indicaciones del display en el modo de proceso

En el modo de proceso se indica en la línea superior la cantidad de haces interrumpidos (TIB) y en la línea inferior el estado lógico de las salidas digitales.El valor a representar es configurable.

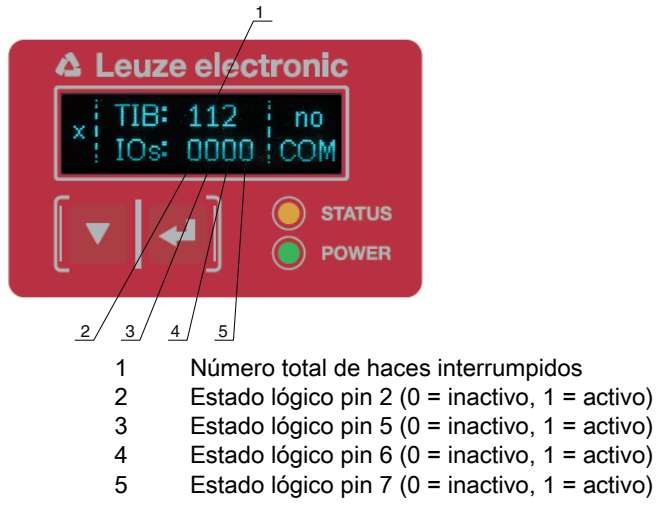

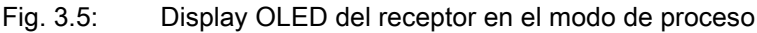

Si no se usa el panel de control durante varios minutos, la indicación se oscurece y se apaga.
 Pulsando una tecla de función se vuelve a visualizar la indicación. A través del menú del display se pueden modificar los ajustes de intensidad, duración de la indicación, etc.

#### 3.4.3 Indicadores de funcionamiento en el emisor

En el emisor hay un diodo luminoso que indica el funcionamiento.

| Tabla 3.2: | Significado | del | diodo | luminoso   | en el | emisor |
|------------|-------------|-----|-------|------------|-------|--------|
| 10010 0.2. | Olgrinicado | uci | ulouo | 1011111030 |       | 011130 |

| LED | Color | Estado                                                                | Descripción                                                                                  |
|-----|-------|-----------------------------------------------------------------------|----------------------------------------------------------------------------------------------|
| 1   | Verde | ON<br>(luz continua o par-<br>padeante en el ciclo<br>de la medición) | La cortina óptica funciona continuamente a la máxima fre-<br>cuencia de medición             |
|     |       | OFF                                                                   | No hay comunicación con el receptor<br>La cortina óptica espera una señal de disparo externa |

#### 3.5 Elementos de uso del panel de control del receptor

En el receptor se encuentra debajo del display OLED un teclado de membrana con dos teclas de función para introducir diferentes funciones.

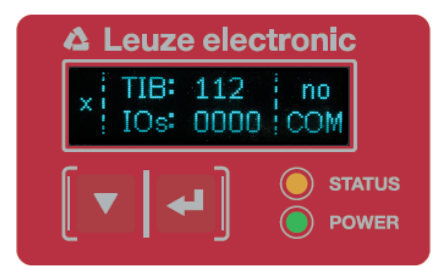

Fig. 3.6: Teclas de función del receptor

#### 3.6 Estructura de menús del panel de control del receptor

En el siguiente resumen se muestra la estructura de todas las opciones de menú. En cada variante de equipo concreta están disponibles solo las opciones de menú a las que se puede acceder efectivamente para la entrada de valores o para seleccionar ajustes.

#### Nivel de menú 0

| Nivel 0          |
|------------------|
| Ajustes          |
| IOs digitales    |
| Salida analógica |
| Display          |
| Información      |
| Salir            |

#### Menú «Ajustes»

| Nivel 1  | Nivel 2 | Descripción |             |                    |       |
|----------|---------|-------------|-------------|--------------------|-------|
| Comandos |         | Teach       | Restablecer | Ajustes de fábrica | Salir |

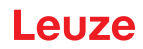

| Nivel 1      | Nivel 2           | Descripción                                |                   |         |
|--------------|-------------------|--------------------------------------------|-------------------|---------|
| Ajuste oper. | Profund. de eval. | (introducir valor)<br>mín = 1<br>máx = 255 |                   |         |
|              | Modo de trab. haz | Paralelo                                   | Diagonal          | Cruzado |
|              | Reserva de func.  | Alta                                       | Mediana           | Ваја    |
|              | Teach blanking    | Inactivo                                   | Activo            |         |
|              | Teach Power-Up    | Inactivo                                   | Activo            |         |
|              | Smoothing         | (introducir valor)<br>mín = 1<br>máx = 255 |                   |         |
| IO-Link      | Tasa binaria      | COM3: 230,4 kbit/s                         | COM2: 38,4 kbit/s |         |
|              | Data Storage      | Desactivado                                | Activado          |         |

### Menú «IOs digitales»

| Nivel 1  | Nivel 2               | Descripción                                 |              |                |                 |
|----------|-----------------------|---------------------------------------------|--------------|----------------|-----------------|
| IO Logic |                       | PNP positivo                                | NPN negativo | _              |                 |
| IO Pin 2 | Función IO            | Entr. de disparo                            | Teach In     | Salida de área | Salida de aviso |
| IO Pin 6 | Inversión             | Normal                                      | Invertido    |                |                 |
| IO Pin 7 | Reprogramar<br>altura | Exportar                                    | Salir        | _              |                 |
|          | Lógica de zona        | Y                                           | 0            | _              |                 |
|          | Haz de inicio         | (introducir valor)<br>mín = 1<br>máx = 1774 |              | _              |                 |
|          | Haz de fin            | (introducir valor)<br>mín = 1<br>máx = 1774 | _            |                |                 |

### Menú «Display»

| Nivel 1          | Nivel 2 | Descripción                                |            |         |          |          |
|------------------|---------|--------------------------------------------|------------|---------|----------|----------|
| Idioma           |         | Inglés                                     | Alemán     | Francés | Italiano | Español  |
| Modo de trabajo  |         | Modo Proceso                               | Alineación |         |          |          |
| Intensidad       |         | Apagado                                    | Oscuro     | Normal  | Claro    | Dinámico |
| Unid. tiempo (s) |         | (introducir valor)<br>mín = 1<br>máx = 240 |            |         |          |          |

#### Menú «Información»

| Nivel 1         | Nivel 2 | Descripción                                       |
|-----------------|---------|---------------------------------------------------|
| Nombre producto |         | CSL710-R05-320.A/L-M12                            |
| ID de producto  |         | Número de artículo del receptor (p. ej. 50119835) |
| Número de serie |         | Número de serie del receptor (p. ej. 01436000288) |
| ID emisor       |         | Número de artículo del emisor (p. ej. 50119407)   |
| Tx.NS emisor    |         | Número de serie del emisor (p. ej.01436000289)    |
| Versión FW      |         | p. ej. 02,40                                      |
| Versión HW      |         | P. ej. A001                                       |
| Versión Kx      |         | P. ej. P01.30e                                    |

#### 3.7 Guía a través de menú en el panel de control del receptor

Las teclas y i tienen funciones diferentes dependiendo de la situación de funcionamiento. Estas funciones se representan mediante símbolos en el margen izquierdo del display.

#### 3.7.1 Significado de los símbolos en el display

| Símbolo | Posición      | Función                                                                                                    |
|---------|---------------|----------------------------------------------------------------------------------------------------|
| ÷       | Primera línea | Simboliza que pulsando la tecla 👿 se puede seleccionar el siguiente parámetro de selección dentro de un nivel de menú.                                                                                                    |
| 1       | Primera línea | Simboliza que ha llegado al nivel de menú más inferior (sin fondo claro).                                                                                                    |
| +       | Segunda línea | Simboliza el siguiente nivel de menú en cada caso que no ha sido seleccio-<br>nado todavía (no aparece sobre fondo claro).                                                                                                    |
| ÷       | Segunda línea | Abandona tras pulsar la tecla 🛶 el nivel del menú o el menú.                                                                                                    |
| Ø       | Segunda línea | Simboliza el modo de entrada.<br>El campo de opción seleccionado (sobre fondo claro) puede ser un<br>parámetro de selección fijo o un campo de entrada de varios dígitos. En los<br>campos de entrada de varios dígitos se puede incrementar la cifra activa<br>con la tecla ▼ y cambiar de una cifra a la siguiente con la tecla ↓ . |
| ~       | Segunda línea | Simboliza la confirmación de una selección.<br>Se accede a este símbolo al finalizar un campo de opción con la tecla ب .                                                                                                    |
| ×       | Segunda línea | Simboliza la cancelación de una selección.<br>Se accede a este símbolo, partiendo del símbolo anterior (marca de<br>verificación), si se pulsa la tecla 🛛 . Este modo permite cancelar el valor o<br>el parámetro de opción actual pulsando la tecla 🖵 .                                                                              |
| è       | Segunda línea | Simboliza el retorno a la selección.<br>Se accede a este símbolo, partiendo del símbolo anterior (cruz), si se pulsa<br>la tecla 👿 . Este modo le permite reposicionar el valor o el parámetro de<br>opción actual para introducir un valor nuevo o seleccionar otro parámetro de<br>opción pulsando la tecla 斗 .                     |

#### 3.7.2 Representación de niveles

La visualización de barras entre el símbolo y el texto abarcando las dos líneas simboliza los niveles de menú abiertos. En el ejemplo se muestra una configuración en el 2° nivel de menú:

|   | Haz de inicio |
|---|---------------|
| ÷ |               |
|   | Haz de fin    |
| + |               |

#### 3.7.3 Navegación por el menú

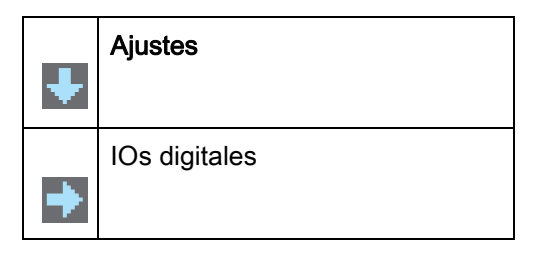

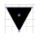

Selecciona la opción de menú siguiente («IOs digitales»), y pulsando nuevamente el resto de las opciones de menú se visualizan.

Selecciona el submenú sobre fondo claro («Ajustes»).

#### 3.7.4 Editar parámetros de valores

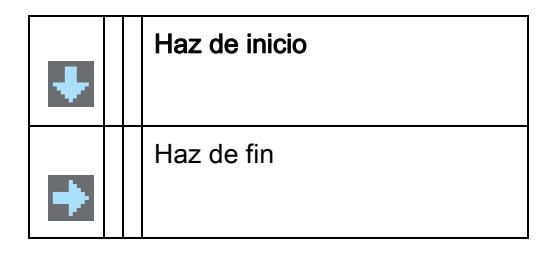

L Selecciona el submenú con fondo claro «Haz de inicio».

| ↑ |  | Haz de inicio |
|---|--|---------------|
| Ø |  | 0001          |

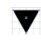

- Modifica el valor de la primera cifra (**0**).
- ← Selecciona más dígitos para configurar valores.

Tras introducir el último dígito, el valor total se puede guardar o cancelarse o reposicionarse.

| t |  | Haz de inicio |
|---|--|---------------|
|   |  | 0010          |

- Guarda el nuevo valor (**0010**).
- Modifica el modo de acción, aparece en primer lugar 🔀 y a continuación 한 en la segunda línea.

Si no se guarda en la ventana superior la opción seleccionada, sino que se selecciona con la tecla 🔻 el modo de acción 🔀, esto significa:

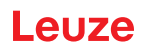

| ↑ |  | Haz de inicio |
|---|--|---------------|
| × |  | 0010          |

Desecha el valor de entrada actual. La visualización regresa al nivel de menú superior: Haz de inicio/Haz de fin

Si se selecciona el modo de acción 📩 con la tecla 🔻 esto significa:

| ↑ |  | Haz de inicio |
|---|--|---------------|
| Ł |  | 0010          |

Reposiciona el valor de entrada actual (0001) y permite introducir nuevos valores.

#### 3.7.5 Editar parámetros de selección

| ÷ | IO Logic |
|---|----------|
| + | IO Pin 2 |

Selecciona el submenú con fondo claro «IO Logic».

| ↑ | IO Logic     |
|---|--------------|
| 2 | PNP positivo |

- Muestra con cada pulsación la siguiente opción en este nivel de menú, es decir, cambia entre:
   NPN negativo
  - PNP positivo
- Selecciona el submenú con fondo claro «PNP positivo».

7

| ϯ | IO Logic     |
|---|--------------|
|   | PNP positivo |

Cambia el modo de acción, se visualiza 💢 , si se sigue pulsando 📩 o de nuevo 🏏 .

Guarda la opción seleccionada «PNP positivo».

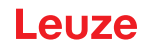

#### 4 Funciones

En este capítulo se describen las funciones de la cortina óptica para la adaptación a las diferentes aplicaciones y condiciones de uso.

#### 4.1 Modos de trabajo del haz

#### 4.1.1 Paralelo

En el modo de trabajo del haz «Paralelo» (exploración de haces paralelos), el haz de luz de cada diodo emisor es detectado por el diodo receptor que está enfrente.

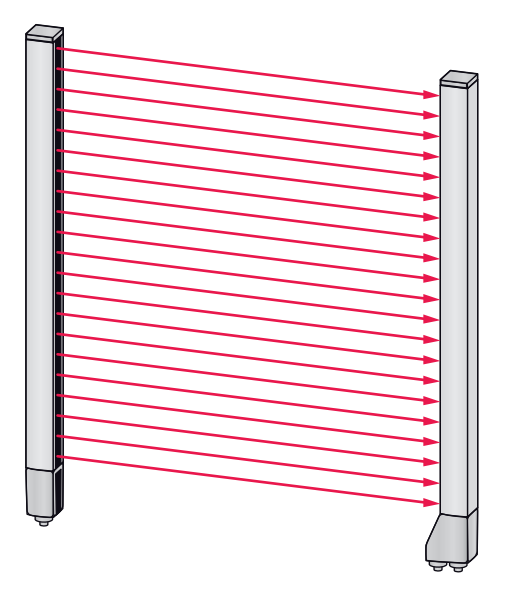

Fig. 4.1: Trayectoria del haz en el modo de trabajo del haz «Paralelo»

#### 4.1.2 Diagonal

En el modo de trabajo del haz «Diagonal», el haz de luz de cada diodo emisor es recibido sucesivamente tanto por el diodo receptor situado directamente enfrente, como por el diodo receptor siguiente en la dirección de contaje (i-1), (trayectoria del haz paralela y diagonal). Con ello se incrementa la resolución en el centro entre el emisor y el receptor.

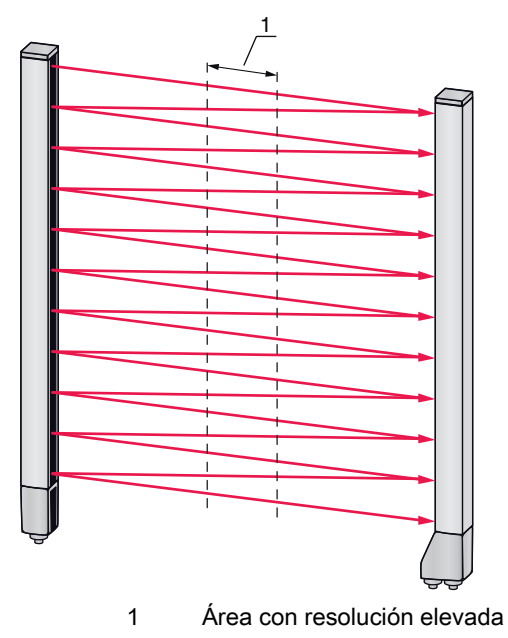

Fig. 4.2: Trayectoria del haz en el modo de trabajo del haz «Diagonal»

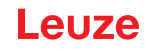

#### Cálculo

A partir de la cantidad de haces n<sub>p</sub> en la exploración de haces paralelos se calcula el número de haces para la exploración diagonal n<sub>d</sub>.

#### Fórmula para el cálculo del número de haces para la exploración de haces diagonales

 $n_{d} = 2n_{p}...1$ 

[número]= Cantidad de haces con exploración de haces diagonales [número]= Cantidad de haces con exploración de haces paralelos

**Ejemplo:** Los 288 haces de la exploración de haces paralelos se convierten en la exploración de haces diagonales en 575 haces lógicos individuales, que serán tenidos en consideración en las funciones de evaluación. Con una distancia entre haces de 5 mm ésta se reduce en el área central a 2,5 mm.

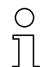

El modo de trabajo del haz «Diagonal» (exploración de haces diagonales) se puede activar mediante la interfaz (vea capítulo 9) o el software de configuración *Sensor Studio* (vea capítulo 11).

#### AVISO

#### ¡Distancia mínima para la exploración de haces diagonales!

Para la exploración de haces diagonales se cambia la distancia mínima que se debe mantener entre el emisor y el receptor, los valores varían dependiendo de la distancia entre haces (vea capítulo 15).

#### AVISO

#### ¡Teach tras cambiar el modo de trabajo del haz!

Al cambiar el modo de trabajo del haz, cambia el número de haces que se tiene en consideración para la evaluación. Después de cambiar el modo de trabajo del haz debe ejecutarse un Teach (vea capítulo 8.2).

#### 4.1.3 Cruzado

Para aumentar la resolución para una área del campo de medición se dispone del modo de trabajo del haz «Cruzado» (exploración de haces cruzados). En modo de trabajo del haz «Cruzado» se detecta el haz de luz de cada diodo emisor consecutivamente tanto en el diodo receptor situado directamente enfrente como en los dos diodos receptores que se encuentran directamente a su lado (i+1, i-1).

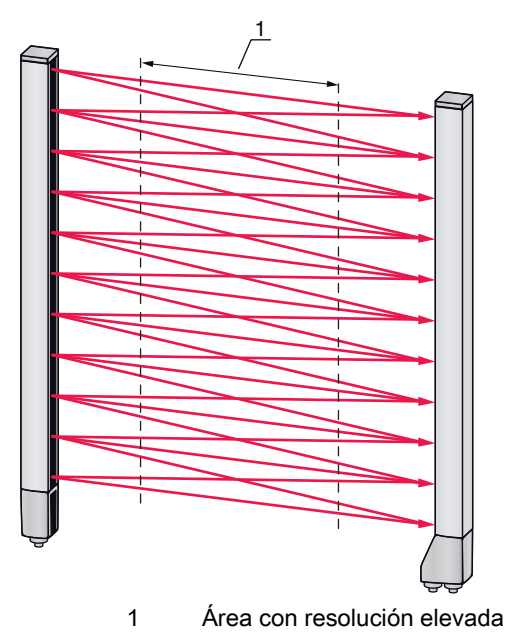

Fig. 4.3: Trayectoria del haz en el modo de trabajo del haz «Cruzado»

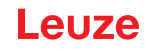

#### Cálculo

A partir de la cantidad  $n_p$  de haces en la exploración de haces paralelos se calcula el número de haces para la exploración de haces cruzados  $n_k$ .

#### Fórmula para el cálculo del número de haces para la exploración de haces cruzados

 $n_{k} = 3n_{p}...2$ 

[número]= Cantidad de haces con exploración de haces cruzados [número]= Cantidad de haces con exploración de haces paralelos

#### **AVISO**

#### ¡Distancia mínima para la exploración de haces cruzados!

Para la exploración de haces cruzados se cambia la distancia mínima que se debe mantener entre el emisor y el receptor, los valores varían dependiendo de la distancia entre haces (vea capítulo 15).

**Ejemplo:** Los 288 haces de la exploración de haces paralelos se convierten en la exploración de haces cruzados en 862 haces lógicos. Con una distancia entre haces de 5 mm ésta se reduce en el área central a 2,5 mm.

- El modo de trabajo del haz «Cruzado» (exploración de haces cruzados) se puede activar medi-
- ante la interfaz (vea capítulo 9) o el software de configuración *Sensor Studio* (vea capítulo 11).

#### 4.2 Blanking

Si debido a la presencia de marcos, travesaños o elementos constructivos similares las cortinas ópticas están montadas de tal modo que algunos haces están interrumpidos de forma permanente, estos haces deberán omitirse.

Mediante blanking se omiten los haces que no deben incluirse en la evaluación. La numeración de los haces no se altera por ello, es decir, al omitirse determinados haces no se modifican los números de haces.

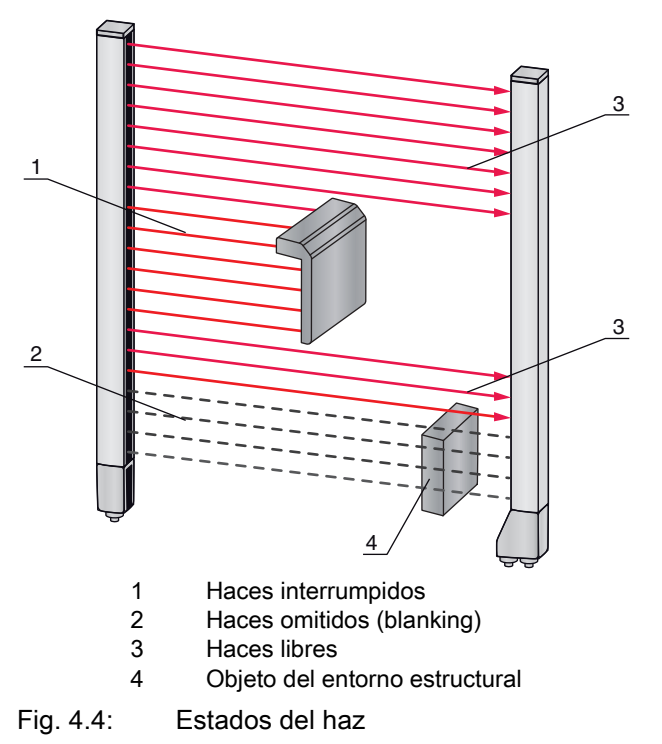

Como máximo se pueden inhibir cuatro áreas de haces contiguas.

0 11  $\bigcirc$ 

Los haces se pueden visualizar y ocultar mediante la interfaz, el software de configuración

Sensor Studio (vea capítulo 11) y, en parte, mediante los elementos de uso en el receptor.

El comportamiento de cada área de blanking puede adaptarse a los requisitos de la aplicación concreta:

| Valor lógico de un área de blanking                                      | Significado en la aplicación                                                                             |  |
|--------------------------------------------------------------------------|----------------------------------------------------------------------------------------------------|--|
| No se omite ningún haz por blanking                                      | Todos los haces del equipo entran en la evaluación.                                                      |  |
| Valor lógico 0 para haces omitidos por blan-<br>king                     | Todas las áreas de blanking son consideradas como haces interrumpidos (valor lógico 0) en la evaluación. |  |
| Valor lógico 1 para haces omitidos por blan-<br>king                     | Todas las áreas de blanking son consideradas como haces libres (valor lógico 1) en la evaluación.        |  |
| El valor lógico es igual que el del haz contiguo con número de haz menor | Todos los haces del área de blanking se comportan en la evaluación como el haz precedente.               |  |
| El valor lógico es igual que el del haz contiguo con número de haz mayor | Todos los haces del área de blanking se comportan en la evaluación como el haz subsiguiente.             |  |

Para una configuración de ejemplo vea capítulo 10.3.

#### AVISO

¡Realizar un Teach tras cambiar la configuración de blanking!

b Después de cambiar la configuración de blanking debe ejecutarse un Teach (vea capítulo 8.2).

#### Autoblanking al realizar el Teach

Si hay en el campo de medición obstáculos estructurales y está activada como mínimo un área de blanking, pueden asignarse durante el Teach haces interrumpidos al (a las) área(s) de blanking. En este caso, los ajustes previamente configurados para las áreas de blanking se sobrescriben (vea capítulo 8.2). Si no se interrumpen haces durante el Teach, no se configuran áreas de blanking.

| C | ) |
|---|---|
| ] | l |

Si se activa la función *Autoblanking* con el panel de control del receptor, se permitirán automáticamente hasta cuatro áreas de blanking.

| ( | С |  |
|---|---|--|
| ٦ |   |  |

El autoblanking no se puede utilizar para detectar objetos transparentes.

 Los haces desactivados se pierden cuando se cambia el modo de trabajo del haz estando activado el Autoblanking.

#### AVISO

#### ¡Desactivar el autoblanking en el modo de proceso!

besactive el autoblanking en el modo de proceso.

Active el autoblanking solo durante la puesta en marcha del equipo para ocultar objetos.

#### AVISO

#### ¡Desactivar autoblanking en Teach Power-Up!

besactive la función de autoblanking cuando esté activo el «Teach Power-Up» (vea capítulo 4.3).

**euz** 

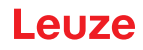

#### AVISO

#### ¡Reinicialización de todas las áreas de blanking!

Para desactivar áreas de blanking, deje el AutoBlanking con al menos la misma cantidad de áreas de blanking activas.

Ejecute un nuevo Teach con el campo de medición libre.

Para desactivar el blanking con el software de configuración Sensor Studio, configure la cantidad de áreas de blanking igual a cero y desactive simultáneamente cada área.

Ejecute un nuevo Teach.

#### 4.3 Teach Power-Up

Al aplicar la tensión de trabajo, la función «Teach Power-Up» realiza un proceso de Teach al alcanzar la disponibilidad.

- Si el Teach Power-Up es satisfactorio, se adoptarán los nuevos valores de Teach si son diferentes de los valores de Teach guardados hasta entonces.
- Si el Teach Power-Up no es satisfactorio (p. ej. objeto en el recorrido de la luz), se utilizarán los valores de Teach que estaban guardados hasta ese momento.

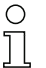

El proceso de Teach Power-Up se puede activar mediante la interfaz, el panel de control del receptor y el software de configuración *Sensor Studio* (vea capítulo 11).

#### AVISO

#### ¡Desactivar autoblanking en Teach Power-Up!

besactive la función de autoblanking cuando esté activo el «Teach Power-Up»).

#### AVISO

#### ¡Sin objetos en el recorrido de la luz!

Al realizar el «Teach Power-Up», asegúrese de que ningún haz sea cubierto parcialmente por un objeto.

#### 4.4 Smoothing

Con la función smoothing, los haces interrumpidos solo se tienen en cuenta en la evaluación si se alcanza la cantidad mínima ajustada de haces contiguos al mismo tiempo.

Mediante smoothing se puede, p. ej., omitir perturbaciones provocadas por suciedad puntual de la cubierta de óptica.

Smoothing «1» significa que se evalúa cada haz interrumpido y que el equipo conmuta.

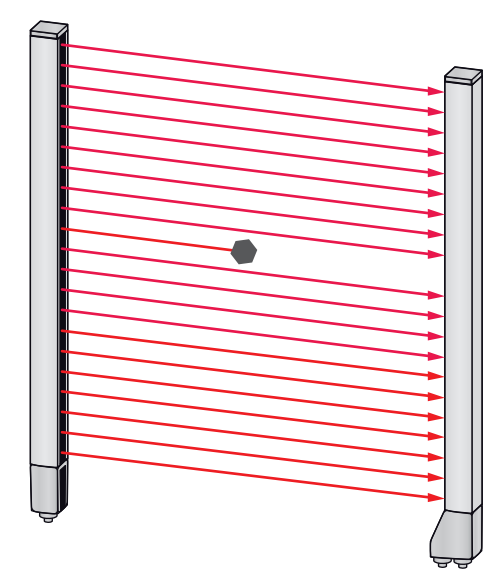

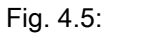

«

Si se configura el smoothing con el valor «3»»

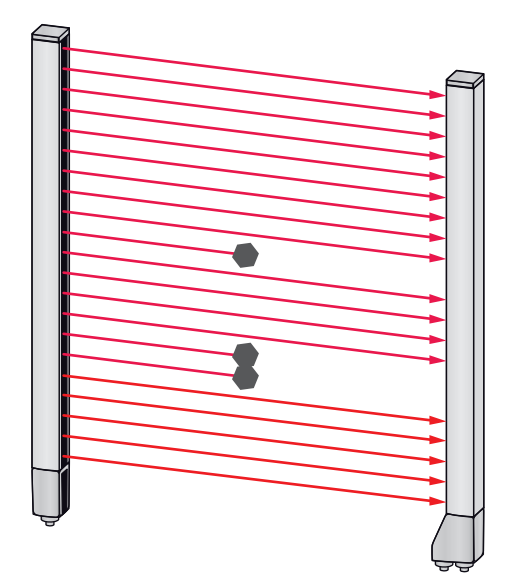

Fig. 4.6: Configuración de smoothing «3», pero como máximo solo dos haces adyacentes interrumpidos – El equipo no conmuta

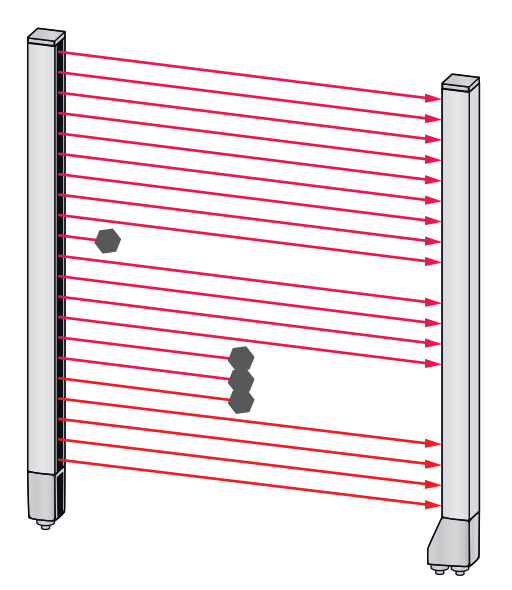

Fig. 4.7: Configuración de smoothing «3» y tres o más haces adyacentes interrumpidos – El equipo conmuta

#### AVISO

#### ¡Valores de configuración para smoothing!

Para el smoothing se pueden introducir valores entre 1 y 255.

#### 4.5 Disparo externo

#### Entrada de disparo

Para lograr una asignación cronológica exacta se puede iniciar el ciclo de medición de una cortina óptica con precisión mediante un impulso en la entrada de disparo.

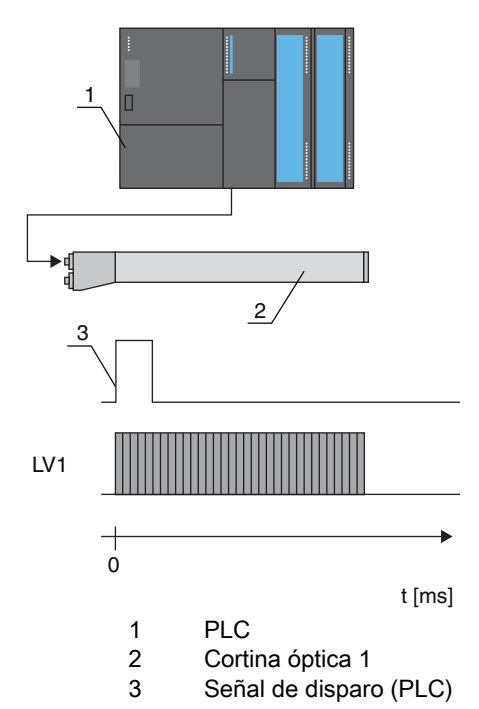

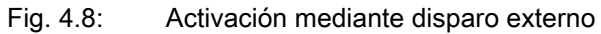

#### 4.6 Evaluación por bloques de áreas de haces

Con esta función se pueden definir áreas de haces y evaluarlas individualmente.

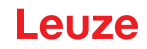

#### 4.6.1 Definir la área de haces

Para leer por bloques los estados de los haces con un telegrama de 8 bits se pueden asignar los distintos haces hasta ocho áreas, independientemente del número de haces máximo. La información de haces individuales de haces agrupados se enlacen en un bit lógico, es decir, cada área se representa como 1 bit. El número de haces que abarca un área puede definirse libremente. Los haces, no obstante, deben ser contiguos. Deben especificarse el haz de inicio y el de fin, indicando las condiciones para la activación del área.

#### 4.6.2 Autosplitting

Los haces del equipo se subdividen automáticamente en la cantidad de áreas con el mismo tamaño. Los estados de las áreas así generadas se pueden leer en los datos de proceso mediante el parámetro «Función de eval.».

Procedimiento:

- Elegir el enlace lógico de los haces dentro de las áreas (Y lógica / O lógica)
- · Determinar la cantidad de áreas deseadas

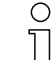

- La configuración del autosplitting se puede definir mediante la interfaz (vea capítulo 9) o el soft-
- ware de configuración *Sensor Studio* (vea capítulo 11).

#### 4.6.3 Asignación de la área de haces a la salida

En caso de agrupación de haces individuales o de formación de bloques se puede señalizar el estado de los haces para una cantidad cualquiera de haces contiguos (área) en una salida.

Así existen las siguientes opciones:

- Especificar directamente un haz individual para la evaluación (p. ej. como señal de disparo para un control superior).
- Agrupar todo el campo de medición en un área de conmutación y señalizarse así en la salida si un objeto se encuentra (en cualquier posición) en el campo de medición.
- Configurar para un control de referencia o de altura hasta ocho áreas de conmutación, lo cual evita en muchos casos tener que realizar un procesamiento de los datos de haces en el controlador lógico programable (PLC) de orden superior.

| Función<br>Iógica | Bit de grupo (estado del área)<br>[lógico 1/0]             |                                                                       |  |
|-------------------|------------------------------------------------------------|-----------------------------------------------------------------------|--|
| Y                 | 1 Si todos los haces asignados al área están interrumpidos |                                                                       |  |
|                   | 0                                                          | Si como mínimo un haz del área seleccionada no está interrumpido      |  |
| 0                 | 1                                                          | Si como mínimo un haz del área seleccionada está interrumpido         |  |
|                   | 0                                                          | Si ninguno de los haces que están asignados al área está interrumpido |  |

Las condiciones de activación para las áreas se pueden vincular bien mediante Y o bien con O:

Las áreas pueden sucederse consecutivamente o solaparse. Se dispone de 8 áreas como máximo.

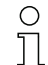

El comportamiento de la conmutación, o las condiciones para la conexión y la desconexión de una área de haces se pueden definir a través de la interfaz (vea capítulo 9), o mediante el software de configuración *Sensor Studio* (vea capítulo 11).

Para una configuración de ejemplo vea capítulo 10.1.

#### Ejemplo de una configuración de un enlace O o Y de una cortina óptica con 24 haces

|                            | 0                     | Υ                      |
|----------------------------|-----------------------|------------------------|
| Haz de inicio              | 1                     | 1                      |
| Haz de fin                 | 24                    | 24                     |
| Condición de activación    | 1 haz interrumpido    | 24 haces interrumpidos |
| Condición de desactivación | 0 haces interrumpidos | 23 haces interrumpidos |

La siguiente figura muestra cómo las áreas de haces pueden ser directamente contiguas o solaparse.

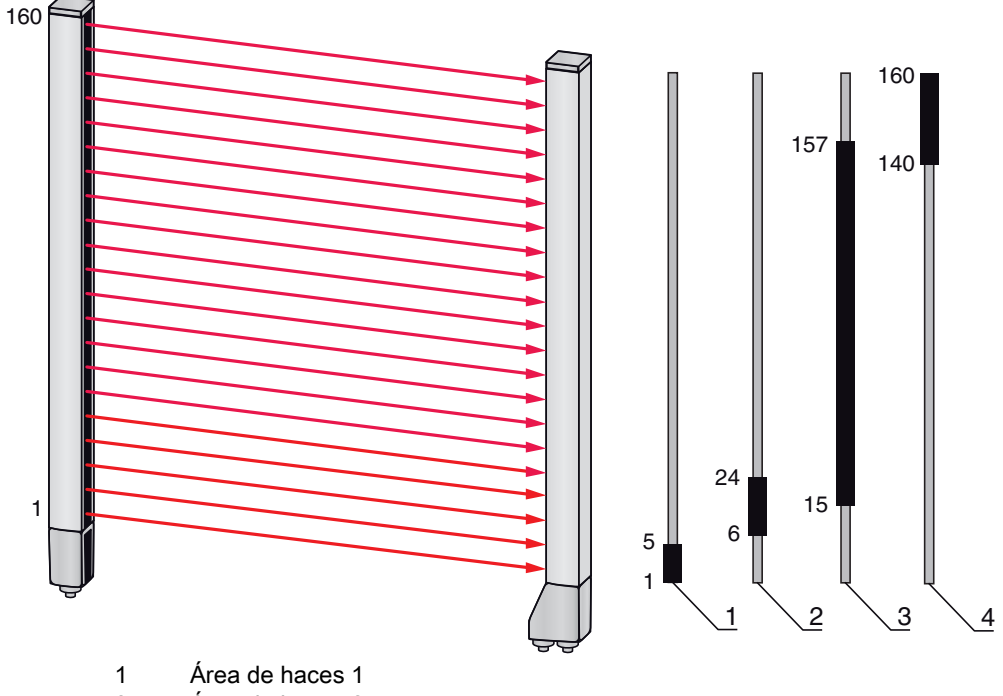

2 Área de haces 2

- 3 Área de haces 3
- 4 Área de haces 4

Fig. 4.9: Áreas de haces

Para la asignación de áreas de haces previamente definidas a, por ejemplo, cuatro salidas (Q1 hasta Q4), vea capítulo 10.1.

#### AVISO

#### ¡Aumento del número de haces lógicos con la función de haces diagonales o cruzados!

Tenga en cuenta el número (incrementado) de haces cuando estén activados los modos de trabajos del haz «Diagonal» o «Cruzado» (vea capítulo 4.1.2 o vea capítulo 4.1.3, respectivamente).

#### 4.6.4 Reprogramar rango de alturas

Con la función *Reprogramar rango de alturas* se pueden reprogramar hasta ocho rangos de alturas, p. ej. para controlar las alturas o clasificar los paquetes. Con esto se ahorra tiempo para la programación en muchos casos.

- Se dispone de ocho rangos de alturas como máximo.
- Un rango de alturas se define automáticamente mediante un objeto.
- Al reprogramar un rango de alturas se reúnen en un rango de alturas todos los haces libres que estén encima o debajo de un objeto. Por ello, el objeto no puede encontrarse en el centro de la longitud del campo de medición; el primer o el último haz deben estar interrumpidos.

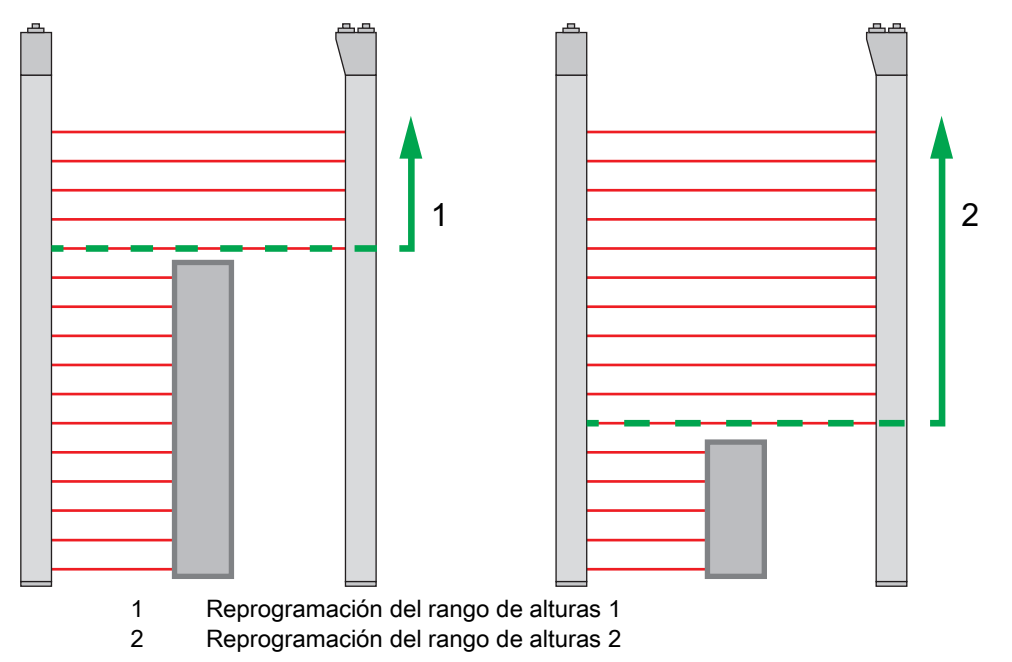

Fig. 4.10: Reprogramación del rango de alturas con la función *Reprogramar rango de alturas* 

• Para definir todo el área de haces como rango de alturas, la reprogramación del rango de alturas se efectúa sin objeto (todos los haces libres).

|  | <u>.</u> |   |   |
|--|----------|---|---|
|  |          |   |   |
|  |          | 1 | ľ |
|  |          |   |   |
|  |          |   |   |
|  |          |   |   |
|  |          |   |   |
|  |          |   |   |
|  |          |   |   |

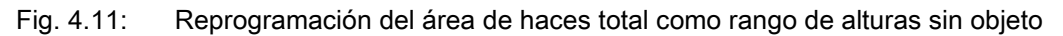

- El comportamiento de la conmutación, o las condiciones para la conexión y desconexión de un rango de alturas, mediante la función *Reprogramar rango de alturas* está definida fija como O.
- Con el panel de control del receptor se puede asignar cada IO Pin a un rango de alturas.
   Ejemplo: IOs digitales > IO Pin2 > Reprogramar altura > Exportar

En el panel de control del receptor, la función *Reprogramar rango de alturas* se activa mediante
 la opción de menú Reprogramar altura. Ejemplo: IOs digitales > IO Pin2 > Reprogramar altura
 > Exportar

Si se activa la función *Reprogramar rango de alturas* usando el panel de control del receptor, los pines IO se asignan automáticamente a los rangos de alturas.

Ejemplos de configuraciones para la asignación de rangos de alturas previamente definidos a las salidas Q1 a Q4:

- vea capítulo 10.1 «Ejemplo de configuración Asignar haces 1 ... 32 a la salida pin 2»
- · vea capítulo 10.2 «Ejemplo de configuración Reprogramar rango de alturas»

#### AVISO

Mensaje de error al efectuar el Teach del rango de alturas con el software de configuración.

Si el campo de detección de la cortina óptica no está libre cuando la función *Reprogramar rango de alturas* se ejecuta con el software de configuración *Sensor Studio*, se mostrará un mensaje de error.

b Retire todos los objetos que se encuentren en el campo de detección de la cortina óptica.

♥ Inicie de nuevo la función Reprogramar rango de alturas.

#### 4.7 Salidas

#### 4.7.1 Conmutación claridad/oscuridad

Las salidas se pueden ajustar como de conmutación claridad y de conmutación oscuridad. De fábrica, todas las salidas están ajustadas de conmutación claridad o normal.

#### AVISO

De conmutación claridad o normal significa que la salida cambia a HIGH o se activa cuando todos los haces están libres. Asimismo, cambia a LOW o se inactiva cuando un objeto interrumpe los haces en el campo de medición.

Si hay áreas de haces definidas y vinculadas de forma lógica, un resultado 1 o HIGH lógico da lugar a un nivel alto en la salida.

#### AVISO

De conmutación oscuridad o invertido significa que la salida cambia a LOW o se inactiva cuando todos los haces están interrumpidos. Asimismo, cambia a HIGH o se activa cuando los haces en el campo de medición quedan libres y ya no están interrumpidos.

Si hay áreas de haces definidas y vinculadas de forma lógica, un resultado 1 o HIGH lógico da lugar a un nivel bajo en la salida.

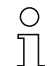

El comportamiento de las salidas se puede cambiar a «conmutación oscuridad» a través de la

interfaz (vea capítulo 9), el panel de control del receptor y el software de configuración *Sensor Studio* (vea capítulo 11).

#### 4.7.2 Funciones de temporización

Es posible asignar a las salidas individuales una de las funciones de temporización de la siguiente tabla.

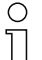

La exactitud del retardo de conmutación depende de la frecuencia de medición. Observe este

aspecto particularmente en el funcionamiento de conexión en cascada.

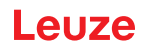

| Función de temporización                | seleccionable<br>Duración | Descripción                                                                                                    |
|-----------------------------------------|---------------------------|----------------------------------------------------------------------------------------------------|
| Retardo de conexión<br>Con redisparo    | 0 65000 ms                | Tiempo en que el sensor retarda el proceso de<br>activación tras la detección de un objeto.<br>Mediante el retardo de conexión se pueden suprimir p.<br>ej. en el control de altura de palés restos de embalajes<br>que sobresalen por arriba (película de plástico, etc.).        |
| Retardo de desconexión<br>Con redisparo | 0 65000 ms                | Tiempo en que el sensor retarda el retroceso de la salida, cuando el objeto detectado abandona el campo de detección.                                                                                                    |
| Prolongación de impulso                 | 0 65000 ms                | Tiempo que se mantiene como mínimo el estado de la<br>salida, independientemente de lo que capte el sensor en<br>ese tiempo.<br>La prolongación de impulso se requiere por ejemplo<br>para la detección de agujeros si el tiempo del ciclo del<br>PLC no registra impulsos cortos. |
| Supresión de impulsos<br>Con redisparo  | 0 65000 ms                | Tiempo que debe permanecer como mínimo una señal<br>de medición para que se active la salida. De este modo<br>se suprimen impulsos perturbadores breves.                                                                                                    |

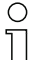

Las diversas funciones de temporización se pueden configurar a través de la interfaz (vea capítulo 9) o del software de configuración *Sensor Studio* (vea capítulo 11).

#### 4.8 Supresión de perturbaciones (Profundidad de evaluación)

Para suprimir los posibles valores medidos defectuosos que puedan producirse por perturbaciones (luz ambiental, campos electromagnéticos...) se puede aumentar la profundidad de evaluación de la cortina óptica.

«Profundidad de evaluación» significa que un haz interrumpido/libre solo se incluye en la evaluación de datos ulterior si se constata en la cantidad ajustada de ciclos de medición el mismo estado del haz.

Profund. de eval. «1» = se emiten los estados de los haces de cada ciclo de medición.

Profund. de eval. «3» = solo se emiten los cambios de estado de los haces que han sido estables durante tres ciclos de medición.

0 11

La profundidad de evaluación se puede configurar a través de la interfaz (vea capítulo 9) o del

software de configuración *Sensor Studio* (vea capítulo 11).

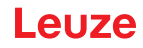

## 5 Aplicaciones

Para la cortina óptica de conmutación se dispone de las siguientes aplicaciones características con la función correspondiente (vea capítulo 4).

### 5.1 Control de gálibo

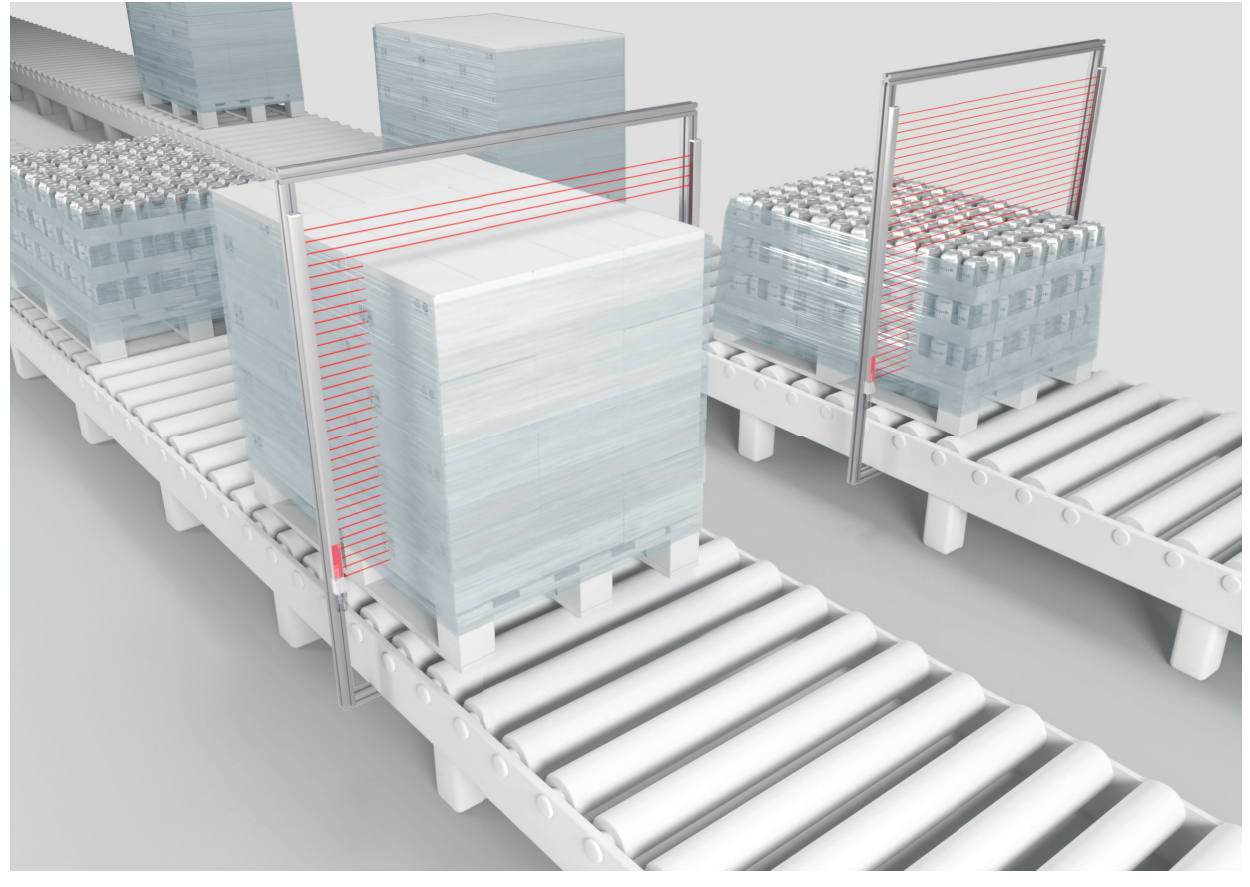

Fig. 5.1: Control de gálibo♦ Función: Asignación de la área de haces a la salida.

#### 5.2 Contaje de objetos

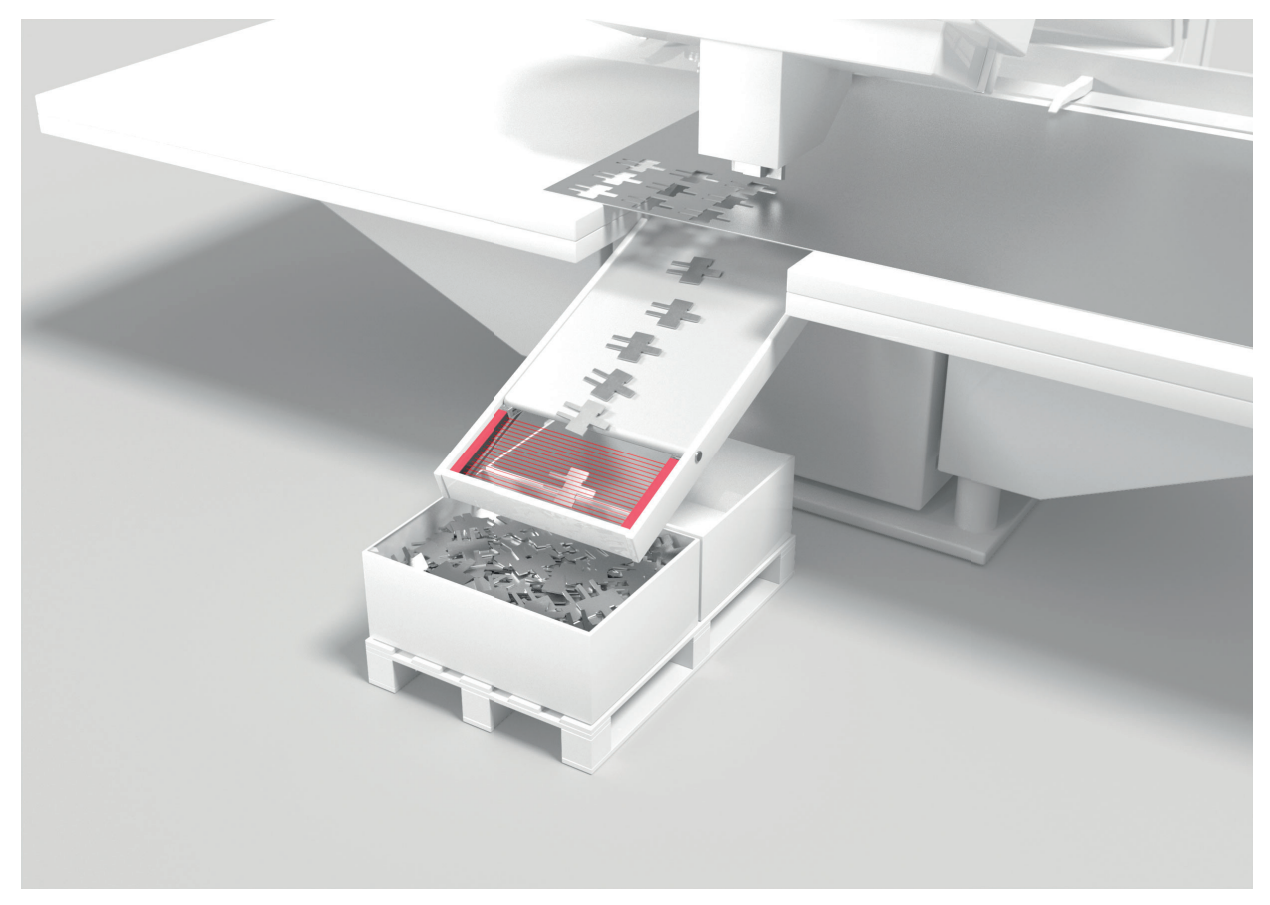

#### Fig. 5.2: Contaje de objetos

Para el contaje de objetos se asigna la salida a un IO pin. La evaluación se realiza mediante un programa externo.

#### ♥ Función: Asignación de la área de haces a la salida

Para un contaje de objetos más preciso, por ejemplo cuando hay varios objetos pequeños en el campo de medición, puede seleccionar la exploración de haces cruzados y dividir el campo de medición en un máximo de ocho áreas. Para la evaluación, los estados de las áreas generadas se leen en los datos de proceso mediante el parámetro *Función de eval*.

#### 🗞 Función: Modo de trab. haz: Cruzado

Sunción: Autosplitting y Función de eval. (contenido de los datos de proceso)

#### 5.3 Control de altura y clasificación de paquetes

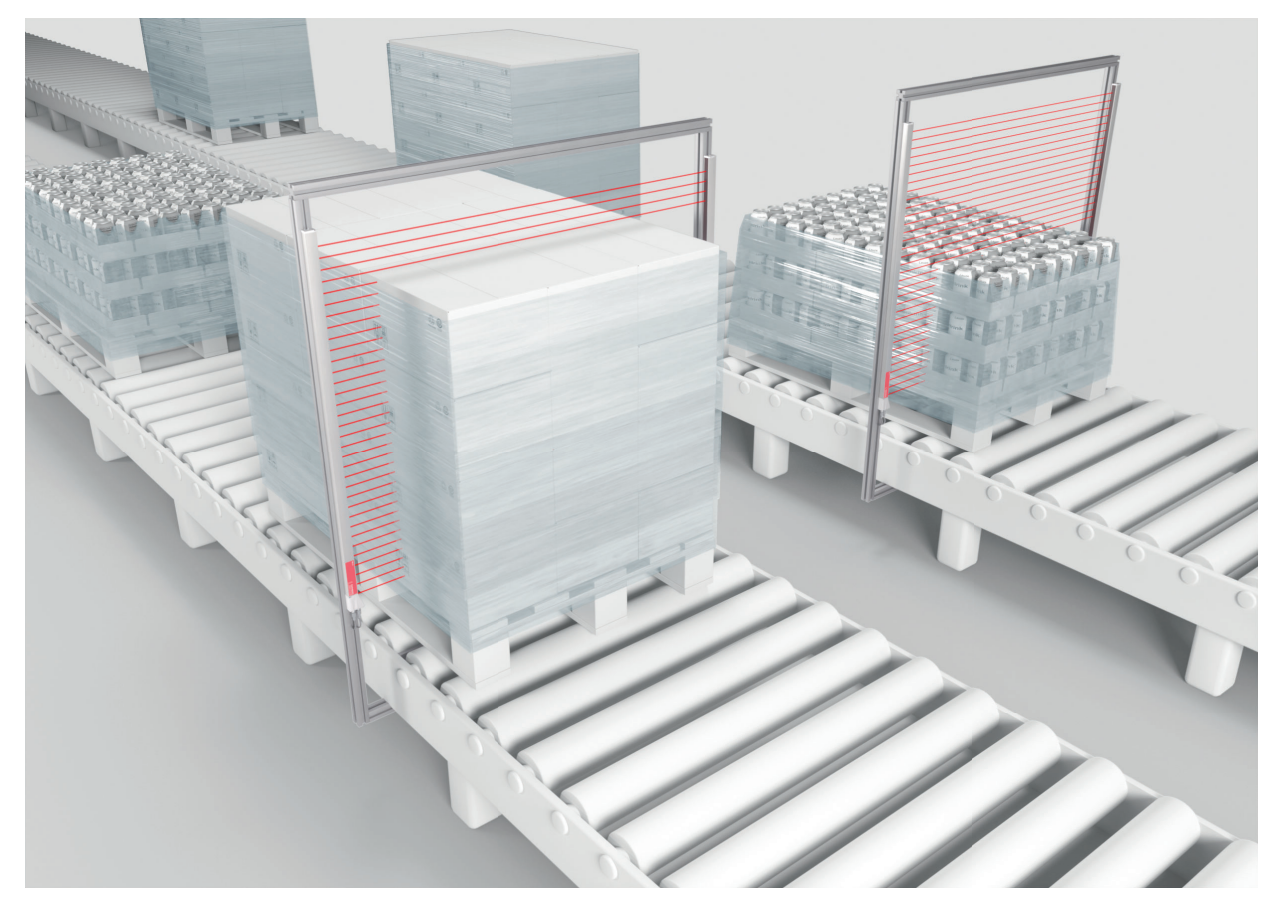

#### Fig. 5.3: Clasificar paquetes

Los paquetes se pueden clasificar en un máximo de ocho clases de alturas. Ejemplo: clasificación en las clases S (pequeño), M (mediano) y L (grande):

- Reprograme tres rangos de alturas (vea capítulo 4.6.4).
- Asigne a cada rango de alturas una salida de conmutación (vea capítulo 4.6.3).

✤ Función: *Reprogramar rango de alturas* 

#### 5.4 Detección de agujeros

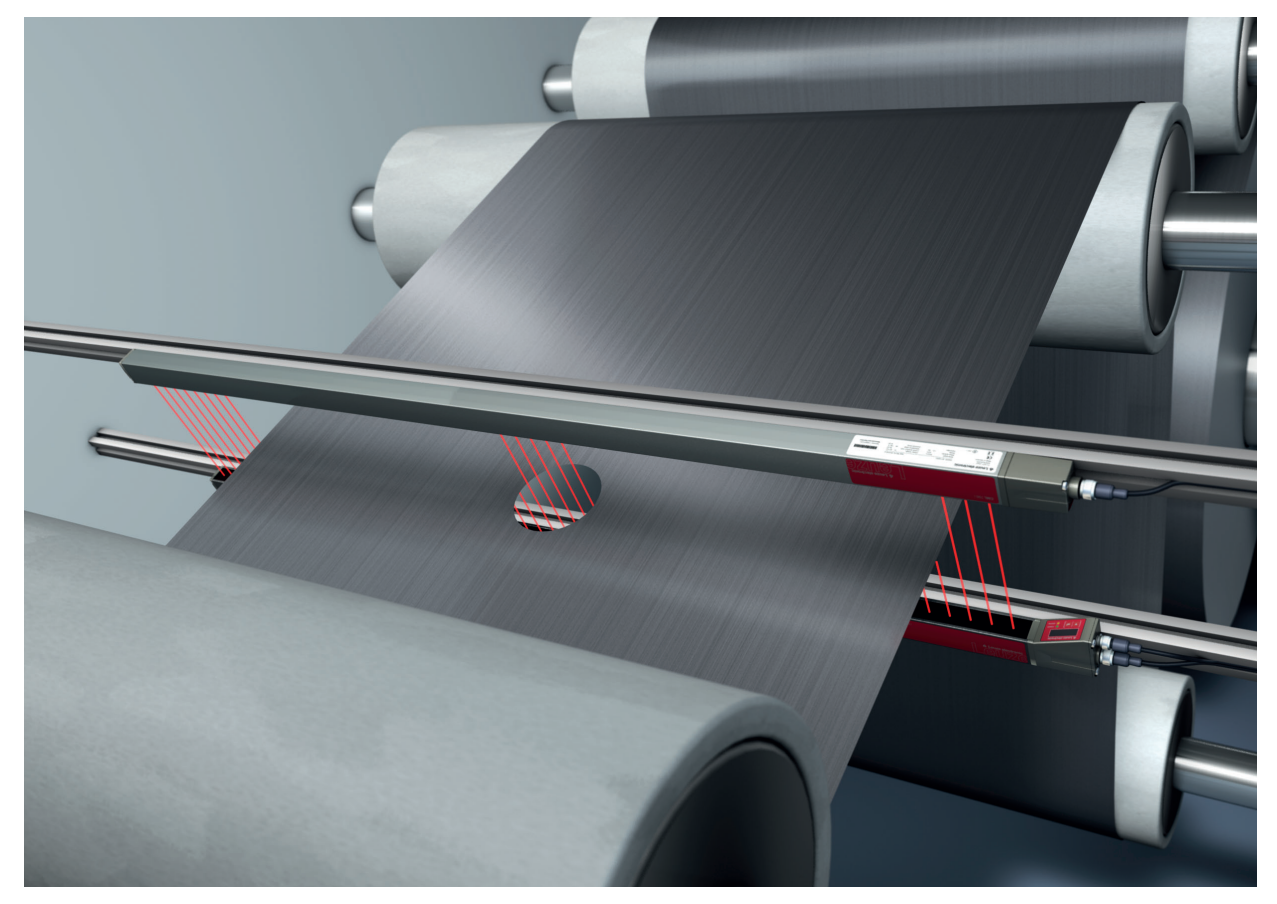

Fig. 5.4: Detección de agujeros

Para la detección de agujeros en banda debe definirse una área de haces por la región a supervisar y asignarla a una salida. En esta área todos los haces están interrumpidos. Si, debido a un punto defectuoso en el material, queda «libre» un haz, conmutará la salida.

& Función: Evaluación por bloques de áreas de haces (vea capítulo 4.6)

### 6 Montaje e instalación

#### 6.1 Montar la cortina óptica

#### AVISO

#### ¡Evitar las superficies reflectantes e interferencias recíprocas!

beta en el área de las cortinas ópticas.

De lo contrario, es posible que los objetos no se detecten con exactitud por desvío de los haces.

Asegúrese de que haya suficiente distancia, que el posicionamiento sea adecuado o el aislamiento correcto.

Los sensores ópticos (p. ej. cortinas ópticas, fotocélulas, etc.) no deben interferir entre si.

Debe evitarse la incidencia de luz ambiental intensa (p. ej. con lámparas de destellos, radiación directa del sol) sobre los receptores.

Monte el emisor y el receptor del siguiente modo:

Seleccione el tipo de fijación para el emisor y el receptor.

- Fijación mediante la ranura en T en un lado del perfil estándar (vea capítulo 6.3).
- Fijación mediante el soporte giratorio en las partes frontales del perfil (vea capítulo 6.4).
- Fijación mediante soportes orientables o paralelos (vea capítulo 6.5).
- Tenga lista una herramienta adecuada y monte la cortina óptica siguiendo las indicaciones sobre los puntos de montaje.
- Monte el emisor y el receptor a la misma altura o con el mismo canto de referencia de la carcasa sin desviación y en plano.

#### AVISO

#### ¡Obsérvense imprescindiblemente las siguientes indicaciones!

En caso de cortinas ópticas montadas en horizontal utilice a partir de una longitud de más de 2.000 mm una fijación adicional en el centro de la cortina óptica.

b Las superficies ópticas del emisor y del receptor deben estar enfrentadas en paralelo.

b Las conexiones del emisor y el receptor deben señalar la misma dirección.

Asegure el emisor y el receptor de forma que no puedan girar ni desplazarse.

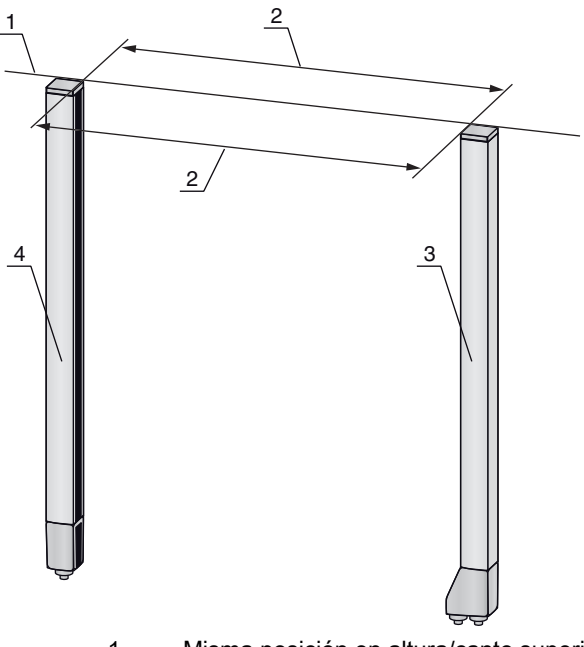

- 1 Misma posición en altura/canto superior, misma alineación
- 2 Alineación en paralelo
- 3 Receptor4 Emisor

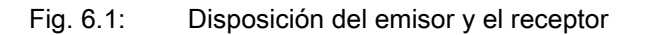

Para alcanzar el límite de alcance máximo, el emisor y el receptor deben alinearse entre si con
 la mayor exactitud posible.

Después del montaje, puede conectar la cortina óptica eléctricamente (vea capítulo 7) y ponerla en funcionamiento (vea capítulo 8).

#### 6.2 Definición de las direcciones del movimiento

A continuación se utilizan los siguientes términos para los movimientos de alineación de la cortina óptica de medición en torno a uno de sus haces individuales:
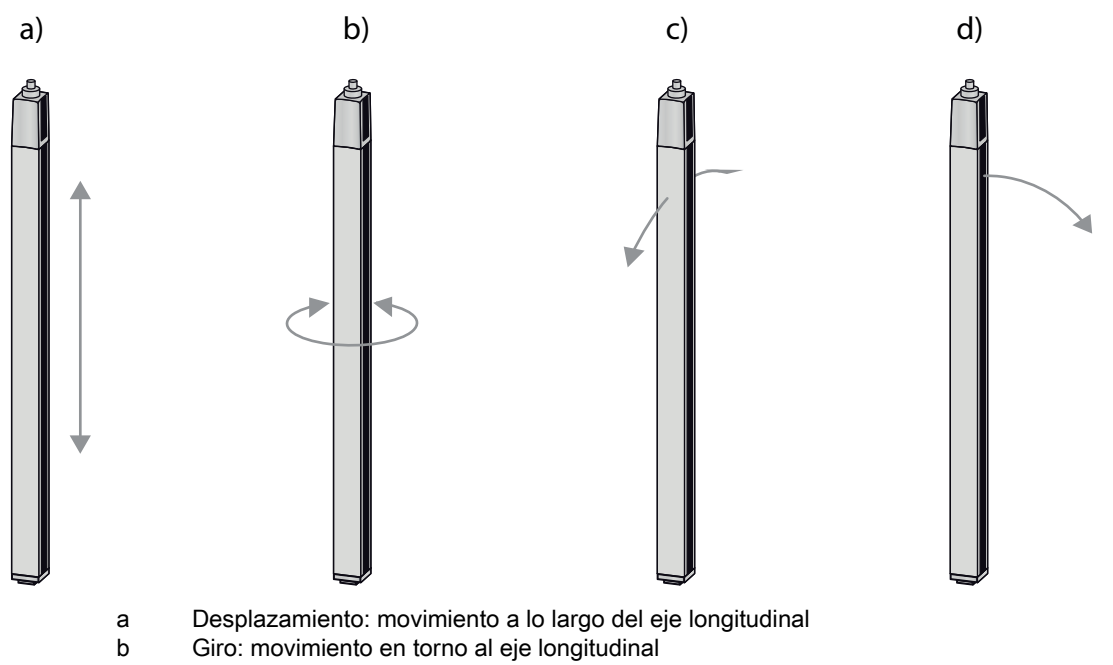

- c Vuelco: movimiento giratorio lateral transversal a la cubierta de óptica
- d Cabeceo: movimiento giratorio lateral en dirección a la cubierta de óptica

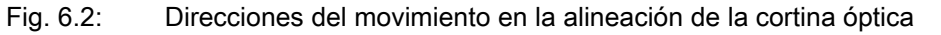

#### 6.3 Fijación mediante tuercas correderas

Por defecto el emisor y el receptor se suministran con dos tuercas correderas (tres tuercas correderas, desde una longitud del campo de medición de 2.000 mm) en la ranura lateral (vea capítulo 16).

Sujete el emisor y el receptor mediante la ranura en T lateral con tornillos M6 a la máquina o la instalación.

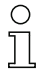

El desplazamiento en dirección de la ranura es posible; en cambio, no se puede girar, volcar ni cabecear.

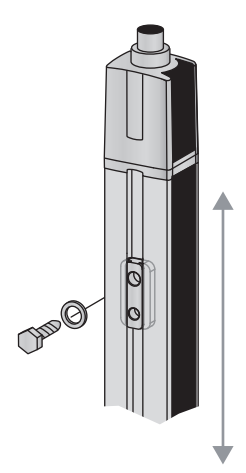

Fig. 6.3: Montaje mediante tuercas correderas

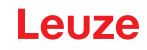

#### 6.4 Fijación mediante soporte giratorio

En caso de montaje con el soporte giratorio BT-2R1 (vea tabla 16.7) que debe pedirse por separado se puede ajustar la cortina óptica de la siguiente manera:

- Desplazamiento a través de los orificios longitudinales verticales en la placa mural del soporte giratorio
- Giro de 360° en torno al eje longitudinal a través de la fijación en el cono enroscable
- Vuelco en torno al eje de profundidad
- · Cabeceo a través de los orificios longitudinales horizontales en la fijación mural

Mediante la fijación a la pared a través de los orificios longitudinales, se puede levantar el soporte después de soltar los tornillos sobre la tapa de conexión. Por ello, los soportes no deben retirarse de la pared en caso de cambiar el equipo. Soltar los tornillos es suficiente.

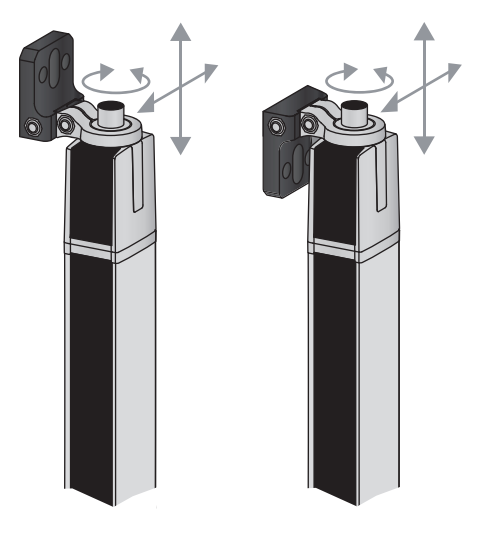

#### Fig. 6.4: Montaje mediante soporte giratorio

#### Fijación unilateral en la mesa de la máquina

El sensor se puede fijar a través de un tornillo M5 en el orificio ciego en la caperuza terminal directamente sobre la mesa de la máquina. En el otro extremo se puede utilizar, p. ej., un soporte giratorio BT-2R1, de manera que a pesar de la fijación en un solo lado se pueden realizar movimientos giratorios para el ajuste.

#### AVISO

#### ¡Evite reflejos en la mesa de la máquina!

✤ Asegúrese de que se evitan de forma segura los reflejos en la mesa de la máquina y en el entorno.

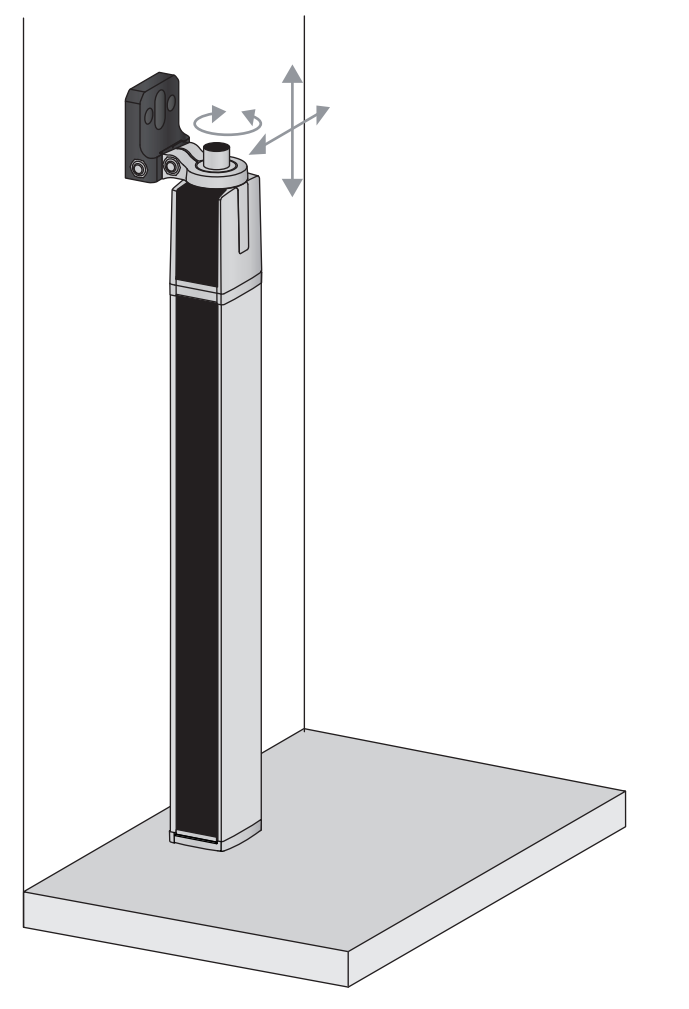

Fig. 6.5: Fijación directa sobre la mesa de la máquina

#### 6.5 Fijación mediante soportes orientables

En caso de montaje con el soporte orientable BT-2SSD/BT-4SSD o BT-2SSD-270 (vea tabla 16.7) que debe pedirse por separado se puede ajustar la cortina óptica de la siguiente manera:

- Desplazamiento en dirección de la ranura
- Giro en +/- 8° sobre el eje longitudinal

Los soportes orientables BT-SSD (vea figura 15.6) están provistos adicionalmente de una amortiguación de vibraciones.

**PIIZE** 

# 7 Conexión eléctrica

### 7.1 Blindaje y longitudes de los cables

Las cortinas ópticas tienen un moderno sistema eléctrico que ha sido desarrollado para el uso industrial. En el entorno industrial existen numerosas perturbaciones que pueden afectar las cortinas ópticas. A continuación se ofrecen una serie de consejos para la compatibilidad electromagnética (CEM) del cableado correcto de las cortinas ópticas y los demás componentes en el armario de distribución.

#### 7.1.1 Blindaje

#### AVISO ¡Indicaciones generales sobre el blindaje!

be Evite emisiones perturbadoras al utilizar unidades de potencia (convertidores de frecuencia...).

Encontrará las especificaciones con las que la unidad de potencia cumple su conformidad CE en las descripciones técnicas de las unidades de potencia.

En la práctica se han acreditado las siguientes medidas:

Conectar bien a tierra el sistema completo.

Atornillar el filtro de red, el convertidor de frecuencia, etc. planos en una placa de montaje (de 3 mm de espesor) galvanizada dentro del armario de distribución.

Mantener lo más corto posible el cableado entre el filtro de red y el convertidor y trenzar los cables. Blindar el cable del motor a ambos lados.

Conecte a tierra minuciosamente todas las partes de la máquina y del armario de distribución, utilizando cinta de cobre, barras de colectoras de tierra o tomas de tierra con sección grande.

- b Mantenga lo más corta posible la longitud del extremo del cable sin blindaje.
- b No ponga el blindaje trenzado en un borne (no hay «trenza HF»).
- La cortina óptica solo se debe conectar con cables R/C (CYJV2/7 o CYJV/7) con valores apropiados o con cables con propiedades similares.

#### AVISO

#### ¡Separación de cables de potencia y cables de control!

- Tienda los cables de las unidades de potencia (filtro de red, convertidor de frecuencia...) lo más lejos posible de los cables de la cortina óptica (distancia > 30 cm).
- ♥ Evite el tendido paralelo de los cables de potencia y los cables de la cortina óptica.

✤ Haga los cruces de cables lo más perpendiculares posible.

#### AVISO

#### ¡Tender los cables ceñidos a las superficies metálicas conectadas a tierra!

b Tienda los cables en las superficies metálicas conectadas a tierra

Con estas medidas se reducen los acoplamientos perturbadores en los cables.

#### AVISO

#### ¡Evitar corrientes de fuga en el blindaje de los cables!

b Conecte a tierra minuciosamente todas las partes de la máquina.

Las corrientes de fuga en el blindaje de los cables se originan por una compensación de potencial incorrecta.

Puede medir las corrientes de fuga con un amperímetro de pinzas.

#### AVISO

#### ¡Conexiones por cable en estrella!

b Preste atención a una conexión en estrella de los equipos.

Así evitará las interferencias recíprocas de los distintos consumidores.

Con ello evitará bucles de los cables.

#### Puesta a tierra de la carcasa de la cortina óptica

Conecte la carcasa del emisor y del receptor de la cortina óptica con el conductor de protección al punto neutro FE de la máquina con el tornillo de puesta a tierra de la tuerca de puesta a tierra (vea figura 7.1).

El cable debe tener una impedancia lo más baja posible para señales de alta frecuencia, es decir, ser lo más corto posible y tener una sección transversal con una superficie grande (cinta de conexión a tierra...).

- b Ponga por debajo una arandela dentada y controle la penetración de la capa anodizada.
- Compruebe el pequeño tornillo hexagonal interior, el cual garantiza la conexión segura entre la tuerca de puesta a tierra y la carcasa.

El tornillo hexagonal interior se entrega de fábrica correctamente apretado.

Si ha cambiado la posición de la tuerca de toma de tierra o del tornillo PE, apriete firmemente el tornillo hexagonal interior pequeño.

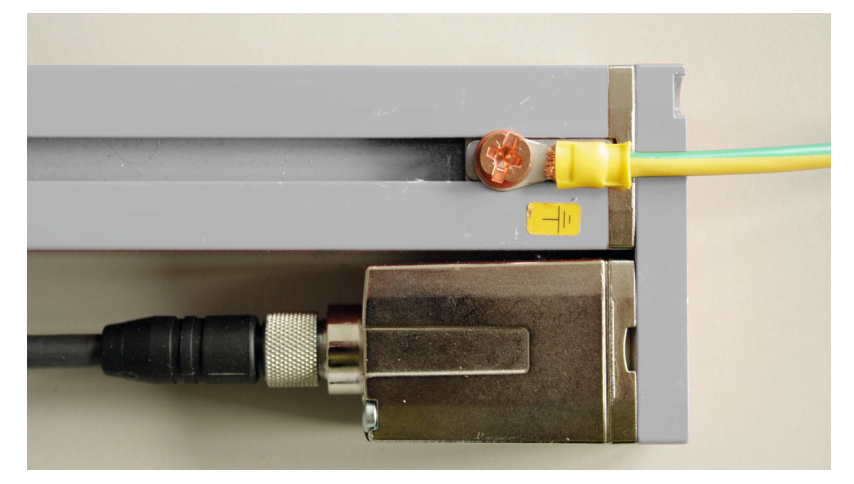

Fig. 7.1: Colocación del potencial de tierra en la cortina óptica

Ejemplo de blindaje de los cables de conexión por ambos lados desde el armario de distribución a la cortina óptica

- Ponga a tierra la carcasa del emisor y la del receptor de la cortina óptica (vea capítulo «Puesta a tierra de la carcasa de la cortina óptica»).
- ♥ Fije el blindaje en el armario de distribución plano en la FE (vea figura 7.2).

Utilice bornes especiales para conectar el blindaje (p. ej.: Wago, Weidmüller...).

0 ]]

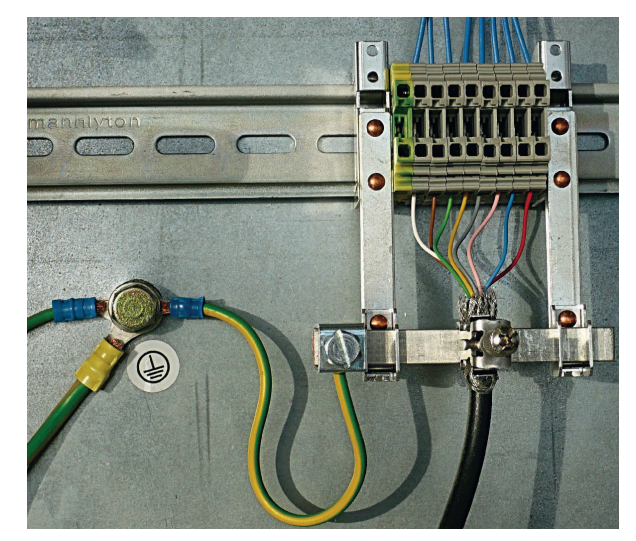

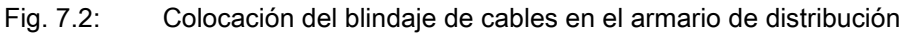

Componentes de blindaje representados de Wago, serie 790 ...:

- 790 ... 108 Estribo de sujeción de blindaje 11 mm

- 790 ... 300 Soporte de barra colectora para TS35

#### Ejemplo de blindaje a ambos lados de los cables de conexión desde el PLC a la cortina óptica

- Ponga a tierra la carcasa del emisor y la del receptor de la cortina óptica (vea capítulo «Puesta a tierra de la carcasa de la cortina óptica»).
- b Tienda solo cables apantallados de la cortina óptica hasta el PLC.
- ♥ Fije el blindaje en el PLC plano en la FE (vea figura 7.3).

Utilice bornes especiales para conectar el blindaje (p. ej.: Wago, Weidmüller...).

b Asegúrese de que el perfil portante está bien conectado a tierra.

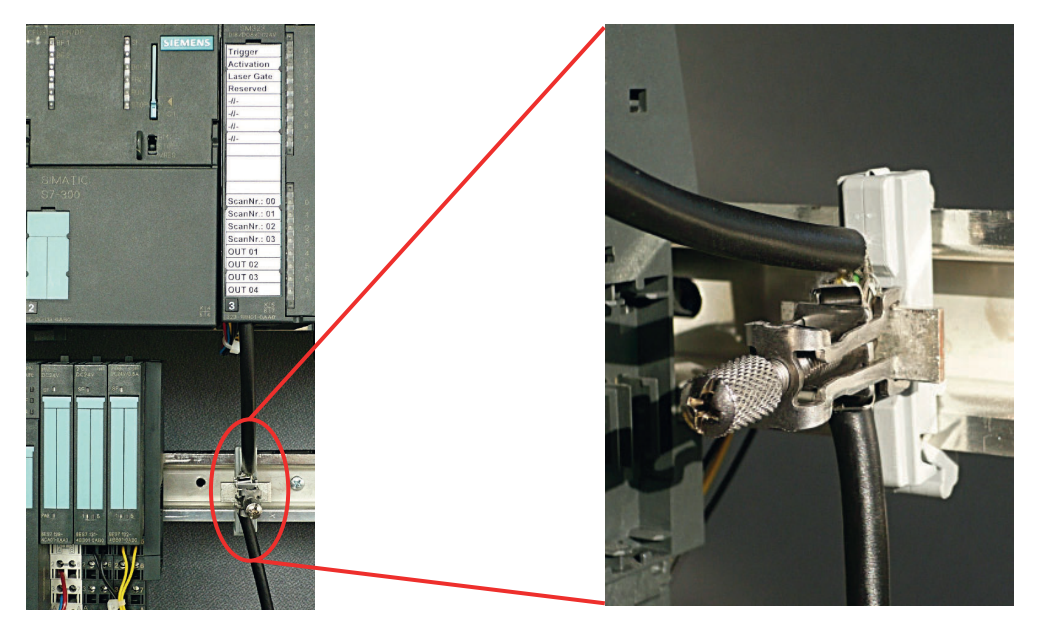

Fig. 7.3: Colocación del blindaje en el PLC

 $\square$ 

Componentes de blindaje representados de Wago, serie 790 ...: Ο

- 790 ... 108 Estribo de sujeción de blindaje 11 mm

- 790 ... 112 Soporte con base de derivación para TS35

#### 7.1.2 Longitudes de los cables apantallados

b Observe las longitudes máximas para los cables apantallados.

Tabla 7.1: Longitudes de los cables apantallados

| Conexión con la CSL 710    | Interfaz | Máx. longitud de cable | Blindaje  |
|----------------------------|----------|------------------------|-----------|
| PWR IN/Digital IO, IO-Link | X1       | 20 m                   | Necesario |
| Cable de sincronización    | X2/X3    | 20 m                   | Necesario |

Denominación de las conexiones de interfaces: vea capítulo 7.3 «Conexiones del equipo»

#### 7.2 Cables de conexión e interconexión

Ο  $\square$ 

Utilice para todas las conexiones (cable de conexión, cable de interconexión, cable entre el emisor y el receptor) exclusivamente los cables que forman parte de los accesorios (vea capítulo 16).

Utilice como cables entre emisor y receptor solamente cables apantallados.

#### **AVISO**

#### ¡Personas capacitadas y uso conforme!

b Encargue la conexión eléctrica únicamente a una persona capacitada.

🌣 Seleccione las funciones de tal manera que la cortina óptica pueda utilizarse conforme a lo prescrito (vea capítulo 2.1).

#### 7.3 Conexiones del equipo

La cortina óptica dispone de las siguientes conexiones:

| Conexión del equipo  | Тіро                             | Función                                                                                                    |
|----------------------|----------------------------------|----------------------------------------------------------------------------------------------------|
| X1 en el<br>receptor | Conector M12,<br>De 8 polos      | <ul> <li>Interfaz de control e interfaz de datos:</li> <li>Alimentación de tensión</li> <li>Salidas y entradas de control</li> <li>Interfaz de configuración</li> </ul> |
| X2 en el<br>receptor | Hembrilla M12,<br>de 4 / 5 polos | Interfaz de sincronización                                                                                                    |
| X3 en el emi-<br>sor | Conector M12,<br>De 5 polos      | Interfaz de sincronización (en todos los tipos de control)                                                                                                    |

#### 7.4 Entradas/salidas digitales en X1

Las entradas/salidas digitales tienen asignadas de fábrica las siguientes funciones:

- IO 1 (pin 2): entrada de Teach
- IO 2 (pin 5): salida (oscuridad/invertida)
- IO 3 (pin 6): salida (claridad/normal)
- IO 4 (pin 7): salida de aviso

# Leuze

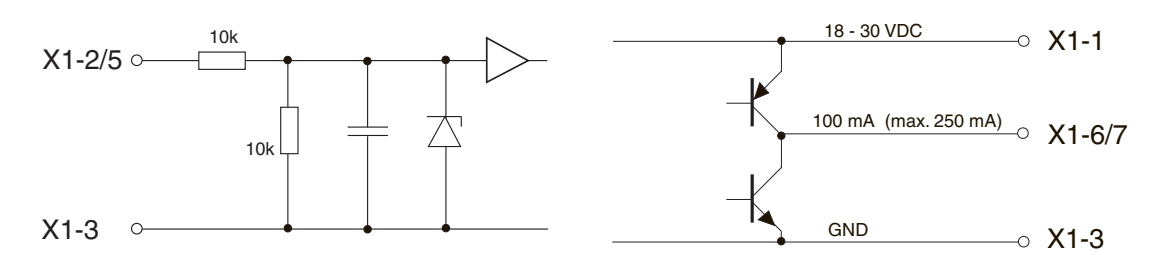

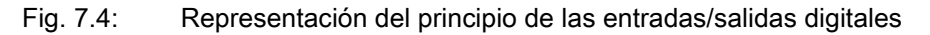

#### AVISO

#### ¡Ocupación única de funciones de entrada!

Cada una de las funciones de entrada se puede utilizar una sola vez. Si se asigna varias entradas a la misma función, puede llevar a un mal funcionamiento.

#### 7.5 Conexión eléctrica – CSL 710

#### AVISO

#### ¡Puesta a tierra de la cortina óptica!

Conecte a tierra la cortina óptica antes de establecer una conexión eléctrica o una alimentación de tensión (vea capítulo «Puesta a tierra de la carcasa de la cortina óptica»).

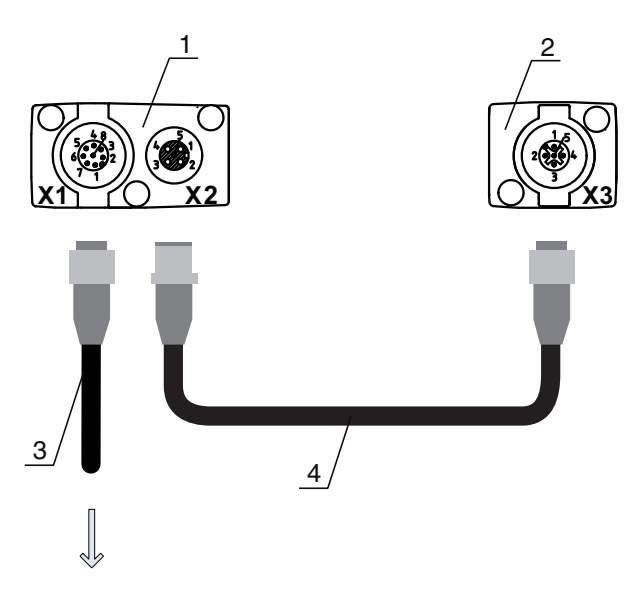

#### **PWR IN/OUT**

- 1 Receiver (R) = receptor
- 2 Transmitter (T) = emisor
- 3 Cable de conexión (hembrilla M12, 8 polos), vea tabla 16.3
- 4 Cable de sincronización (conector/hembrilla M12, 5 polos), vea tabla 16.4

Fig. 7.5: Conexión eléctrica – CSL 710

Enlace la conexión X2 con el cable de sincronización a la conexión X3.

b Enlace la conexión X1 con el cable de conexión a la alimentación de tensión y al control.

#### 7.5.1 Asignación de pines X1 – CSL 710

Conector M12 de 8 polos (con codificación A) para la conexión a PWR IN/Digital IO e interfaz IO-Link.

Leuze

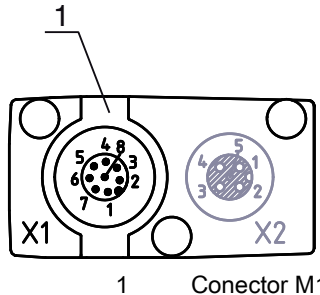

Conector M12 (de 8 polos, con codificación A)

Fig. 7.6: Conexión X1 – CSL 710

| es X1 – CSL 710 |
|-----------------|
|                 |

| Pin | X1 – Lógica y Power en el receptor                                                  |
|-----|-------------------------------------------------------------------------------------|
| 1   | VIN: Tensión de alimentación +24 V CC                                               |
| 2   | IO 1: Entrada/salida (configurable)<br>Ajuste de fábrica: entrada Teach (Teach In)  |
| 3   | GND: Masa (0 V)                                                                     |
| 4   | C/Q: Comunicación IO-Link                                                           |
| 5   | IO 2: Entrada/salida (configurable)<br>Ajuste de fábrica: salida (oscura/invertida) |
| 6   | IO 3: Entrada/salida (configurable)<br>Ajuste de fábrica: salida (clara/normal)     |
| 7   | IO 4: Entrada/salida (configurable)<br>Ajuste de fábrica: salida de aviso           |
| 8   | GND: Masa (0 V)                                                                     |

Cables de conexión: vea tabla 16.3.

## 7.5.2 Asignación de pines X2/X3 – CSL 710

Hembrilla/conector M12 de 5 polos (con codificación A) para la conexión entre emisor y receptor.

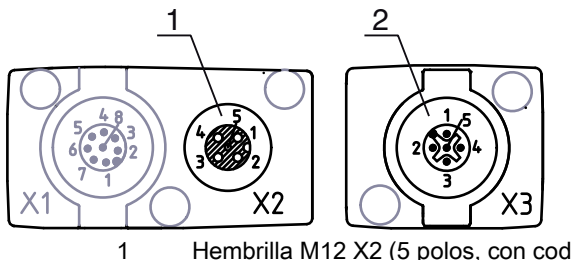

Hembrilla M12 X2 (5 polos, con codificación A)
 Conector M12 X3 (5 polos, con codificación A)

Fig. 7.7: Conexión X2/X3 – CSL 710

Tabla 7.3:Asignación de pines X2/X3 – CSL 710

| Pin | X2/X3 - emisor o receptor             |
|-----|---------------------------------------|
| 1   | SHD: Tierra funcional, blindaje       |
| 2   | VIN: Tensión de alimentación +24 V CC |

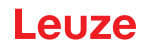

| Pin | X2/X3 - emisor o receptor  |
|-----|----------------------------|
| 3   | GND: Masa (0 V)            |
| 4   | RS 485 Tx+: Sincronización |
| 5   | RS 485 Tx-: Sincronización |

Cables de interconexión: vea tabla 16.4.

# 7.6 Suministro eléctrico

En relación con los datos para el suministro eléctrico, vea tabla 15.6.

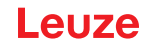

# 8 Puesta en marcha - Configuración básica

La configuración básica abarca la alineación del emisor y del receptor y los pasos básicos de configuración a través del panel de control del receptor.

Opcionalmente estarán disponibles las siguientes funciones básicas para la operación y la configuración con el panel de control del receptor (vea capítulo 8.5 «Configuraciones avanzadas en el menú del panel de control del receptor»):

- Determinar entradas/salidas digitales
- Inversión del comportamiento de la conmutación
- · Determinar la profundidad de evaluación
- · Determinar las características de la indicación
- · Cambio del idioma
- Información de producto
- · Reinicialización de los ajustes de fábrica

#### 8.1 Alinear el emisor y el receptor

#### AVISO

#### ¡Alineación durante la puesta en marcha!

b Encargue la alineación durante la puesta en marcha únicamente a personas capacitadas.

b Tenga en cuenta las hojas de datos y las instrucciones de montaje de cada uno de los componentes.

Requisitos:

• La cortina óptica está correctamente montada (vea capítulo 6) y conectada (vea capítulo 7).

♦ Conecte la cortina óptica.

#### AVISO

#### ¡Modo de alineación!

Al realizar la primera conexión con la configuración de fábrica, la cortina óptica se inicia automáticamente en el modo de proceso.

besde el modo de proceso se puede cambiar a través del panel de control al modo de alineación.

Compruebe si los LEDs verdes del panel de control del receptor y del emisor están permanentemente encendidos.

La indicación muestra mediante dos indicadores de barras de gráfico el estado de alineación del primer haz (FB = First Beam) y del último haz (LB = Last Beam).

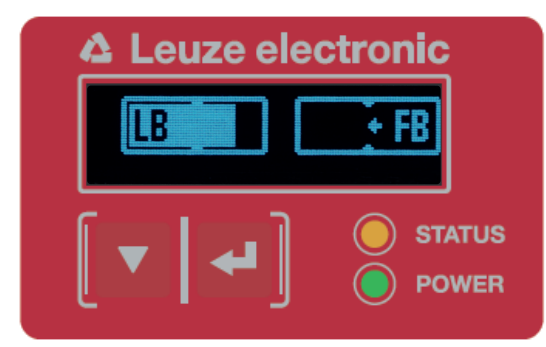

Fig. 8.1: Ejemplo: Visualización en display de una cortina óptica con alineación incorrecta

Afloje los tornillos de fijación del emisor y del receptor.

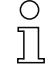

Afloje los tornillos sólo hasta el punto en que los equipos aún puedan moverse.

Sire o desplace el emisor y el receptor hasta que se alcance la posición óptima y las indicaciones de barras muestren el valor máximo para la alineación.

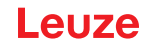

#### AVISO

#### ¡Sensibilidad mínima del sensor!

Para ejecutar un Teach debe haberse alcanzado en la indicación de barras un nivel mínimo (marca en el medio de la indicación).

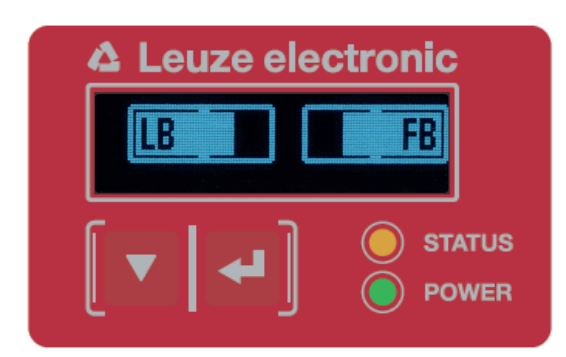

Fig. 8.2: Visualización en el display de una cortina óptica con alineación óptima

b Apriete los tornillos de fijación del emisor y del receptor.

Emisor y receptor están alineados.

#### Cambiar al modo de proceso

Tras finalizar la alineación, cambie al modo de proceso.

#### Seleccione Display > Modo de trabajo > Modo de proceso.

La cortina óptica muestra en el display del receptor los estados del modo de proceso con el número de todos los haces interrumpidos (TIB) y los estados lógicos de las cuatro entradas/salidas (IOs) digitales.

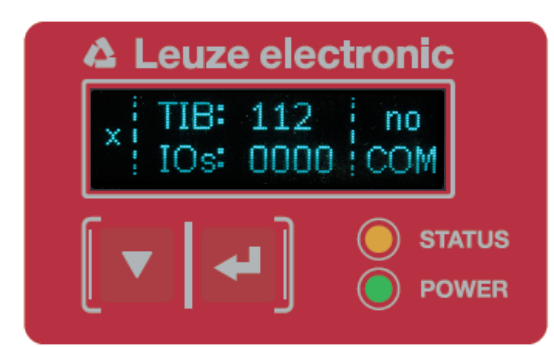

Fig. 8.3: Indicación en el display del estado del modo de proceso de la cortina óptica

La clasificación de la configuración en el menú del panel de control del receptor es la siguiente:

| Nivel 0 | Nivel 1              | Nivel 2 | Descripción  |            |         |         |          |
|---------|----------------------|---------|--------------|------------|---------|---------|----------|
| Display |                      |         |              |            |         |         |          |
|         | Idioma               |         | Inglés       | Alemán     | Francés | Español | Italiano |
|         | Modo de tra-<br>bajo |         | Modo Proceso | Alineación |         |         |          |

#### Cambio al modo de alineación

Desde el modo de proceso se puede cambiar a través del menú al modo de alineación.

Seleccione Display > Modo de trabajo > Alineación.

La clasificación de la configuración en el menú del panel de control del receptor es la siguiente:

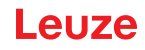

| Nivel 0 | Nivel 1              | Nivel 2 | Descripción  |            |         |         |          |
|---------|----------------------|---------|--------------|------------|---------|---------|----------|
| Display |                      |         |              |            |         |         |          |
|         | Idioma               |         | Inglés       | Alemán     | Francés | Español | Italiano |
|         | Modo de tra-<br>bajo |         | Modo Proceso | Alineación |         |         |          |

El siguiente paso de configuración es el aprendizaje de las condiciones ambientales (Teach).

#### 8.2 Aprendizaje de las condiciones ambientales (Teach)

Al ejecutar el Teach, el sistema comprueba si las señales de todos los haces se encuentran dentro de un corredor determinado.

Un Teach regula básicamente todos los haces a la reserva de funcionamiento predeterminada (es decir, sensibilidad) con el alcance efectivo actual. De este modo se consigue que todos los haces tengan unas propiedades de conmutación idénticas.

#### AVISO

#### ¡Condiciones para la ejecución de un Teach!

- Al ejecutar un Teach sin áreas de blanking preconfiguradas, el recorrido luminoso debe estar siempre completamente libre. De lo contrario, se producirá un error de Teach.
- Sen este caso, retire los obstáculos y repita el Teach.
- Si el recorrido de la luz está parcialmente interrumpido por elementos constructivos, mediante el blanking podrá inhibir permanentemente los haces interrumpidos (función *Autoblanking*). En este caso se «desactivarán» los haces interrumpidos.
- Para omitir automáticamente los haces afectados en el Teach configure la cantidad de áreas de blanking a través del software de configuración *Sensor Studio* (vea capítulo 11).
  - La configuración se puede realizar mediante la interfaz (vea capítulo 9) o el software de configuración *Sensor Studio* (vea capítulo 11).
  - Hay la opción de especificar si los valores Teach deben guardarse de forma permanente o solo provisionalmente (mientras está presente la tensión de trabajo). La configuración de fábrica es el almacenamiento permanente.

Un Teach se puede ejecutar tanto directamente a partir del modo de proceso como también desde el modo de alineación.

#### AVISO

#### ¡Efectuar Teach tras cambiar el modo de trabajo del haz!

Después de cambiar el modo de trabajo del haz (exploración de haces paralelos/diagonales/cruzados), efectúe siempre un Teach.

#### Requisitos:

- La cortina óptica debe estar correctamente alineada (vea capítulo 8.1).
- La indicación de barras debe indicar un nivel mínimo.
- Sequences provides a sequences between the sequences of the sequences of t
  - Teach a través del panel de control del receptor (vea capítulo 8.2.1).

Teach a través de la entrada Teach (vea capítulo 8.2.2).

Teach vía interfaz (IO-Link, vea capítulo 9).

Teach a través de software de configuración Sensor Studio (vea capítulo 11).

#### 8.2.1 Teach a través del panel de control del receptor

Si se han configurado áreas de blanking a través de la interfaz del software de configuración, el Teach se ejecuta teniendo en cuenta estas áreas de blanking (Teach con blanking o autoblanking, vea capítulo 4.2).

O En el Teach con blanking o autoblanking se aplica siempre un «suplemento» a los haces reco-

nocidos como interrumpidos. De este modo se consigue un funcionamiento seguro por ejemplo en caso de guías que vibran, etc. en el área «omitida».

La optimización de los haces omitidos por el blanking se realiza mediante una configuración de la interfaz de software.

Se pueden configurar como máximo cuatro áreas contiguas de haces omitidos (blanking areas).

La clasificación de la configuración en el menú del panel de control del receptor es la siguiente:

| Nivel 0 | Nivel 1 | Nivel 2 | Descripción |             |                    |
|---------|---------|---------|-------------|-------------|--------------------|
| Ajustes | Comanda |         | Tooph       | Postablocor | Aiustos do fábrico |
|         | Comando |         | Teach       | Restablecel | Ajusies de labrica |

#### ♦ Seleccione Ajustes > Comando > Teach.

♥ Pulse la tecla → , para ejecutar el Teach.

La indicación muestra

Espere...

Si se ha iniciado el Teach a partir del modo de proceso, al finalizar correctamente el Teach la indicación retorna a la visualización del modo de proceso (vea capítulo 8.1).

Si el Teach se ha iniciado a partir del modo de alineación, al finalizar correctamente el Teach la indicación retorna a la visualización de gráfico de barras y muestra el nivel de recepción del primer haz (FB) y del último haz (LB) (vea capítulo 8.1).

Si el Teach ha sido satisfactorio, las dos barras mostrarán el valor máximo.

| 🛆 Leuze elec | ctronic |
|--------------|---------|
|              | FB      |
|              |         |
| ▼ ↓          | STATUS  |
|              |         |

Fig. 8.4: Representación del display después de un Teach realizado con éxito

Si en el gráfico de barras no se ven barras para el primer haz (FB) y el último haz (LB), se ha producido un error. Es posible, p. ej., que la señal de recepción sea demasiado débil. Para la eliminación de errores, remítase a la lista de errores (vea capítulo 12).

#### **Teach Power-Up**

Al aplicar la tensión de trabajo, la función «Teach Power-Up» realiza un proceso de Teach. La clasificación de la configuración en el menú del panel de control del receptor es la siguiente:

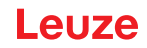

| Nivel 0 | Nivel 1      | Nivel 2           | Descripción |             |                    |
|---------|--------------|-------------------|-------------|-------------|--------------------|
| Ajustes |              |                   |             |             |                    |
|         | Comandos     |                   | Teach       | Restablecer | Ajustes de fábrica |
|         | Ajuste oper. |                   |             |             |                    |
|         |              | Profund. de eval. |             |             |                    |
|         |              | Modo de trab. haz |             |             |                    |
|         |              | Reserva de func.  |             |             |                    |
|         |              | Teach Blanking    |             |             |                    |
|         |              | Teach Power-Up    | Inactivo    | Activo      |                    |

Seleccione Ajustes > Ajuste oper. > Teach Power-Up > Activo.

#### 8.2.2 Teach a través de una señal de control

#### Entrada Teach (Teach In)

A través de esta entrada se puede ejecutar un Teach después de la primera puesta en marcha, la modificación de la alineación (ajuste) o durante la operación. En este contexto, el emisor y el receptor se ajustan conforme a la distancia a la reserva de funcionamiento máxima.

0 ]]

Low:  $\leq$  2 V; High:  $\geq$  U<sub>B</sub>-2 V

Con una configuración PNP los niveles de señal están invertidos.

Nivel de señal en Teach por cable con configuración PNP:

Para iniciar un Teach debe activarse en la conexión X1 en el receptor IO1 = pin 2 (ajuste de fábrica) con un impulso mayor de 20 ms ... menor de 80 ms.

Dependiendo de la configuración (PNP o NPN) esto se expresa en la siguiente evolución de la señal:

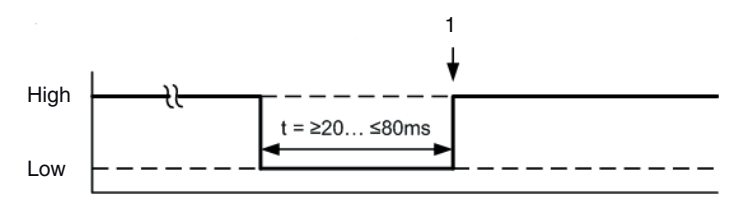

1

Aquí se ejecuta el Teach

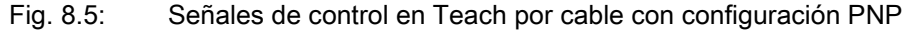

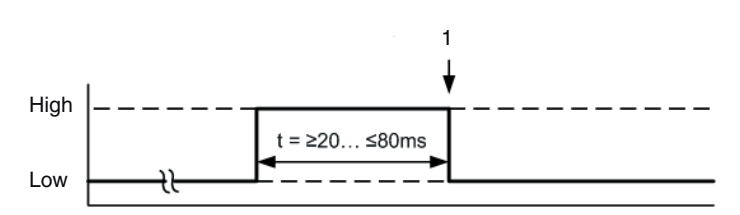

1 Aquí se ejecuta el Teach

Fig. 8.6: Señales de control en Teach por cable con configuración NPN

#### Ejecución de un Teach a través de la entrada de cable

Requisitos:

- La cortina óptica debe estar correctamente alineada (vea capítulo 8.1).
- Debe haber una conexión entre el PLC y la entrada de cable (Teach-In).
- Envíe a través del control una señal de Teach (para los datos ver vea capítulo «Entrada Teach (Teach In)») a la entrada Teach para poner en marcha un Teach.

En la indicación del display del panel de control del receptor se muestra

Espere...

Una vez efectuado el Teach de forma satisfactoria, la indicación regresa a la representación de gráfico de barras (modo de alineación).

Si el Teach ha sido satisfactorio, las dos barras mostrarán el valor máximo.

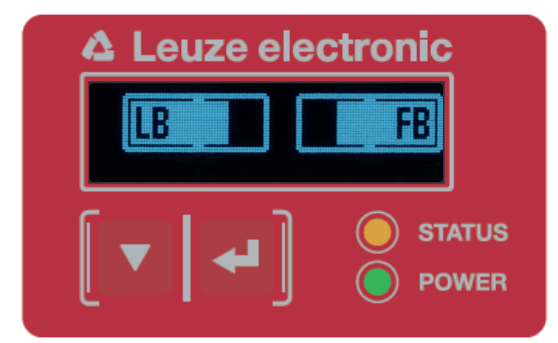

Fig. 8.7: Representación del display después de un Teach realizado con éxito

El siguiente paso de configuración es la comprobación de la alineación.

#### 8.3 Comprobar la alineación

**Requisitos:** 

- En primer lugar, la cortina óptica debe estar correctamente alineada y debe haberse ejecutado un Teach.
- Compruebe si los LEDs verdes del panel de control del receptor y del emisor están permanentemente encendidos.
- Compruebe en la indicación de barras si la cortina óptica tiene la alineación óptima, es decir, si se alcanza tanto para el primer haz (FB) como para el último haz (LB) el máximo de la indicación de barras, respectivamente.
- Compruebe a través de la indicación de barras la alineación óptima de la cortina óptica, si ha eliminado un error que se había presentado.

Los siguientes pasos de configuración:

- Realizar configuraciones avanzadas en el panel de control del receptor en caso necesario (vea capítulo 8.5)
- Poner en marcha las cortinas ópticas CSL 710 (vea capítulo 9)

#### 8.4 Ajustar la reserva de funcionamiento

La reserva de funcionamiento se puede ajustar en tres niveles:

- Reserva de funcionamiento alta (sensibilidad baja)
- · Reserva de funcionamiento media
- Reserva de funcionamiento baja (sensibilidad alta)

La reserva de funcionamiento se puede ajustar mediante el panel de control del receptor, a través de la interfaz (vea capítulo 9), o mediante el software de configuración *Sensor Studio* (vea capítulo 11).

- O Los niveles de sensibilidad (p. ej. reserva de funcionamiento elevada para la operación estable,
- reserva de funcionamiento media y reserva de funcionamiento baja) están configurados de fábrica con «reserva de funcionamiento elevada para la operación estable». La configuración «reserva de funcionamiento baja» permite la detección de objetos semitransparentes.

La clasificación de la configuración en el menú del panel de control del receptor es la siguiente:

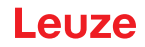

| Nivel 0 | Nivel 1      | Nivel 2           | Descripción |             |                    |
|---------|--------------|-------------------|-------------|-------------|--------------------|
| Ajustes |              |                   |             |             |                    |
|         | Comandos     |                   | Teach       | Restablecer | Ajustes de fábrica |
|         | Ajuste oper. |                   |             |             |                    |
|         |              | Profund. de eval. |             |             |                    |
|         |              | Modo de trab. haz |             |             |                    |
|         |              | Reserva de func.  | Alta        | Mediana     | Baja               |

#### ♦ Seleccione Ajustes > Ajuste oper. > Reserva de func.

- O Las opciones de ajuste Consigna, Potencia de emisión y Sensibilidad del receptor no tienen nin-
- guna función en los modos de reserva de funcionamiento *Alta, Media, Baja* y *Transparente.* Estos ajustes sólo son efectivos con la configuración de los modos de reserva de funcionamiento *Reserva de func. nominal* y/o *Potencia Tx/Rx.*

#### 8.5 Configuraciones avanzadas en el menú del panel de control del receptor

 No es indispensable realizar configuraciones avanzadas en el menú del panel de control del receptor para poner en marcha una cortina óptica.

#### 8.5.1 Determinar entradas/salidas digitales

Con las configuraciones IOs digitales, IO pin 2, IO pin 5 y IO pin 6 se configuran los parámetros para las salidas de conmutación:

- Función IO: entrada de disparo, entrada de Teach, salida de comando, salida de aviso, salida de disparo o salida de validación
- Inversión
- · Lógica de zona
- Haz de inicio
- Haz de fin

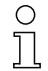

Para las combinaciones de configuración avanzadas no se describen por separado los pasos de configuración individuales.

En la configuración del haz de inicio y del haz de fin se pueden configurar valores hasta 1774. Los valores que superen 1774 (hasta 1999) no se aceptan y deben introducirse de nuevo.

La clasificación de estas configuraciones en el menú del panel de control del receptor es la siguiente (se representan varias configuraciones simultáneamente):

#### Ejemplos

#### Configuración del pin 2 como salida PNP

El siguiente ejemplo muestra una configuración de pin 2 como salida PNP con otras configuraciones, como el ajuste de lógica de área «O» con un área de haces de 1 ... 32 y haz 1 como Haz de inicio, tal y como se relaciona en la siguiente tabla.

|               | 0 |
|---------------|---|
| Haz de inicio | 1 |

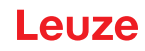

|                            | 0                     |
|----------------------------|-----------------------|
| Haz de fin                 | 32                    |
| Condición de activación    | 1 haz interrumpido    |
| Condición de desactivación | 0 haces interrumpidos |

| Nivel 0       | Nivel 1  | Nivel 2               | Descripción      |              |                |                 |                   |
|---------------|----------|-----------------------|------------------|--------------|----------------|-----------------|-------------------|
| IOs digitales |          |                       |                  |              |                |                 |                   |
|               | IO Logic |                       | PNP positivo     | NPN negativo |                |                 |                   |
|               | IO Pin 2 |                       |                  |              |                |                 |                   |
|               |          | Función IO            | Entr. de disparo | Teach In     | Salida de área | Salida de aviso | Salida de disparo |
|               |          | Inversión             | Normal           | Invertido    |                |                 |                   |
|               |          | Reprogramar<br>altura | Exportar         | Salir        |                |                 |                   |
|               |          | Lógica de<br>zona     | Y                | 0            |                |                 |                   |
|               |          | Haz de inicio         | 001              |              |                |                 |                   |
|               |          | Haz de fin            | 032              |              |                |                 |                   |

- ♦ Seleccione IOs digitales > IO Logic > PNP positivo.
- ♦ Seleccione IOs digitales > IO Pin 2 > Función IO > Salida de área.
- ♦ Seleccione IOs digitales > IO Pin 2 > Inversión > Invertido.
- ♦ Seleccione IOs digitales > IO Pin 2 > Lógica de zona > O.
- ♦ Seleccione IOs digitales > IO Pin 2 > Haz de inicio > 001.
- ♦ Seleccione IOs digitales > IO Pin 2 > Haz de fin > 032.

#### Configuración del pin 2 como salida de aviso PNP

El siguiente ejemplo muestra la configuración de pin 2 como salida de aviso PNP.

| Nivel 0       | Nivel 1  | Nivel 2               | Descripción        |              |                |                 |
|---------------|----------|-----------------------|--------------------|--------------|----------------|-----------------|
| IOs digitales |          |                       |                    |              |                |                 |
|               | IO Logic |                       | PNP positivo       | NPN negativo |                |                 |
|               | IO Pin 2 |                       |                    |              | _              |                 |
|               |          | Función IO            | Entr. de disparo   | Teach In     | Salida de área | Salida de aviso |
|               |          | Inversión             | Normal             | Invertido    |                |                 |
|               |          | Reprogramar<br>altura | Exportar           | Salir        | _              |                 |
|               |          | Lógica de<br>zona     | Y                  | 0            | _              |                 |
|               |          | Haz de inicio         | (introducir valor) |              |                |                 |
|               |          | Haz de fin            | (introducir valor) | _            |                |                 |

- ♦ Seleccione IOs digitales > IO Logic > PNP positivo.
- ♦ Seleccione IOs digitales > IO Pin 2 > Función IO > Salida de aviso.

#### Configuración del pin 2 como entrada de disparo PNP (Trigger In)

El siguiente ejemplo muestra la configuración de pin 2 como entrada de disparo PNP.

| Nivel 0       | Nivel 1  | Nivel 2               | Descripción        |              |                |                 |
|---------------|----------|-----------------------|--------------------|--------------|----------------|-----------------|
| IOs digitales |          |                       |                    |              |                |                 |
|               | IO Logic |                       | PNP positivo       | NPN negativo |                |                 |
|               | IO Pin 2 |                       |                    |              | -              |                 |
|               |          | Función IO            | Entr. de disparo   | Teach In     | Salida de área | Salida de aviso |
|               |          | Inversión             | Normal             | Invertido    |                |                 |
|               |          | Reprogramar<br>altura | Exportar           | Salir        |                |                 |
|               |          | Lógica de<br>zona     | Y                  | 0            | _              |                 |
|               |          | Haz de inicio         | (introducir valor) |              | -              |                 |
|               |          | Haz de fin            | (introducir valor) | -            |                |                 |

♦ Seleccione IOs digitales > IO Logic > PNP positivo.

Seleccione IOs digitales > IO Pin 2 > Función IO > Entr. de disparo.

Las entradas y salidas de disparo solo están activas cuando la conexión en cascada (funciona-

miento con disparo) se ha activado mediante la interfaz de configuración o la de proceso.

La entrada Teach (Teach In) se configura siguiendo el mismo principio.

- ♦ Seleccione IOs digitales > IO Logic > PNP positivo.
- Seleccione IOs digitales > IO Pin 2 > Función IO > Teach In.

#### Configuración del pin 5 como rango de alturas PNP

El siguiente ejemplo muestra la configuración de pin 5 como rango de alturas PNP.

| Nivel 0       | Nivel 1  | Nivel 2               | Descripción        |              |                |                 |
|---------------|----------|-----------------------|--------------------|--------------|----------------|-----------------|
| IOs digitales |          |                       |                    |              |                |                 |
|               | IO Logic |                       | PNP positivo       | NPN negativo |                |                 |
|               | IO Pin 5 |                       |                    |              | _              |                 |
|               |          | Función IO            | Entr. de disparo   | Teach In     | Salida de área | Salida de aviso |
|               |          | Inversión             | Normal             | Invertido    |                |                 |
|               |          | Reprogramar<br>altura | Exportar           | Salir        |                |                 |
|               |          | Lógica de<br>zona     | Y                  | 0            | _              |                 |
|               |          | Haz de inicio         | (introducir valor) |              | _              |                 |
|               |          | Haz de fin            | (introducir valor) | _            |                |                 |

♦ Seleccione IOs digitales > IO Logic > PNP positivo.

Seleccione IOs digitales > IO Pin 5 > Reprogramar altura > Exportar.

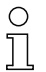

Ο

El pin se configura automáticamente como salida de área.

Función IO > Salida de área no se tiene que seleccionar adicionalmente.

#### 8.5.2 Ajuste del comportamiento de conmutación de las salidas

Con esta configuración se especifica la conmutación claridad/oscuridad.

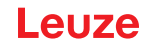

- O Con todas las interfaces de proceso digitales, la configuración también se puede realizar a
  - través de la interfaz (vea capítulo 9), o mediante el software de configuración Sensor Studio (vea
- través de la interfaz (vea capítul capítulo 11).

El siguiente ejemplo muestra cómo se cambia la salida de conmutación claridad (Normal) a conmutación oscuridad (Invertido).

La clasificación de la configuración en el menú del panel de control del receptor es la siguiente:

| Nivel 0       | Nivel 1  | Nivel 2               | Descripción        |              |                |                 |
|---------------|----------|-----------------------|--------------------|--------------|----------------|-----------------|
| IOs digitales |          |                       |                    |              |                |                 |
|               | IO Logic |                       | PNP positivo       | NPN negativo |                |                 |
|               | IO Pin 2 |                       |                    |              |                |                 |
|               |          | Función IO            | Entr. de disparo   | Teach In     | Salida de área | Salida de aviso |
|               |          | Inversión             | Normal             | Invertido    |                |                 |
|               |          | Reprogramar<br>altura | Exportar           | Salir        |                |                 |
|               |          | Lógica de<br>zona     | Y                  | 0            | _              |                 |
|               |          | Haz de inicio         | (introducir valor) |              | _              |                 |
|               |          | Haz de fin            | (introducir valor) | _            |                |                 |

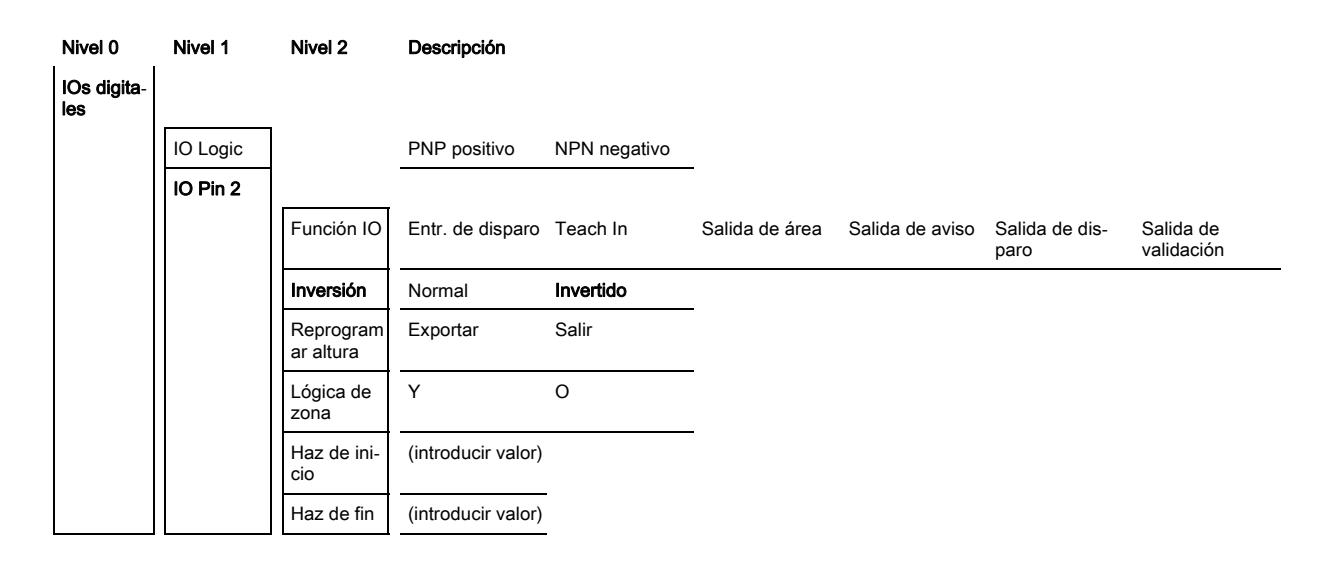

Seleccione IOs digitales > IO Pin 2 > Inversión > Invertido.

#### 8.5.3 Determinar la profundidad de evaluación

Con la profundidad de evaluación se determina que la evaluación y emisión de los valores medidos solo se lleve a cabo cuando los estados de los haces sean coherentes a lo largo de varios ciclos de medición. Ejemplo: con la profundidad de evaluación «5» debe haber 5 ciclos de medición coherentes hasta que se ejecute una evaluación. Véase al respecto también la descripción de la supresión de perturbaciones (vea capítulo 4.8).

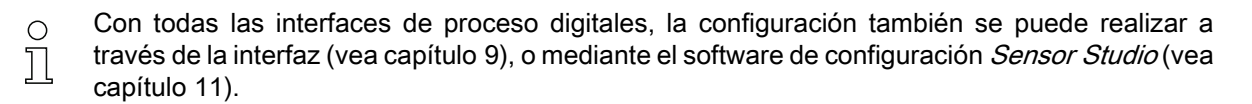

Para la configuración de la profundidad de evaluación se puede especificar un valor hasta 255. Los valores que superen 255 (hasta 299) no se aceptan y deben introducirse de nuevo.

La clasificación de la configuración en el menú del panel de control del receptor es la siguiente:

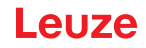

| Nivel 0 | Nivel 1      | Nivel 2              | Descripción                                       |             |                    |
|---------|--------------|----------------------|---------------------------------------------------|-------------|--------------------|
| Ajustes |              |                      |                                                   |             |                    |
|         | Comandos     |                      | Teach                                             | Restablecer | Ajustes de fábrica |
|         | Ajuste oper. |                      |                                                   |             |                    |
|         |              | Profund. de<br>eval. | <b>(introducir valor)</b><br>mín = 1<br>máx = 255 | _           |                    |

Seleccione Ajustes > Ajuste oper. > Profund. de eval..

#### 8.5.4 Determinar las características de la indicación

Con estas configuraciones para la indicación del display se determinan la intensidad y una unidad de tiempo para la atenuación de la indicación.

#### Intensidad:

- Off: sin indicación; el display permanece oscuro hasta que se pulsa una tecla.
- · Oscuro: el texto se visualiza con contraste débil.
- Normal: texto visible con buen contraste.
- · Claro: texto muy claro.
- Dinámico: durante la cantidad de segundos configurada en **Unid. tiempo (s)** la indicación se va oscureciendo paulatinamente. En este intervalo de tiempo se pasa por todos los niveles desde claro hasta apagado.

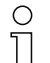

Después de aprox. 5 minutos sin que se pulse ninguna tecla, se sale del modo de configuración y la indicación regresa a la representación anterior.

Para la configuración de la **Intensidad** en los modos Oscuro, Normal, Claro, la indicación se invierte completamente después de aprox. 15 minutos para impedir que los LEDs dañen la pantalla.

Para la configuración del valor de **Unid. tiempo (s)** se pueden especificar hasta 240 segundos. Los valores que superen 240 (hasta 299) no se aceptan y deben introducirse de nuevo.

La clasificación de estas configuraciones en el menú del panel de control del receptor es la siguiente:

| Nivel 0 | Nivel 1              | Nivel 2 | Descripción                                       |            |         |          |          |
|---------|----------------------|---------|---------------------------------------------------|------------|---------|----------|----------|
| Display |                      |         |                                                   |            |         |          |          |
|         | Idioma               |         | Inglés                                            | Alemán     | Francés | Italiano | Español  |
|         | Modo de tra-<br>bajo |         | Modo Proceso                                      | Alineación |         |          |          |
|         | Intensidad           |         | Apagado                                           | Oscuro     | Normal  | Claro    | Dinámico |
|         | Unid. tiempo<br>(s)  |         | <b>(introducir valor)</b><br>mín = 1<br>máx = 240 | _          |         |          |          |

♦ Seleccione **Display > Intensidad**.

♦ Seleccione Display > Unid. tiempo (s).

#### 8.5.5 Cambio del idioma

Con esta configuración se especifica el idioma del sistema.

La clasificación de la configuración en el menú del panel de control del receptor es la siguiente:

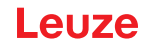

| Nivel 0 | Nivel 1 | Nivel 2 | Descripción |        |         |          |         |
|---------|---------|---------|-------------|--------|---------|----------|---------|
| Display |         |         |             |        |         |          |         |
|         | Idioma  |         | Inglés      | Alemán | Francés | Italiano | Español |

#### ♦ Seleccione Display > Idioma.

#### 8.5.6 Información del producto

Con esta configuración se pueden consultar datos del producto (n.º de artículo, denominación de tipo y otros datos relacionados con la producción) de la cortina óptica.

La clasificación de la configuración en el menú del panel de control del receptor es la siguiente:

| Nivel 0     | Nivel 1              | Nivel 2 | Descripción                                       |
|-------------|----------------------|---------|---------------------------------------------------|
| Información |                      |         |                                                   |
|             | Nombre pro-<br>ducto |         | CSL710-R05-320.A/L-M12                            |
|             | ID de producto       |         | Número de artículo del receptor (p. ej. 50119835) |
|             | Número de<br>serie   |         | Número de serie del receptor (p. ej. 01436000288) |
|             | ID emisor            |         | Número de artículo del emisor (p. ej. 50119407)   |
|             | Tx.NS emisor         |         | Número de serie del emisor (p. ej.01436000289)    |
|             | Versión FW           |         | P. ej. 01.61                                      |
|             | Versión HW           |         | P. ej. A001                                       |
|             | Versión Kx           |         | P. ej. P01.30e                                    |

⇔ Seleccione Información.

#### 8.5.7 Reinicialización a los ajustes de fábrica

Con esta configuración se puede restablecer los ajustes de fábrica. La clasificación de esta opción de menú en el menú del panel de control del receptor es la siguiente:

| Nivel 0 | Nivel 1 | Nivel 2 | Descripción |             |                   |
|---------|---------|---------|-------------|-------------|-------------------|
| Ajustes |         |         |             |             |                   |
|         | Comando |         | Teach       | Restablecer | Ajuste de fábrica |

♦ Seleccione Ajustes > Comando > Ajuste de fábrica.

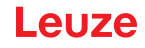

## 9 Puesta en marcha – CSL 710 con interfaz IO-Link

La configuración de una interfaz IO-Link abarca los siguientes pasos en el panel de control del receptor y del módulo maestro IO-Link del software de configuración específico del control.

Si solamente utiliza las salidas no será necesario efectuar la configuración que se describe a continuación.

Requisitos generales:

- La cortina óptica está correctamente montada (vea capítulo 6) y conectada (vea capítulo 7).
- Se ha ejecutado la configuración básica (vea capítulo 8).

#### 9.1 Determinar las configuraciones del IO-Link en el panel de control del receptor

Con la configuración Tasa binaria se especifican los parámetros para la interfaz IO-Link. Al cambiar la tasa binaria, a la cortina óptica se le da una nueva identificación del equipo (IO-Link Device ID), debiendo operar con la IO Device Description (IODD) compatible con ella.

#### **AVISO**

#### ¡Los cambios son efectivos inmediatamente!

- Los cambios son efectivos inmediatamente (sin rearme), pero no se guardan automáticamente de forma insensible a los fallos de tensión.
- El archivo IODD se suministra con el equipo, y está disponible en la dirección: www.leuze.com para descargarlo.

Ajuste de fábrica

- Tasa binaria (COM2) = 38,4 kbit/s La tasa binaria es configurable
- La longitud de los datos de proceso (Longitud PD) y el contenido de los datos de proceso están definidos de la siguiente manera (no configurables):
   16-Bit PD: vccc cccc aaaa aaaa
  - v: Validez PD o información de estado
  - c: Contador de ciclos de medición
  - a: Estado de conmutación de las áreas de haces 8 ... 1

La clasificación de esta configuración en el menú del panel de control del receptor es la siguiente:

| Nivel 1      | Nivel 2           | Descripción        |                   |                    |       |
|--------------|-------------------|--------------------|-------------------|--------------------|-------|
| Comandos     |                   | Teach              | Restablecer       | Ajustes de fábrica | Salir |
| Ajuste oper. | Profund. de eval. | (introducir valor) | _                 |                    |       |
|              | Modo de trab. haz | Paralelo           | Diagonal          | Cruzado            | _     |
|              | Reserva de func.  | Alta               | Mediana           | Baja               | _     |
|              | Teach Blanking    | Inactivo           | Activo            | _                  | _     |
|              | Teach Power-Up    | Inactivo           | Activo            |                    |       |
|              | Smoothing         | (introducir valor) | _                 | _                  |       |
| IO-Link      | Tasa binaria      | COM3: 230,4 kbit/s | COM2: 38,4 kbit/s |                    |       |

#### ♦ Seleccione Ajustes > IO-Link > Tasa binaria.

La tasa binaria está configurada.

Más pasos de configuración se pueden efectuar a través del software de configuración *Sensor Studio* (vea capítulo 11).

El modo de proceso se configura mediante el módulo maestro de IO-Link del software específico del control.

# 9.2 Determinar las configuraciones mediante el módulo maestro de IO-Link del software específico del PLC

Requisitos generales:

- La cortina óptica está correctamente montada (vea capítulo 6) y conectada (vea capítulo 7).
- Se ha ejecutado la configuración básica (vea capítulo 8).
- Se han ejecutado las configuraciones básicas específicas del IO-Link. Tasa binaria de IO-Link seleccionada

 La herramienta IO Device Description (IODD) se puede utilizar con una cortina óptica conectada para la configuración directa o también sin cortina conectada para generar configuraciones de equipos.

Los archivos IODD se suministran con el producto. La IODD puede descargarse de Internet a través de **www.leuze.com**.

- ♦ Abra el software de configuración del módulo maestro IO-Link.
- ♦ Configure los siguientes parámetros:

Modo de trabajo del haz (paralelo, diagonal, cruzado)

- Ajustes de blanking
- Ajustes de Teach
- Ejecute un Teach. Esto puede hacerse mediante el panel de control del receptor o mediante el grupo de control en los datos de proceso de IO-Link (objeto de IO-Link 2).
- bado el caso, configure otros datos de parámetros/de proceso (vea capítulo 9.3).
- Suarde la configuración mediante el grupo de control en los datos de proceso de IO-Link (objeto de IO-Link 2).

Las configuraciones específicas de IO-Link han sido efectuadas y transferidas al equipo. El equipo está preparado para el modo de proceso.

#### 9.3 Datos de parámetros/proceso en IO-Link

Los datos de parámetros y de proceso se describen en el archivo IO-Link Device Description (IODD). Encontrará información detallada sobre los parámetros y sobre la estructura de los datos de proceso en el documento .html contenido en el archivo zip IODD.

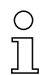

No se da soporte al acceso de subíndices.

#### Visión general

| Grupo   | Nombre de grupo                                              |
|---------|--------------------------------------------------------------|
| Grupo 1 | Comandos del sistema (vea página 61)                         |
| Grupo 2 | Información de estado CSL 710 (vea página 61)                |
| Grupo 3 | Descripción del equipo (vea página 61)                       |
| Grupo 4 | Configuraciones generales (vea página 63)                    |
| Grupo 5 | Ajustes de blanking (vea página 63)                          |
| Grupo 6 | Ajustes de Teach (vea página 65)                             |
| Grupo 7 | Ajustes IOs digitales Pin N (N = 2, 5, 6, 7) (vea página 65) |

| Grupo    | Nombre de grupo                                                              |
|----------|------------------------------------------------------------------------------|
| Grupo 8  | Autosplitting (vea página 66)                                                |
| Grupo 9  | Configuración de la evaluación por bloques de áreas de haces (vea página 67) |
| Grupo 10 | Funciones de evaluación (vea página 68)                                      |

#### Comandos del sistema (grupo 1)

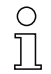

Los comandos del sistema activan una acción directa en el equipo.

| Parámetro           | Index | Sub-<br>Index | Tipo de datos | Acceso | Rango de<br>valores   | Default | Explicación                                                                                                    |
|---------------------|-------|---------------|---------------|--------|-----------------------|---------|----------------------------------------------------------------------------------------------------|
| Comando del sistema | 2     |               | unsigned 8    | WO     | 128, 130, 162,<br>163 |         | 128: Reponer el equipo<br>130: Reset de fábrica<br>162: Ejecutar Teach<br>163: Guardar ajustes (save)<br><b>Nota:</b><br>El procesamiento del comando Save requiere<br>hasta 600 ms. Durante ese tiempo no se aceptan<br>más datos/telegramas. |

#### Información de estado CSL 710 (grupo 2)

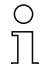

Las informaciones de estado contienen informaciones de estado del funcionamiento o de mensajes de error.

| Parámetro                         | Index | Sub-<br>Index                 | Tipo de datos                                                          | Acceso | Rango de<br>valores | Default | Explicación                                                                                                    |  |  |
|-----------------------------------|-------|-------------------------------|------------------------------------------------------------------------|--------|---------------------|---------|----------------------------------------------------------------------------------------------------|--|--|
| Información de estado<br>CSL 710i | 72    | 0                             | unsigned 16                                                            | RO     |                     |         | Información de estado de funcionamiento o men-<br>sajes de error                                                                                 |  |  |
| Parámetro                         | Index | Sub-<br>Index                 | Tipo de datos                                                          | Acceso | Rango de<br>valores | Default | Explicación                                                                                                    |  |  |
| Estado del proceso de<br>Teach    | 69    | 0                             | unsigned 8                                                             | RO     | 0, 1, 128           | 0       | Información de estado del proceso de Teach<br>0: Teach con éxito<br>1: Teach en curso<br>128: error de Teach                                     |  |  |
|                                   |       |                               |                                                                        |        |                     |         |                                                                                                    |  |  |
| Alineación                        | 70    | 0                             | record 32 bit,<br>acceso ais-<br>lado a Sub-<br>Index no es<br>posible | RO     |                     |         | Información sobre el nivel de señal del primer y<br>del último haz. El valor cambia dependiendo de la<br>reserva de funcionamiento seleccionada. |  |  |
| Nivel de señal último haz         | 70    | 1<br>(Bit-<br>Offset<br>= 16) | unsigned 16                                                            | RO     |                     | 0       |                                                                                                    |  |  |
| Nivel de señal primer haz         | 70    | 2<br>(Bit-<br>Offset<br>= 0)  | unsigned 16                                                            | RO     |                     | 0       |                                                                                                    |  |  |

#### Descripción del equipo (grupo 3)

La descripción del equipo especifica además de los datos característicos del equipo, como p. ej. la distancia entre haces, la cantidad de haces individuales físicos/lógicos, el número de casca-Л das (16 haces individuales) en el equipo y el tiempo del ciclo.

Ο

# Leuze

| Parámetro                                                     | Index | Sub-<br>Index                 | Tipo de datos                                                          | Acce-<br>so | Rango de va-<br>lores | Default | Explicación                                                                                                    |
|---------------------------------------------------------------|-------|-------------------------------|------------------------------------------------------------------------|-------------|-----------------------|---------|----------------------------------------------------------------------------------------------------|
| Nombre del fabricante                                         | 16    | 0                             | string<br>32 Octets                                                    | RO          |                       |         | Leuze electronic GmbH + Co. KG                                                                                                    |
| Texto del fabricante                                          | 17    | 0                             | string<br>64 Octets                                                    | RO          |                       |         | Leuze electronic - the sensor people                                                                                                    |
| Nombre producto                                               | 18    | 0                             | string<br>64 Octets                                                    | RO          |                       |         | Denominación de tipo del receptor                                                                                                    |
| ID de producto                                                | 19    | 0                             | string<br>20 Octets                                                    | RO          |                       |         | Número de pedido del receptor (de 8 dígitos)                                                                                                    |
| Texto del producto                                            | 20    | 0                             | string<br>64 Octets                                                    | RO          |                       |         | «Switching Light Curtain CSL 710»                                                                                                    |
| Número de serie<br>Receptor                                   | 21    | 0                             | string<br>16 Octets                                                    | RO          |                       |         | Número de serie del receptor para la identificación<br>del producto única                                                                                                    |
| Versión de hardware                                           | 22    | 0                             | string<br>20 Octets                                                    | RO          |                       |         |                                                                                                    |
| Versión de firmware                                           | 23    | 0                             | string<br>20 Octets                                                    | RO          |                       |         |                                                                                                    |
| Nombre específico del<br>usuario                              | 24    | 0                             | string<br>32 Octets                                                    | RW          |                       | ***     | Designación del equipo definida por el usuario                                                                                                    |
| Estado del equipo                                             | 36    | 0                             | unsigned 8                                                             | R           | 0 4                   |         | Valor: 0 equipo está OK<br>Valor: 1 mantenimiento necesario<br>Valor: 2 fuera de la especificación<br>Valor: 3 comprobación del funcionamiento<br>Valor: 4 error                                                                |
| Número de artículo del<br>receptor                            | 64    | 0                             | string<br>20 Octets                                                    | RO          |                       |         | Número de pedido del receptor (de 8 dígitos)                                                                                                    |
| Denominación de pro-<br>ducto del emisor                      | 65    | 0                             | string<br>64 Octets                                                    | RO          |                       |         | Denominación de tipo                                                                                                    |
| Número de artículo del<br>emisor                              | 66    | 0                             | string<br>20 Octets                                                    | RO          |                       |         | Número de pedido del emisor (de 8 dígitos)                                                                                                    |
| Número de serie del emi-<br>sor                               | 67    | 0                             | string<br>16 Octets                                                    | RO          |                       |         | Número de serie del emisor para la identificación<br>del producto única                                                                                                    |
|                                                               |       |                               |                                                                        |             |                       |         |                                                                                                    |
| Datos característicos del<br>equipo                           | 68    | 0                             | record 80 bit,<br>acceso ais-<br>lado a Sub-<br>Index no es<br>posible | RO          |                       |         | Los datos característicos del equipo especifican la<br>distancia entre haces, la cantidad de haces indivi-<br>duales físicos/lógicos, la cantidad de cascadas (16<br>haces individuales) en el equipo y el tiempo del<br>ciclo. |
| Distancia entre haces                                         | 68    | 1<br>(Bit-<br>Offset<br>= 64) | unsigned 16                                                            | RO          | 5, 10, 20, 40         | 5       | Distancia entre dos haces ópticos individuales<br>adyacentes.                                                                                                    |
| Cantidad de haces indivi-<br>duales físicos                   | 68    | 2<br>(Bit-<br>Offset<br>= 48) | unsigned 16                                                            | RO          |                       | 16      |                                                                                                    |
| Cantidad de haces indivi-<br>duales lógicos configura-<br>das | 68    | 3<br>(Bit-<br>Offset<br>= 32) | unsigned 16                                                            | RO          |                       | 16      | La cantidad de haces lógicos individuales depende<br>del modo de trabajo elegido.<br>Las funciones de evaluación de la cortina óptica se<br>calculan basándose en los haces lógicos individua-<br>les.                          |
| Cantidad de cascadas<br>ópticas                               | 68    | 4<br>(Bit-<br>Offset<br>= 16) | unsigned 16                                                            | RO          |                       | 1       | La cortina óptica tiene una estructura modular.<br>Siempre están agrupados 16 haces individuales<br>formando una cascada.                                                                                                    |
| Tiempo del ciclo del<br>equipo                                | 68    | 5<br>(Bit-<br>Offset<br>= 0)  | unsigned 16                                                            | RO          |                       | 1000    | El tiempo del ciclo del equipo define la duración de<br>un ciclo de medida de la cortina óptica.                                                                                                    |

#### Configuraciones generales (grupo 4)

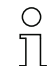

En el grupo 4 «Configuraciones generales» se configura el tipo de exploración (haces paralelos/ diagonales/cruzados), el diámetro mínimo del objeto para la evaluación (smoothing), la profun-

didad de evaluación y el bloqueo de teclas en el panel de control del receptor.

| Parámetro                                       | Index | Sub-<br>Index                 | Tipo de datos                                                          | Acceso | Rango de<br>valores | Default | Explicación                                                                                                    |
|-------------------------------------------------|-------|-------------------------------|------------------------------------------------------------------------|--------|---------------------|---------|----------------------------------------------------------------------------------------------------|
| Ajustes generales                               | 71    | 0                             | record 32 bit,<br>acceso ais-<br>lado a Sub-<br>Index no es<br>posible | RW     |                     |         |                                                                                                    |
| Modo de trabajo del haz                         | 71    | 1<br>(Bit-<br>Offset<br>= 24) | unsigned 8                                                             | RW     | 0 2                 | 0       | 0: exploración de haces paralelos<br>1: exploración de haces diagonales<br>2: exploración de haces cruzados                                                                                                    |
| Smoothing                                       | 71    | 3<br>(Bit-<br>Offset<br>= 8)  | unsigned 8                                                             | RW     | 1 255               | 1       | Smoothing:<br>Haces interrumpidos inferiores a i se pasan por<br>alto.                                                                                                    |
| Profundidad de<br>evaluación                    | 74    | 2<br>(Bit-<br>Offset<br>= 16) | unsigned 8                                                             | RW     | 1 255               | 1       | La profundidad de evaluación determina la canti-<br>dad de estados de haces coherentes que se nece-<br>sitan hasta que se ejecuta la evaluación de los<br>valores de medición. La profundidad de evaluación<br>corresponde a la cantidad de ciclos con haz inte-<br>rrumpido para que el resultado provoque la<br>activación. |
| Nivel de conmutación de<br>las entradas/salidas | 77    | 0                             | unsigned 8                                                             | RW     | 0 1                 | 1       | 0: transistor, NPN<br>1: transistor, PNP                                                                                                    |
| Bloqueo de teclas y dis-<br>play                | 78    | 0                             | unsigned 8                                                             | RW     | 0 1                 | 0       | Bloquear los elementos de uso del equipo.<br>0: habilitado<br>1: bloqueado                                                                                                    |

#### Ajustes de blanking (grupo 5)

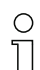

Se pueden desactivar hasta 4 áreas de haces. A los haces desactivados se les puede asignar los valores lógicos 0, 1 o el valor del haz contiguo. Cuando está activado el autoblanking, en el

Teach se inhiben automáticamente hasta cuatro áreas de haces.

Active el autoblanking solo durante la puesta en marcha del equipo para ocultar objetos. Desactive el autoblanking en el modo de proceso.

Para obtener información más detallada vea capítulo 10.3.

#### AVISO

¡Realizar un Teach tras cambiar la configuración de blanking!

✤ Después de cambiar la configuración de blanking debe ejecutarse un Teach.

Un Teach puede ejecutarse mediante el panel de control del receptor o mediante el comando Teach.

| Parámetro                               | Index | Sub-<br>Index                  | Tipo de datos                                                              | Acceso | Rango de<br>valores | Default | Explicación                                                                                                    |
|-----------------------------------------|-------|--------------------------------|----------------------------------------------------------------------------|--------|---------------------|---------|----------------------------------------------------------------------------------------------------|
| Ajustes de blanking                     | 73    | 0                              | record<br>208 bit,<br>acceso ais-<br>lado a Sub-<br>Index no es<br>posible | RW     |                     |         |                                                                                                    |
| Cantidad de áreas de<br>autoblanking    | 73    | 1<br>(Bit-<br>Offset<br>= 200) | unsigned 8                                                                 | RW     | 0 4                 | 0       | Cantidad de áreas de autoblanking permitidas<br>0: 0 áreas de autoblanking<br>1: 1 área de autoblanking<br>2: 2 áreas de autoblanking<br>3: 3 áreas de autoblanking<br>4: 4 áreas de autoblanking                                                                                        |
| Autoblanking (en Teach)                 | 73    | 2<br>(Bit-<br>Offset<br>= 192) | unsigned 8                                                                 | RW     | 0 1                 | 0       | 0: inactivo (configuración de áreas de blanking<br>manual)<br>1: activo (configuración de áreas automática<br>mediante Teach)                                                                                                    |
| Valor lógico para área de<br>blanking 1 | 73    | 3<br>(Bit-<br>Offset<br>= 176) | unsigned 16                                                                | RW     | 0 4                 | 0       | 0: ningún haz omitido por blanking<br>1: valor lógico 0 para haces omitidos por blanking<br>2: valor lógico 1 para haces omitidos por blanking<br>3: valor lógico = como el haz contiguo con número<br>de haz menor<br>4: valor lógico = como el haz contiguo con número<br>de haz mayor |
| Haz de inicio del área de<br>blanking 1 | 73    | 4<br>(Bit-<br>Offset<br>= 160) | unsigned 16                                                                | RW     | 1 1774              | 1       |                                                                                                    |
| Haz de fin del área de<br>blanking 1    | 73    | 5<br>(Bit-<br>Offset<br>= 160) | unsigned 16                                                                | RW     | 1 1774              | 1       |                                                                                                    |
| Valor lógico para área de<br>blanking 2 | 73    | 6<br>(Bit-<br>Offset<br>= 128) | unsigned 16                                                                | RW     | 0 4                 | 0       | 0: ningún haz omitido por blanking<br>1: valor lógico 0 para haces omitidos por blanking<br>2: valor lógico 1 para haces omitidos por blanking<br>3: valor lógico = como el haz contiguo con número<br>de haz menor<br>4: valor lógico = como el haz contiguo con número<br>de haz mayor |
| Haz de inicio del área de<br>blanking 2 | 73    | 7<br>(Bit-<br>Offset<br>= 112) | unsigned 16                                                                | RW     | 1 1774              | 1       |                                                                                                    |
| Haz de fin del área de<br>blanking 2    | 73    | 8<br>(Bit-<br>Offset<br>= 96)  | unsigned 16                                                                | RW     | 1 1774              | 1       |                                                                                                    |
|                                         |       |                                |                                                                            | ·      |                     |         | ······                                                                                                    |
|                                         |       |                                |                                                                            |        |                     |         | ······                                                                                                    |
| Valor lógico para área de<br>blanking 4 | 73    | 12<br>(Bit-<br>Offset<br>= 32) | unsigned 16                                                                | RW     | 0 4                 | 0       | 0: ningún haz omitido por blanking<br>1: valor lógico 0 para haces omitidos por blanking<br>2: valor lógico 1 para haces omitidos por blanking<br>3: valor lógico = como el haz contiguo con número<br>de haz menor<br>4: valor lógico = como el haz contiguo con número<br>de haz mayor |
| Haz de inicio del área de<br>blanking 4 | 73    | 13<br>(Bit-<br>Offset<br>= 16) | unsigned 16                                                                | RW     | 1 1774              | 1       |                                                                                                    |
| Haz de fin del área de<br>blanking 4    | 73    | 14<br>(Bit-<br>Offset<br>= 0)  | unsigned 16                                                                | RW     | 1 1774              | 1       |                                                                                                    |

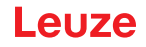

#### Ajustes de Teach (grupo 6)

0 11 Para la mayoría de las aplicaciones se recomienda guardar (de forma permanente) los valores Teach protegidos frente a fallos de tensión.

Conforme a la reserva de funcionamiento seleccionada para el proceso de Teach, la sensibilidad es mayor o menor (reserva de funcionamiento alta = sensibilidad baja; reserva de funcionamiento baja = sensibilidad alta).

| Parámetro                                          | Index | Sub-<br>Index                 | Tipo de datos                                                          | Acceso | Rango de<br>valores | Default | Explicación                                                                                                    |
|----------------------------------------------------|-------|-------------------------------|------------------------------------------------------------------------|--------|---------------------|---------|----------------------------------------------------------------------------------------------------|
| Ajustes de Teach                                   | 74    | 0                             | record 32 bit,<br>acceso ais-<br>lado a Sub-<br>Index no es<br>posible | RW     |                     |         |                                                                                                    |
| Tipo de almacenamiento<br>de valores Teach         | 74    | 1<br>(Bit-<br>Offset<br>= 16) | unsigned 8                                                             | RW     | 0 1                 | 0       | 0: almacenamiento de valores de Teach protegido<br>frente a fallos de tensión<br>1: los valores de Teach solo se guardan con la<br>tensión conectada                                 |
| Ajuste de sensibilidad<br>para el proceso de Teach | 74    | 2<br>(Bit-<br>Offset<br>= 8)  | unsigned 8                                                             | RW     | 0 2                 | 0       | Sensibilidad del sistema de medición:<br>0: reserva de funcionamiento elevada (para<br>operación estable)<br>1: reserva de funcionamiento media<br>2: reserva de funcionamiento baja |
| Teach Power-Up                                     | 74    | 3<br>(Bit-<br>Offset<br>= 0)  | unsigned 8                                                             | RW     | 0 1                 | 0       | 0: desactivado<br>1: activado - Teach al aplicar la tensión de trabajo                                                                                                    |

#### Ajustes Digital IO Pin N (N = 2, 5, 6, 7) (grupo 7)

○ En este grupo se pueden ajustar las entradas/salidas con conmutación positiva (PNP) o con
 □ conmutación negativa (NPN). Las propiedades de conmutación rigen para todas las entradas/

conmutación neg salidas por igual.

Con este grupo se pueden configurar las entradas/salidas: Pin 2, Pin 5, Pin 6, Pin 7.

En este grupo se pueden asignar las áreas de haces a las salidas y ocuparlas con una función de temporización.

| Parámetro                                                | Index               | Sub-<br>Index                 | Tipo de datos                                                          | Acceso | Rango de<br>valores | Default | Explicación                                                                                                    |  |  |  |  |
|----------------------------------------------------------|---------------------|-------------------------------|------------------------------------------------------------------------|--------|---------------------|---------|----------------------------------------------------------------------------------------------------|--|--|--|--|
| Configuración pin 2                                      | Configuración pin 2 |                               |                                                                        |        |                     |         |                                                                                                    |  |  |  |  |
| Digital IO Pin 2 Settings                                | 80                  | 0                             | record 32 bit,<br>acceso ais-<br>lado a Sub-<br>Index no es<br>posible | RW     |                     |         |                                                                                                    |  |  |  |  |
| Comportamiento de<br>conmutación                         | 80                  | 1<br>(Bit-<br>Offset<br>= 16) | unsigned 8                                                             | RW     | 01                  | 0       | 0: normal - de conmutación claridad<br>1: invertido - de conmutación oscuridad                                               |  |  |  |  |
| Función IO                                               | 80                  | 2<br>(Bit-<br>Offset<br>= 8)  | unsigned 8                                                             | RW     | 0 4                 | 2       | 0: inactiva<br>1: entrada de disparo<br>2: entrada de Teach<br>3: salida (área 1 8)<br>4: salida de aviso                    |  |  |  |  |
| Modo de trabajo del<br>módulo de temporización           | 80                  | 1<br>(Bit-<br>Offset<br>= 48) | unsigned 8                                                             | RW     | 04                  | 0       | 0: inactivo<br>1: retardo de conexión<br>2: retardo de desconexión<br>3: prolongación de impulso<br>4: supresión de impulsos |  |  |  |  |
| Constante de tiempo<br>para la función seleccio-<br>nada | 80                  | 2<br>(Bit-<br>Offset<br>= 32) | unsigned 8                                                             | RW     | 0 65.000            | 0       | Unidad: ms                                                                                                    |  |  |  |  |

|                                                          |       | 1                             |                                                                        |        |                     |                |                                                                                                    |
|----------------------------------------------------------|-------|-------------------------------|------------------------------------------------------------------------|--------|---------------------|----------------|----------------------------------------------------------------------------------------------------|
| Parámetro                                                | Index | Sub-<br>Index                 | Tipo de datos                                                          | Acceso | Rango de<br>valores | Default        | Explicación                                                                                                    |
| Asignación área 8 1                                      | 80    | 6<br>(Bit-<br>Offset<br>= 0)  | unsigned 8                                                             | RW     |                     | 0b000<br>00001 |                                                                                                    |
|                                                          |       |                               |                                                                        |        |                     |                |                                                                                                    |
| Configuración pin 7                                      |       |                               |                                                                        |        |                     |                |                                                                                                    |
| Digital IO Pin 7 Settings                                | 83    | 0                             | record 32 bit,<br>acceso ais-<br>lado a Sub-<br>Index no es<br>posible | RW     |                     |                |                                                                                                    |
| Comportamiento de<br>conmutación                         | 83    | 2<br>(Bit-<br>Offset<br>= 16) | unsigned 8                                                             | RW     | 01                  | 0              | 0: normal - de conmutación claridad<br>1: invertido - de conmutación oscuridad                                               |
| Función IO                                               | 83    | 2<br>(Bit-<br>Offset<br>= 8)  | unsigned 8                                                             | RW     | 0 4                 | 4              | 0: inactiva<br>1: entrada de disparo<br>2: entrada de Teach<br>3: salida (área 1 8)<br>4: salida de aviso                    |
| Modo de trabajo del<br>módulo de temporización           | 83    | 1<br>(Bit-<br>Offset<br>= 48) | unsigned 8                                                             | RW     | 0 4                 | 0              | 0: inactivo<br>1: retardo de conexión<br>2: retardo de desconexión<br>3: prolongación de impulso<br>4: supresión de impulsos |
| Constante de tiempo<br>para la función seleccio-<br>nada | 83    | 2<br>(Bit-<br>Offset<br>= 32) | unsigned 16                                                            | RW     | 0 65.000            | 8              | Unidad: ms                                                                                                    |
| Asignación área 8 1                                      | 83    | 6<br>(Bit-<br>Offset<br>= 0)  | unsigned 8                                                             | RW     |                     | 0b000<br>00001 |                                                                                                    |

#### Autosplitting (grupo 8)

0 ]]

En este grupo se puede llevar a cabo una distribución de todos los haces lógicos en áreas de igual tamaño. De este modo se configuran automáticamente los campos de las áreas 1 ... 8.

| Parámetro                                             | Index | Sub-<br>Index                | Tipo de<br>datos | Acceso | Rango de valo-<br>res                                                                                                    | Default                                                                                                    | Explicación                                                                                                    |
|-------------------------------------------------------|-------|------------------------------|------------------|--------|----------------------------------------------------------------------------------------------------|----------------------------------------------------------------------------------------------------|----------------------------------------------------------------------------------------------------|
| Subdivisión automática                                | 76    | 0                            | unsigned 1<br>6  | RW     | 1 8<br>1: (activo: todos<br>los haces libres<br>- inactivo: = un<br>haz interrum-<br>pido)<br>257 264<br>2: (activo: un<br>haz libre - inac-<br>tivo: = todos los<br>haces interrum-<br>pidos) | 1:<br>(activo<br>: todos<br>los<br>haces<br>libres -<br>inac-<br>tivo: =<br>un haz<br>inte-<br>rrum-<br>pido) | Distribución de todos los haces lógicos en áreas<br>de igual tamaño, conforme con la división especi-<br>ficada en «Cantidad de áreas». De este modo se<br>configuran automáticamente los campos de las<br>áreas 1 8.<br><b>1: (activo: todos los haces libres –</b><br><b>Inactivo: ≥ un haz interrumpido)</b><br>1: un área<br><br>8: ocho áreas<br><b>2: (activo: un haz libre –</b><br><b>Inactivo: = todos los haces interrumpidos)</b><br>257: un área<br><br>264: ocho áreas |
| Evaluación de los haces<br>en el área                 | 76    | 1<br>(Bit-<br>Offset<br>= 8) | unsigned 8       | RW     | 0 1                                                                                                    | 0                                                                                                    | 0: enlace O<br>1: enlace Y                                                                                                    |
| Cantidad de áreas<br>(distribución equidis-<br>tante) | 76    | 2<br>(Bit-<br>Offset<br>= 0) | unsigned 8       | RW     | 1 8                                                                                                    | 1                                                                                                    |                                                                                                    |

## Configuración de la evaluación por bloques de áreas de haces (grupo 9)

о П En este grupo se puede mostrar una configuración de área detallada y configurarse un área de haces para la evaluación por bloques.

| Parámetro                                       | Index | Sub-<br>Index                  | Tipo de datos                                                              | Acceso | Rango de<br>valores | Default | Explicación                                                                                                    |
|-------------------------------------------------|-------|--------------------------------|----------------------------------------------------------------------------|--------|---------------------|---------|----------------------------------------------------------------------------------------------------|
| Reprogramar rango de<br>alturas                 | 75    | 0                              | unsigned 8                                                                 | RW     | 07                  | 0       | Activo: todos los haces libres<br>Inactivo: al menos un haz interrumpido<br>1: área 1                                                                                                    |
|                                                 |       |                                |                                                                            |        |                     |         | 8: área 8                                                                                                    |
| Mostrar configuración de<br>área detallada      | 77    | 0                              | unsigned 8                                                                 | WO     | 1 8                 |         | Seleccione el área deseada (1 8) para la que<br>desea editar en detalle la configuración.<br>0: área 01<br>1: área 02<br>2: Área 03                                                                                                    |
|                                                 |       |                                |                                                                            |        |                     |         | 7: área 08                                                                                                    |
|                                                 |       |                                |                                                                            |        |                     |         |                                                                                                    |
| Configuración área 1                            |       |                                |                                                                            |        |                     |         |                                                                                                    |
| Configuración del<br>área 01                    | 90    | 1                              | record<br>112 bit,<br>acceso ais-<br>lado a Sub-<br>Index no es<br>posible | RW     |                     |         | Configuración del área: determinación de las con-<br>diciones de estado para que el área adopte un 1 o<br>0 lógico. En el modo de trabajo de haces diagona-<br>les o cruzados deben especificarse los números<br>de los haces lógicos. |
| Área                                            | 90    | 1<br>(Bit-<br>Offset<br>= 104) | unsigned 8                                                                 | RW     | 0 1                 | 0       | 0: inactiva<br>1: activa                                                                                                    |
| Haz activo                                      | 90    | 1<br>(Bit-<br>Offset<br>= 96)  | unsigned 8                                                                 | RW     | 0 1                 | 0       | 0: de conmutación claridad (haz está activo con<br>recorrido de la luz libre)<br>1: de conmutación oscuridad (haz está activo con<br>recorrido de la luz interrumpido)                                                                 |
| Haz de inicio del área                          | 90    | 1<br>(Bit-<br>Offset<br>= 80)  | unsigned 8                                                                 | RW     | 1 1774              | 1       |                                                                                                    |
| Haz de fin del área                             | 90    | 1<br>(Bit-<br>Offset<br>= 64)  | unsigned 8                                                                 | RW     | 1 1774              | 1       |                                                                                                    |
| Cantidad de haces acti-<br>vos para el área ON  | 90    | 1<br>(Bit-<br>Offset<br>= 48)  | unsigned 16                                                                | RW     | 0 1774              | 0       |                                                                                                    |
| Cantidad de haces acti-<br>vos para el área OFF | 90    | 1<br>(Bit-<br>Offset<br>= 32)  | unsigned 16                                                                | RW     | 0 1774              | 0       |                                                                                                    |
|                                                 |       |                                |                                                                            |        |                     |         |                                                                                                    |
|                                                 |       |                                |                                                                            |        |                     |         |                                                                                                    |
| Configuración del área 08                       |       |                                |                                                                            |        |                     |         |                                                                                                    |
| Configuración del<br>área 08                    | 97    | 8                              | record<br>112 bit,<br>acceso ais-<br>lado a Sub-<br>Index no es<br>posible | RW     |                     |         | Configuración del área: determinación de las con-<br>diciones de estado para que el área adopte un 1 o<br>0 lógico. En el modo de trabajo de haces diagona-<br>les o cruzados deben especificarse los números<br>de los haces lógicos. |
| Área                                            | 97    | 8<br>(Bit-<br>Offset<br>= 104) | unsigned 8                                                                 | RW     | 0 1                 | 0       | 0: inactiva<br>1: activa                                                                                                    |

| Parámetro                                       | Index | Sub-<br>Index                 | Tipo de datos | Acceso | Rango de<br>valores | Default | Explicación                                                                                                    |
|-------------------------------------------------|-------|-------------------------------|---------------|--------|---------------------|---------|----------------------------------------------------------------------------------------------------|
| Haz activo                                      | 97    | 8<br>(Bit-<br>Offset<br>= 96) | unsigned 8    | RW     | 0 1                 | 0       | 0: de conmutación claridad (haz está activo con<br>recorrido de la luz libre)<br>1: de conmutación oscuridad (haz está activo con<br>recorrido de la luz interrumpido) |
| Haz de inicio del área                          | 97    | 8<br>(Bit-<br>Offset<br>= 80) | unsigned 8    | RW     | 1 1774              | 1       |                                                                                                    |
| Haz de fin del área                             | 97    | 8<br>(Bit-<br>Offset<br>= 64) | unsigned 16   | RW     | 1 1774              | 1       |                                                                                                    |
| Cantidad de haces acti-<br>vos para el área ON  | 97    | 8<br>(Bit-<br>Offset<br>= 48) | unsigned 16   | RW     | 1 1774              | 0       |                                                                                                    |
| Cantidad de haces acti-<br>vos para el área OFF | 97    | 8<br>(Bit-<br>Offset<br>= 32) | unsigned 16   | RW     | 1 1774              | 0       |                                                                                                    |

#### Funciones de evaluación (grupo 10)

0 ]] En este grupo se pueden configurar todas las funciones de evaluación.

Los valores beamstream se actualizan en ciclos de 1 segundo.

| Parámetro             | Index | Sub-<br>Index | Tipo de datos | Acceso | Rango de<br>valores | Default | Explicación                                                                                                    |
|-----------------------|-------|---------------|---------------|--------|---------------------|---------|----------------------------------------------------------------------------------------------------|
| Función de evaluación | 40    | 0             | unsigned 16   | RO     |                     |         | Datos de proceso de 16 bits (PD):<br>vccc cccc aaaa aaaa<br>v: validez PD o información de estado<br>c: contador de ciclos de medición<br>a: estado de conmutación de las áreas 8 1 |
|                       |       |               |               |        |                     |         |                                                                                                    |
| Beamstream            | 100   | 0             | array         | RO     |                     |         | 8 Octets<br>Bit N = 0: haz (N-1) ocupado<br>Bit N = 1: haz (N-1) libre                                                                                                    |
| Beamstream            | 101   | 0             | array         | RO     |                     |         | 16 bytes                                                                                                    |
| Beamstream            | 102   | 0             | array         | RO     |                     |         | 32 bytes                                                                                                    |
| Beamstream            | 103   | 0             | array         | RO     |                     |         | 64 bytes                                                                                                    |
| Beamstream            | 104   | 0             | array         | RO     |                     |         | 128 bytes                                                                                                    |
| Beamstream            | 105   | 0             | array         | RO     |                     |         | 222 bytes                                                                                                    |
| Máscara Beamstream    | 106   | 0             | array         | RO     |                     |         | 222 bytes<br>Bit N = 0: haz (N-1) está inhibido<br>Bit N = 1: haz (N-1) está activo                                                                                                 |

# 10 Ejemplos de configuración

#### 10.1 Ejemplo de configuración - Asignar haces 1 ... 32 a la salida pin 2

#### 10.1.1 Configuración de asignación de área/salida (general)

La siguiente tabla muestra un ejemplo de configuración para una asignación de área a una salida. En este ejemplo se desea asignar los haces 1 ... 32 a la salida pin 2 en la interfaz X1.

♦ Asigne los haces 1 … 32 a área 01.

| Descripción / variables                                                                                                    |                                                                                                    |                                                                                                    |                                                                                                    |                                                                                                    |  |  |
|----------------------------------------------------------------------------------------------------|----------------------------------------------------------------------------------------------------|----------------------------------------------------------------------------------------------------|----------------------------------------------------------------------------------------------------|----------------------------------------------------------------------------------------------------|--|--|
| <b>Mostrar configuración de área detallada</b><br>Valor: 0 = área 01                                                                         |                                                                                                    |                                                                                                    |                                                                                                    |                                                                                                    |  |  |
| Configuración área 01                                                                                                    |                                                                                                    |                                                                                                    |                                                                                                    |                                                                                                    |  |  |
| Área<br>Valor: 1 = Activo                                                                                                    |                                                                                                    |                                                                                                    |                                                                                                    |                                                                                                    |  |  |
| Comportamiento lógico del<br>área                                                                                                    | Valor: 0<br>Normal - de conmutación<br>claridad (es decir,<br>conmutación con haces<br>libres)                                              | Valor: 1<br>Invertido - de conmutación<br>oscuridad (es decir,<br>conmutación con haces<br>interrumpidos)                                            | Valor: 0<br>Normal - de conmutación<br>claridad                                                                                                | Valor: 1<br>Invertido - de conmutación<br>oscuridad                                                     |  |  |
| Haz de inicio del área<br>Valor:                                                                                                    | 1                                                                                                    | 1                                                                                                    | 1                                                                                                    | 1                                                                                                    |  |  |
| Haz de fin del área<br>Valor:                                                                                                    | 32                                                                                                    | 32                                                                                                    | 32                                                                                                    | 32                                                                                                    |  |  |
| Cantidad de haces activos<br>para el área ON<br>Valor:                                                                                       | 32                                                                                                    | 32                                                                                                    | 1                                                                                                    | 1                                                                                                    |  |  |
| Cantidad de haces activos<br>para el área OFF<br>Valor:                                                                                      | 31                                                                                                    | 31                                                                                                    | 0                                                                                                    | 0                                                                                                    |  |  |
| Comportamiento de<br>conmutación<br>Valor: 0 = Normal - de<br>conmutación claridad<br>(es decir, conmutación con<br>haces libres)            | Salida 1, si todos los haces<br>están libres.<br>Salida 0, si un haz está<br>interrumpido o hay más de<br>un haz interrumpido.              | Salida 0, si todos los haces<br>están libres, o los haces<br>1 31 están libres.<br>Salida 1, solo si están inte-<br>rrumpidos 32 haces.              | Salida 1, si todos los haces<br>están libres, o mientras<br>estén libres los haces<br>1 31.<br>Salida 0, si están interrum-<br>pidos 32 haces. | Salida 0, si están libres<br>todos los haces.<br>Salida 1, tan pronto como<br>haya un haz interrumpido. |  |  |
| Comportamiento de<br>conmutación<br>Valor: 1 = Invertido - de<br>conmutación oscuridad (es<br>decir, conmutación con<br>haces interrumpidos) | Salida 0, si están libres<br>todos los haces.<br>Salida 1, si un haz está<br>interrumpido o hay más de<br>un haz interrumpido.<br>Función O | Salida 1, si todos los haces<br>están libres, o los haces<br>1 31 están libres.<br>Salida 0, solo si están inte-<br>rrumpidos 32 haces.<br>Función Y | Salida 0, si todos los haces<br>están libres, o mientras<br>estén libres los haces<br>1 31.<br>Salida 1, si están interrum-<br>pidos 32 haces. | Salida 1, si todos los haces<br>están libres.<br>Salida 0, tan pronto como<br>haya un haz interrumpido. |  |  |

#### ♦ Configure el pin 2 como salida de área.

| Descripción/variables                       |                                      |                                                                             |  |  |  |  |
|---------------------------------------------|--------------------------------------|-----------------------------------------------------------------------------|--|--|--|--|
| Configuración de entradas/salidas digitales |                                      |                                                                             |  |  |  |  |
| Función IO                                  | Valor: 3 = Salida de área (área 1 8) | La salida de área señaliza los estados lógicos de las<br>áreas de haces 1 8 |  |  |  |  |

♦ Asigne el pin 2 al área configurada 1.

| Ajustes salida digital 2                |           |                                      |
|-----------------------------------------|-----------|--------------------------------------|
| Asignación área 8 … 1<br>(con enlace O) | 0b0000001 | Cada área se representa como un bit. |

#### Posibles configuraciones adicionales de área a pin:

♦ Asigne el pin 2 al área configurada 8.

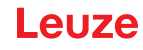

| Ajustes salida digital 2                |           |
|-----------------------------------------|-----------|
| Asignación área 8 … 1<br>(con enlace O) | 0b1000000 |

♦ Asigne las áreas configuradas 1 y 8 (con enlace O) a la salida correspondiente.

| Ajustes salida digital 2              |            |
|---------------------------------------|------------|
| Asignación área 8 1<br>(con enlace O) | 0b10000001 |

#### 10.2 Ejemplo de configuración – Reprogramar rango de alturas

En las siguientes tablas se muestra un ejemplo de configuración para reprogramar dos rangos de alturas y asignar dos salidas.

- El rango de alturas 01 debe ponerse en la salida Pin 2 de la interfaz X1.
- El rango de alturas 02 debe ponerse en la salida Pin 5 de la interfaz X1.

Seprograme el rango de alturas 1.

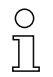

Un rango de alturas se define automáticamente mediante un objeto.

Al reprogramar un rango de alturas se reúnen todos los haces libres en un rango de alturas.

Para definir toda la área de haces como rango de alturas se reprograma un rango de alturas sin objeto.

| Descripción/variables              |                                                                                  |                                                   |  |  |  |
|------------------------------------|----------------------------------------------------------------------------------|---------------------------------------------------|--|--|--|
| Distribución de los haces en áreas |                                                                                  |                                                   |  |  |  |
| Reprogramar rango de alturas       | Valor: área 1<br>Activo: todos los haces libres<br>Inactivo: un haz interrumpido | Todos los haces libres se configuran como área 1. |  |  |  |

♦ Configure el pin 2 como salida de área.

| Descripción/variables                       |                                      |                                                                              |  |  |  |
|---------------------------------------------|--------------------------------------|------------------------------------------------------------------------------|--|--|--|
| Configuración de entradas/salidas digitales |                                      |                                                                              |  |  |  |
| Función IO                                  | Valor: 3 = Salida de área (área 1 8) | La salida de área señaliza los estados lógicos de las<br>áreas de haces 1 8. |  |  |  |

♦ Asigne el pin 2 al rango de alturas configurado 1.

| Descripción/variables                 |           |                                      |  |  |
|---------------------------------------|-----------|--------------------------------------|--|--|
| Configuración pin 2                   |           |                                      |  |  |
| Asignación área 8 1<br>(con enlace O) | 0b0000001 | Cada área se representa como un bit. |  |  |

♦ Reprograme el rango de alturas 2.

| Descripción/variables              |                                                                                  |                                                   |  |  |  |
|------------------------------------|----------------------------------------------------------------------------------|---------------------------------------------------|--|--|--|
| Distribución de los haces en áreas |                                                                                  |                                                   |  |  |  |
| Reprogramar altura                 | Valor: área 2<br>Activo: todos los haces libres<br>Inactivo: un haz interrumpido | Todos los haces libres se configuran como área 2. |  |  |  |

♦ Configure el pin 5 como salida de área.

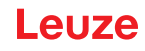

| Descripción/variables                       |                                      |                                                                          |  |
|---------------------------------------------|--------------------------------------|--------------------------------------------------------------------------|--|
| Configuración de entradas/salidas digitales |                                      |                                                                          |  |
| Función IO                                  | Valor: 3 = Salida de área (área 1 8) | La salida de área señaliza los estados lógicos de las áreas de haces 1 8 |  |

♦ Asigne el pin 5 al rango de alturas configurado 2.

| Descripción/variables                 |           |  |  |  |
|---------------------------------------|-----------|--|--|--|
| Configuración pin 5                   |           |  |  |  |
| Asignación área 8 1<br>(con enlace O) | 0b0000010 |  |  |  |

#### 10.3 Ejemplo de configuración - activar y desactivar áreas de blanking

#### 10.3.1 Configuración de las áreas de blanking (generalidades)

b Realice los siguientes ajustes para una activación o desactivación de las áreas de blanking.

#### Ejemplo: blanking automático de dos áreas en Teach

| Ajustes de blanking  | Parámetro Cantidad de áreas de autoblanking. | = 2 | Dos áreas de blanking permitidas                     |
|----------------------|----------------------------------------------|-----|------------------------------------------------------|
|                      | Parámetro Autoblanking (en Teach).           | = 1 | Configuración automática de áreas de blanking activa |
| Comandos del sistema | Parámetro Comando Teach.                     | = 1 | Ejecutar comando Teach                               |

#### Ejemplo: Desactivación/Reinicialización de Autoblanking

| Ajustes de blanking  | Parámetro Cantidad de áreas de autoblanking.                                        | = 0 | No se admiten áreas de blanking                             |
|----------------------|-------------------------------------------------------------------------------------|-----|-------------------------------------------------------------|
|                      | Parámetro Autoblanking (en Teach):                                                  | = 0 | Configuración automática de áreas de blanking inac-<br>tiva |
|                      |                                                                                     |     |                                                             |
| Ajustes de blanking  | Parámetro <i>Función área de blanking/valor lógico del<br/>área de blanking 1</i> : | = 0 | Ningún haz omitido por blanking                             |
|                      | Parámetro Función área de blanking/valor lógico del<br>área de blanking 2:          | = 0 | Ningún haz omitido por blanking                             |
| Comandos del sistema | Parámetro Comando Teach:                                                            | = 1 | Ejecutar comando Teach                                      |

#### 10.4 Ejemplo de configuración – smoothing

#### 10.4.1 Configuración de smoothing (generalidades)

✤ Efectúe los siguientes ajustes para smoothing.

#### Ejemplo: Smoothing de cuatro haces interrumpidos

| rrumpidos, éstos<br>n la evaluación |
|-------------------------------------|
| r                                   |

Si la configuración ajustada para la cortina óptica funciona con estabilidad en su aplicación y se puede reducir la resolución del campo de medición, p. ej. con objetos a detectar que son mucho mayores de 10 mm, se recomienda ajustar el *Smoothing* o el *Smoothing inverso* a un valor > 1.

#### **AVISO**

Los efectos de la desviación de los haces alrededor pueden afectar a la medición.

# 11 Conexión a un PC – *Sensor Studio*

El software de configuración *Sensor Studio* –en combinación con un maestro USB IO-Link ofrece una interfaz gráfica de usuario para el uso, la configuración y el diagnóstico de sensores con interfaz de configuración IO-Link (IO-Link Devices), independientemente de la interfaz de proceso elegida. Cada IO-Link Device se describe con la correspondiente IO Device Description (archivo IODD). Después de cargar el archivo IODD en el software de configuración, el IO-Link Device conectado al maestro USB IO-Link se puede usar, configurar y comprobar sencillamente y en varios idiomas. Un IO-Link Device que no esté conectado en el PC se puede configurar offline.

Las configuraciones se pueden guardar como proyectos y abrirlos más tarde para volver a transferirlas posteriormente al IO-Link Device.

Utilice el software de configuración *Sensor Studio* solo para productos del fabricante Leuze.

El software de configuración *Sensor Studio* se ofrece en los siguientes idiomas: español, alemán, francés, inglés e italiano.

La aplicación general FDT del *Sensor Studio* está disponible en todos los idiomas –es posible que en el IO-Link Device DTM (Device Type Manager) no esté disponible en todos los idiomas.

El software de configuración Sensor Studio está estructurado siguiendo el concepto FDT/DTM:

- En el Device Type Manager (DTM) usted efectúa el ajuste de configuración individual para el emisor de la cortina óptica.
- Las distintas configuraciones DTM de un proyecto puede activarlas con la aplicación general del Field Device Tool (FDT).
- DTM de comunicación: Maestro USB IO-Link
- DTM del equipo: IO-Link Device/IODD para CSL 710

#### AVISO

#### ¡Modificaciones en la configuración solo a través del dispositivo de control!

Efectúe la configuración para el modo de proceso por principio siempre a través del control y, si fuera necesario, de la interfaz.

En el modo de proceso es exclusivamente efectiva la configuración transmitida por el control. Las modificaciones efectuadas en la configuración mediante *Sensor Studio* solo son efectivas en el modo de proceso si previamente las ha transmitido 1:1 al control.

Procedimiento para la instalación del software y del hardware:

- ⇔ Instalar el software de configuración *Sensor Studio* en el PC.
- ♥ Instalar en el PC el controlador para el maestro USB IO-Link.
- ♦ Conectar el maestro USB IO-Link en el PC.
- Sconectar la CSL 710 (IO-Link Device) al maestro USB IO-Link.
- Instalar el IO-Link Device DTM con archivo IODD para CSL 710 en el marco FDT de Sensor Studio.

#### 11.1 Requisitos del sistema

Para utilizar el software de configuración *Sensor Studio* necesita un PC o un ordenador portátil con el siguiente equipamiento:
| Tabla 11.1: | Requisitos del sistema p | para la instalación de Sensor Studio |
|-------------|--------------------------|--------------------------------------|
|-------------|--------------------------|--------------------------------------|

| Sistema operativo                                                                            | Windows 7<br>Windows 8                                                                                                    |
|----------------------------------------------------------------------------------------------|----------------------------------------------------------------------------------------------------|
| Ordenador                                                                                    | <ul> <li>Tipo de procesador: a partir de 1 GHz</li> <li>Interfaz USB</li> <li>Unidad de disco CD</li> <li>Memoria central <ul> <li>1 GB RAM (sistema operativo de 32 bits)</li> <li>2 GB RAM (sistema operativo de 64 bits)</li> </ul> </li> <li>Teclado y ratón o tableta táctil</li> </ul> |
| Tarjeta gráfica                                                                              | Equipo gráfico DirectX 9 con controlador WDDM 1.0 o superior                                                                                                    |
| Capacidad adicional<br>requerida para <i>Sensor</i><br><i>Studio</i> y IO-Link Device<br>DTM | 350 MB de memoria en disco duro<br>64 MB de memoria principal                                                                                                    |

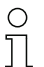

Para la instalación de *Sensor Studio* necesita tener derechos de administrador en el PC.

#### 11.2 Instalar el software de configuración Sensor Studio y el maestro USB IO-Link

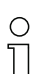

El software de configuración *Sensor Studio* se instala usando el soporte de datos **Sensor Studio & maestro USB IO-Link** incluido en el suministro.

Para posteriores actualizaciones encontrará la versión más reciente del software de configuración *Sensor Studio* en la dirección de Internet: **www.leuze.com** 

#### 11.2.1 Instalar el marco FDT de Sensor Studio

# AVISO

#### ¡Primero, instalar el software!

♦ No conecte aún el maestro USB IO-Link al PC.

Instale en primer lugar el software.

| 0 | Si en su PC ya está instalado un software de marco FDT, no necesitará | la instalación | de |
|---|-----------------------------------------------------------------------|----------------|----|
| Ĩ | Sensor Studio.                                                        |                |    |

Puede instalar el DTM de comunicación (maestro USB IO-Link) y los equipos DTM (IO-Link Device CSL 710) en el marco FDT existente.

b Inicie el PC e inserte el soporte de datos Sensor Studio & Maestro USB IO-Link.

El menú para la selección del idioma se inicia automáticamente.

Si el menú para la selección del idioma no se inicia automáticamente, haga un doble clic en el archivo *start.exe*.

Seleccione un idioma para los textos de la interfaz de usuario en el asistente para la instalación y en el software.

Se indican las opciones para la instalación.

♦ Seleccione Leuze electronic Sensor Studio y siga las instrucciones de la pantalla.

El asistente para la instalación instala el software y crea un vínculo en el escritorio ( 🔊 ).

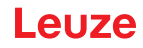

#### 11.2.2 Instalar el controlador para el maestro USB IO-Link

♦ Seleccione la opción de instalación Maestro USB IO-Link y siga las instrucciones de la pantalla.

El asistente para la instalación instala el software y crea un vínculo en el escritorio ( 🎑 ).

#### 11.2.3 Conectar el maestro USB IO-Link en el PC

La cortina óptica se conecta mediante el maestro USB IO-Link al PC (vea tabla 16.8).

b Conecte el maestro USB IO-Link con el alimentador enchufable o la alimentación de red.

En el alcance del suministro del maestro USB IO-Link va incluido un cable de conexión USB para conectar el PC con el maestro USB IO-Link, así como un alimentador enchufable y una descripción breve.

La alimentación de red del maestro USB IO-Link a través del alimentador enchufable solo está activada cuando el maestro USB IO-Link y el PC están interconectados por el cable de conexión USB.

Sconecte el PC con el maestro USB IO-Link.

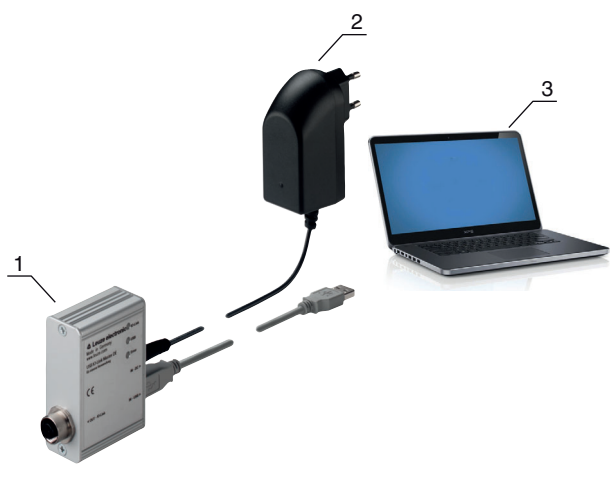

- 1 Maestro USB IO-Link
- 2 Alimentador enchufable
- 3 PC
- Fig. 11.1: Conexión del PC a través del maestro USB IO-Link
- Se inicia el Asistente para buscar nuevo hardware y éste instala el controlador para el maestro USB IO-Link en el PC.

#### 11.2.4 Conectar el maestro USB IO-Link a la cortina óptica

Requisitos:

- El maestro USB IO-Link y el PC están interconectados por el cable de conexión USB.
- El maestro USB IO-Link está conectado con el alimentador enchufable a la alimentación de red.

#### **AVISO**

#### ¡Conectar el alimentador enchufable para el maestro USB IO-Link!

Para conectar una cortina óptica es imprescindible que el alimentador enchufable esté conectado al maestro USB IO-Link y a la alimentación de red.

La alimentación de tensión a través de la interfaz USB del PC solo está permitida para IO-Devices con un consumo de corriente de hasta 40 mA con 24 V.

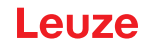

- O En el alcance del suministro del maestro USB IO-Link va incluido un cable de conexión USB para
- conectar el PC con el maestro USB IO-Link, así como un alimentador enchufable y una descripción breve.

La alimentación de tensión del maestro USB IO-Link y de la cortina óptica a través del alimentador enchufable solo está activada cuando el maestro USB IO-Link y el PC están interconectados por el cable de conexión USB.

- ♦ Conecte el maestro USB IO-Link al receptor.
- ♦ CSL 710 con interfaz IO-Link:

Interconecte el maestro USB IO-Link mediante el cable de conexión con la interfaz X1 en el receptor (vea figura 0.1).

Interconecte el maestro USB IO-Link mediante el cable de conexión con la interfaz X1 en el receptor (vea figura 11.2).

El cable de conexión no está incluido en el volumen de entrega; si fuera necesario, se deberá pedir por separado (vea capítulo 16.4).

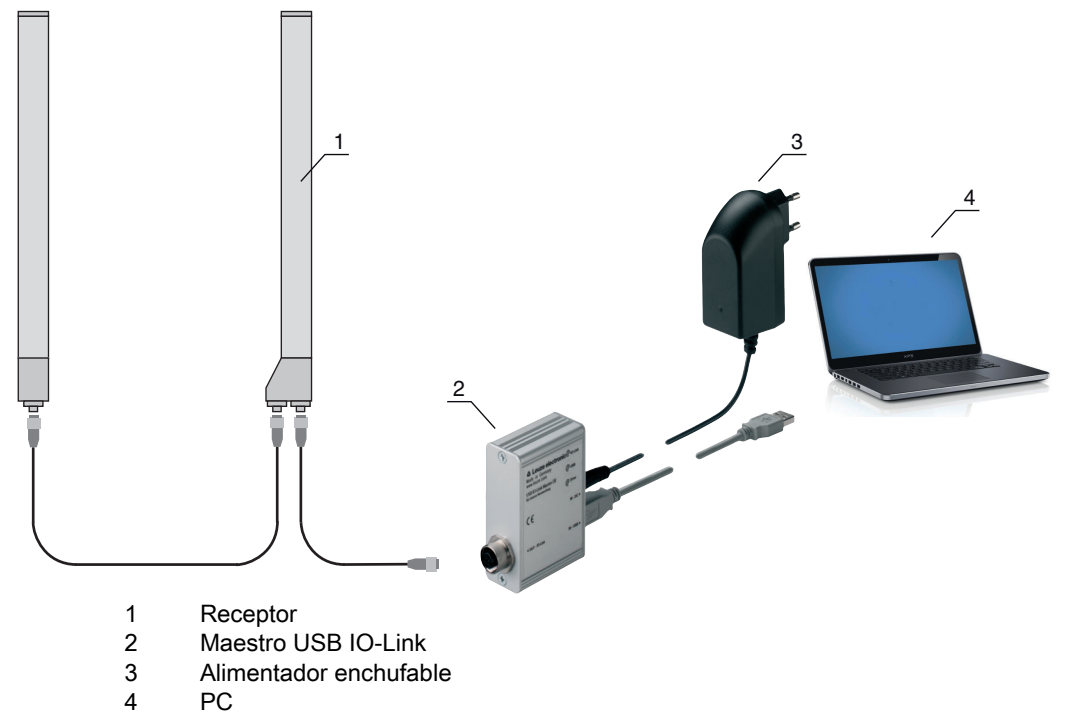

Fig. 11.2: CSL 710 conexión al maestro USB IO-Link

#### 11.2.5 Instalar DTM e IODD

Requisitos:

- La cortina óptica está conectada mediante el maestro USB IO-Link con el PC.
- El marco FDT y el controlador para el maestro USB IO-Link están instalados en el PC.
- Seleccione la opción de instalación IO-Link Device DTM (User Interface) y siga las instrucciones de la pantalla.

El asistente para la instalación instala el DTM y la IO Device Description (IODD) para la cortina óptica.

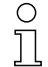

Se instalan DTM y IODD para todos los IO-Link Devices de Leuze disponibles en ese momento.

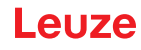

#### AVISO

#### IO Device Description (IODD) no actual.

Posiblemente los valores del archivo IODD suministrados con el equipo ya no son actuales.

bescargue el archivo IODD actual de la dirección de internet: www.leuze.com.

#### 11.3 Iniciar el software de configuración Sensor Studio

Requisitos:

- La cortina óptica está correctamente montada (vea capítulo 6) y conectada (vea capítulo 7).
- El software de configuración *Sensor Studio* está instalado en el PC (vea capítulo 11.2 «Instalar el software de configuración Sensor Studio y el maestro USB IO-Link»).
- La cortina óptica está conectada mediante el maestro USB IO-Link al PC (vea capítulo 11.2 «Instalar el software de configuración Sensor Studio y el maestro USB IO-Link»).
- Inicie el software de configuración Sensor Studio haciendo un doble clic en el símbolo de Sensor Studio ( ).

La Selección del modo del asistente de proyectos se indica automáticamente, o en la opción de menú Archivo.

Seleccione el modo de configuración Selección del equipo sin conexión de comunicación (offline) y haga clic en [Continuar].

El Asistente de proyectos muestra la lista de Selección del equipo con los equipos configurables.

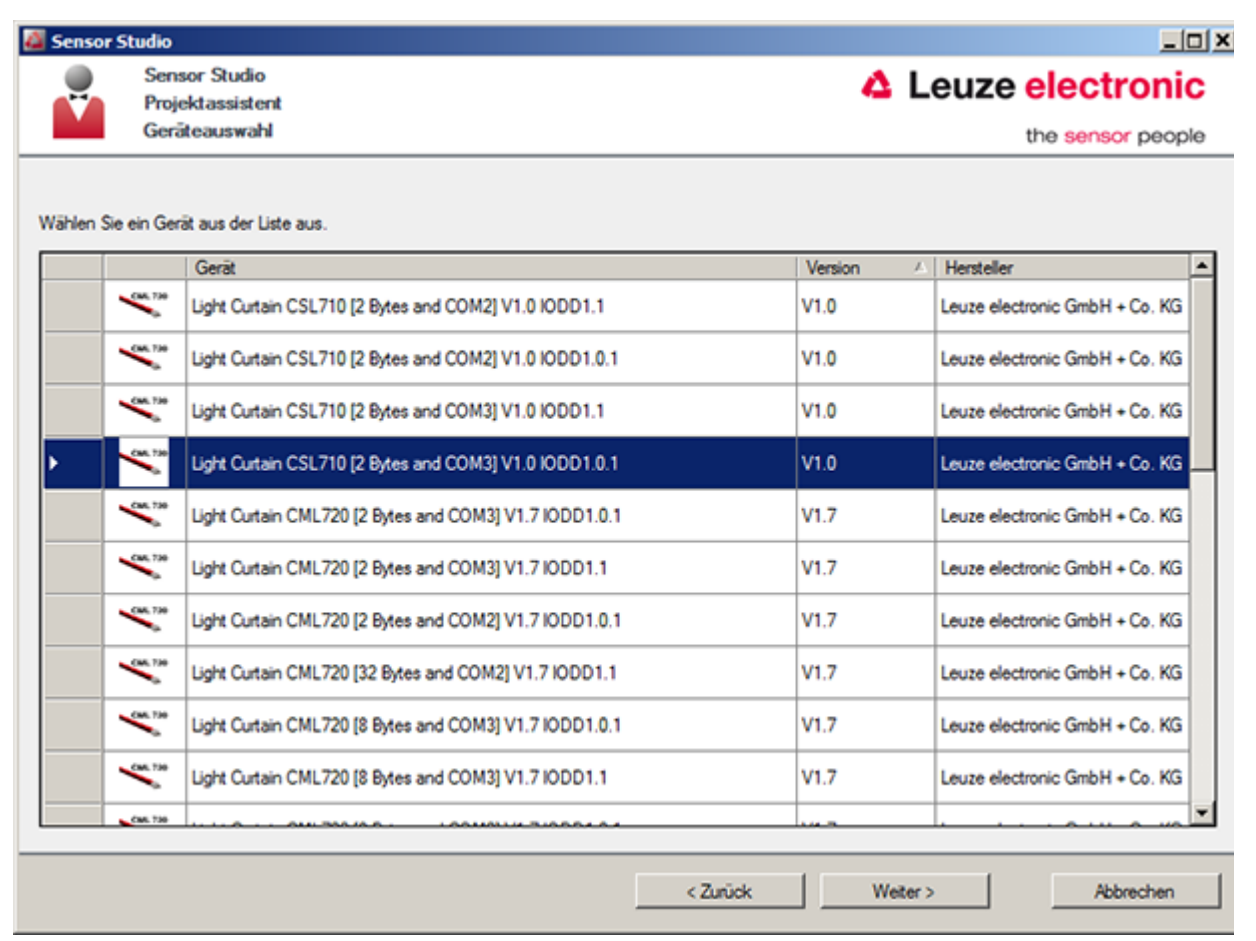

Fig. 11.3: Selección del equipo para la cortina óptica de conmutación CSL 710i

Seleccione la cortina óptica conectada conforme a la configuración en la Selección del equipo y haga clic en [Continuar].

En la descripción del **Equipo** dentro de la lista de **Selección del equipo** figura el valor del parámetro de configuración Tasa binaria de la respectiva cortina óptica. Ajuste de fábrica al suministrar: COM2

El administrador de equipos (DTM) de la cortina óptica conectada se inicia con la vista offline para el proyecto de configuración de *Sensor Studio*.

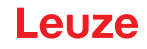

🏷 Establezca la conexión online con la cortina óptica conectada.

Haga clic en el marco FDT de Sensor Studio en el botón [Establecer conexión con equipo] ( ).

Haga clic en el marco FDT de Sensor Studio en el botón [parámetros online] ( P. ).

El maestro USB IO-Link se sincroniza con la cortina óptica conectada, y en el administrador de equipos (DTM) se indican los datos de configuración y de proceso actuales.

Con los menús del administrador de equipos (DTM) de Sensor Studio puede modificar la configuración de la cortina óptica conectada, o leer los datos de proceso.

La interfaz de usuario del administrador de equipos (DTM) de Sensor Studio es ampliamente intuitiva.

La ayuda online le muestra la información sobre las opciones de menú y los parámetros de ajuste. Seleccione la opción de menú **Ayuda** en el menú [?].

#### Mensaje de error al [establecer conexión con equipo]

Si la selección del equipo en la lista de **Selección del equipo** del asistente de proyectos de *Sensor Studio* no se corresponde con la configuración (tasa binaria) de la cortina óptica conectada, se mostrará un mensaje de error.

En **IDENTIFICACIÓN > IDs de equipos CxL-7XX** encontrará una lista con la asignación de las IDs de los equipos indicadas en el mensaje de error sobre la descripción de los **Equipo** de la lista de **Selección del equipo**.

Modifique la selección del equipo en la lista de Selección del equipo conforme a la configuración (tasa binaria) de la cortina óptica conectada.

De modo alternativo, puede ajustar la configuración (tasa binaria) de la cortina óptica en el panel de control del receptor de acuerdo con la selección del equipo en la lista de **Selección del equipo**.

Se Haga clic en el marco FDT de Sensor Studio en el botón [Establecer conexión con equipo] ( ▶).

#### 11.4 Descripción breve del software de configuración Sensor Studio

En este capítulo encontrará información y explicaciones sobre diferentes opciones de menú y parámetros de ajuste del software de configuración *Sensor Studio* y del administrador de equipos (DTM) para las cortinas ópticas de conmutación CSL 710.

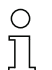

Este capítulo no incluye una descripción completa del software de configuración Sensor Studio.

En la ayuda online encontrará la información completa sobre el menú del marco FDT y sobre las funciones del administrador de equipos (DTM).

Los administradores de equipos (DTM) para cortinas ópticas del software de configuración *Sensor Studio* tienen los siguientes menús principales y funciones:

- IDENTIFICACIÓN (vea capítulo 11.4.2)
- CONFIGURACIÓN (vea capítulo 11.4.3)
- PROCESO (vea capítulo 11.4.4)
- DIAGNÓSTICO (vea capítulo 11.4.5)

La ayuda online le muestra la información sobre las opciones de menú y los parámetros de ajuste para cada función. Seleccione la opción de menú **Ayuda** en el menú [?]

#### 11.4.1 Menú del marco FDT

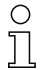

En la ayuda online encontrará la información completa sobre el menú del marco FDT. Seleccione la opción de menú **Ayuda** en el menú [?].

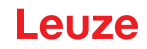

#### 11.4.2 Función IDENTIFICACIÓN

- *Indicaciones de uso*: Indicaciones de uso del administrador de equipos (DTM)
- Descripción técnica: la presente traducción de las instrucciones originales de uso del equipo en formato PDF
- CSL-7XX: Tabla con la asignación de las IDs de equipos de la descripción del Equipo en la lista de Selección del equipo en el asistente de proyectos de Sensor Studio.
   Esta información se necesita cuando se muestra un mensaje de error durante la conexión con el equipo.

#### 11.4.3 Función CONFIGURACIÓN

Guardar permanentemente: Los cambios en la configuración a través de Sensor Studio son efectivos inmediatamente, pero se pierden cuando el equipo se queda sin tensión.
 Con Guardar permanentemente, la configuración ajustada a través de Sensor Studio se memoriza en el equipo de forma remanente, es decir, de forma insensible a los cortes de tensión.

#### AVISO

#### ¡Configuración para el modo de proceso solo a través del control!

Efectúe la configuración para el modo de proceso siempre a través del control y, si fuera necesario, de la interfaz.

En el modo de proceso es exclusivamente efectiva la configuración transmitida por el control. Las modificaciones efectuadas en la configuración mediante *Sensor Studio* solo son efectivas en el modo de proceso si previamente las ha transmitido 1:1 al control.

- *Teach*: La sensibilidad del proceso de Teach (vea capítulo 8.2 «Aprendizaje de las condiciones ambientales (Teach)») solo se puede ajustar a través del software de configuración *Sensor Studio*.
- *Cargar desde el equipo el registro de datos del equipo* ( ): La configuración se carga desde el equipo al administrador de equipos (DTM), por ejemplo para actualizar la vista online en *Sensor Studio* después de haber modificado la configuración con el panel de control del receptor.
- Cargar registro de datos desde el equipo ( 🜆 ) / Sincronizar con equipo ( 🔘 ):
  - Si se muestra el botón [Cargar registro de datos desde el equipo] ( 💁 ) en el administrador de equipos (DTM), en la visualización de *Sensor Studio* se muestra la configuración actual de la cortina óptica.
  - Si se muestra el botón [Sincronizar con equipo] (
     ) en el administrador de equipos (DTM), significa que la visualización de Sensor Studio no es coherente con la configuración actual de la cortina óptica.

Si en el administrador de equipos (DTM) se modifican parámetros que afectan a otros parámetros (p. ej.: al cambiar el modo de trabajo del haz cambian los haces lógicos configurados), las modificaciones de esos parámetros están configuradas en el equipo, pero todavía no se muestran en la visualización de *Sensor Studio*.

Haga clic en el botón [Sincronizar con equipo] ( ) para sincronizar la visualización de *Sensor Studio* con la configuración actual de la cortina óptica. Una vez realizada la sincronización se visualizará el botón [Cargar registro de datos desde el equipo] ( ) en el administrador de equipos (DTM).

#### 11.4.4 Función PROCESO

- La función *Proceso* ofrece la visualización gráfica de los datos del proceso de la cortina óptica conectada.
- El botón [Actualizar cíclicamente] ( ): Inicia la detección cíclica de los datos de proceso, que se representarán gráficamente en *Representación numérica, Representación beamstream* y Áreas y salidas. La representación gráfica capta en cada caso 300 segundos como máximo.
- *Representación beamstream*: Mediante el botón [Mostrar u ocultar el cursor gráfico] ( i ) puede ajustar el cursor gráfico en la visualización, p. ej. para evaluar la diferencia cronológica entre dos eventos.

| or Studio - New Project Kunsaved.   | 8                              |                                                                                                    |                               |                 |       |       |      |     |        | 0.       |
|-------------------------------------|--------------------------------|----------------------------------------------------------------------------------------------------|-------------------------------|-----------------|-------|-------|------|-----|--------|----------|
| ldt Vew Device Tools We             | dow ?                          | and the second second s | a three to be a start of the  | - 11            |       |       |      |     |        |          |
| - H 🕹 🖉 🖉 🖓 🖓                       | D    > H   2 - 5               | OP.P.CC                                                                                                    | SIMIR OIN C                   |                 |       |       |      |     |        |          |
| t Curtain CML730 [2 Bytes and COM2] | V2.010001.1 - Office Parameter | Stuge Cutan CML                                                                                                    | 730 [2 Bytes and COW2] V2.0 K | 0011-Onine Para | seter |       |      |     |        |          |
| CML730 [2 Bytes and                 | (COM2)                         |                                                                                                    |                               |                 |       |       |      | 4 L | euze e | lectroni |
| Measuring light curta               | n CML730, Device10 0x101       | 13                                                                                                    |                               |                 |       |       |      |     |        |          |
|                                     |                                |                                                                                                    |                               |                 |       |       |      |     |        | and have |
| •                                   | 100                            | NTIFICATION                                                                                                    | CONFIGURATION                 | PROCESS         | DU DU | GN055 |      |     |        |          |
| ୍ 🖉 🖸 ପ୍ ପ୍ 🖡                       |                                |                                                                                                    |                               |                 |       |       |      |     |        | 0        |
|                                     | BEAM 1.64                      |                                                                                                    |                               |                 |       |       |      |     |        |          |
| Evaluation Bosults                  |                                |                                                                                                    |                               |                 |       |       |      |     |        |          |
| Object Position                     | BEAM 1-64                      |                                                                                                    |                               |                 |       |       |      |     |        |          |
| Object Size                         | 64.+                           |                                                                                                    | 64 th                         |                 |       |       |      |     |        |          |
| Ream Areas and Outrate              |                                |                                                                                                    |                               |                 |       |       |      |     |        |          |
| Outputs                             |                                |                                                                                                    |                               |                 |       |       |      |     |        |          |
| Beam Areas 1-8                      |                                |                                                                                                    |                               |                 |       |       |      |     |        |          |
| Beam Areas 9-16                     | 47                             |                                                                                                    |                               |                 |       |       |      |     |        |          |
| Beam Areas 17-24                    |                                |                                                                                                    |                               |                 |       |       |      |     |        |          |
| _ Deam Areas 23-32                  |                                |                                                                                                    | 1                             |                 |       |       |      |     |        |          |
|                                     |                                |                                                                                                    | _ 1                           |                 |       |       |      |     |        |          |
|                                     |                                |                                                                                                    |                               |                 |       |       |      |     |        |          |
|                                     | 2                              |                                                                                                    | 22 -                          |                 |       |       |      |     |        |          |
|                                     |                                |                                                                                                    |                               |                 |       |       |      |     |        |          |
|                                     |                                |                                                                                                    |                               |                 |       |       |      |     |        |          |
|                                     |                                |                                                                                                    | -                             |                 |       |       |      |     |        |          |
|                                     | 17                             |                                                                                                    | 17                            |                 |       |       |      |     |        |          |
|                                     | 3                              |                                                                                                    | *                             |                 |       |       |      |     |        |          |
|                                     |                                |                                                                                                    | 1                             |                 |       |       |      |     |        |          |
|                                     |                                |                                                                                                    |                               |                 |       |       |      |     |        |          |
|                                     |                                |                                                                                                    |                               |                 |       |       |      |     |        |          |
|                                     |                                |                                                                                                    |                               |                 |       |       | 2. 2 |     |        | 1 3      |
|                                     |                                |                                                                                                    | 2 1                           | 2               | 2 2   | 2     | a a  | 2   | 2      | 10 M     |
|                                     |                                |                                                                                                    |                               |                 |       | 1000  |      | 100 | ~      | Secon    |
|                                     |                                |                                                                                                    |                               |                 |       |       |      |     |        |          |
|                                     |                                |                                                                                                    |                               |                 |       |       |      |     |        |          |
|                                     |                                |                                                                                                    |                               |                 |       |       |      |     |        |          |
|                                     |                                |                                                                                                    |                               |                 |       |       |      |     |        |          |
|                                     |                                |                                                                                                    |                               |                 |       |       |      |     |        |          |
|                                     |                                |                                                                                                    |                               |                 |       |       |      |     |        |          |
|                                     |                                |                                                                                                    |                               |                 |       |       |      |     |        | Ce.      |

Fig. 11.4: Visualización gráfica: Representación beamstream

#### 11.4.5 Función DIAGNÓSTICO

La función DIAGNÓSTICO ofrece los siguientes comandos.

- Reinicializar el equipo, es decir, rearmar la cortina óptica conectada
- Guardar la configuración de forma remanente (vea capítulo 11.4.3)

#### 11.4.6 Salir de Sensor Studio

Una vez terminados los ajustes de configuración, salga del software de configuración *Sensor Studio* Finalice el programa mediante **Archivo > Salir**.

b Guarde en el PC los ajustes de configuración como proyecto de configuración.

Más tarde podrá volver a activar el proyecto de configuración mediante **Archivo > Abrir** o con el **asistente de proyectos** de *Sensor Studio* (

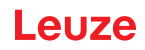

# 12 Subsanar errores

#### 12.1 ¿Qué hacer en caso de error?

Al conectar la cortina óptica, los elementos de indicación (vea capítulo 3.4) facilitan la comprobación del correcto funcionamiento y la localización de los errores.

En caso de error se puede reconocer por los indicadores de los diodos luminosos que se ha producido un error. En base al mensaje de error puede determinar la causa del error y aplicar medidas para subsanarlo.

#### **AVISO**

¡Si la cortina óptica avisa con una indicación de error, normalmente podrá subsanar la causa usted mismo!

✤ Desactive la instalación y déjela desconectada.

✤ Analice la causa del error basándose en las siguientes tablas y subsane el error.

En el caso de que no pueda subsanar el error, póngase en contacto con la filial de Leuze competente o con el servicio postventa de Leuze (vea capítulo 14 «Servicio y soporte»).

#### 12.2 Indicadores de funcionamiento de los diodos luminosos

| LED verde                             | LED amarillo           | Estado                                         | Causa posible                                                                                           |                   |                                                                                                    |
|---------------------------------------|------------------------|------------------------------------------------|----------------------------------------------------------------------------------------------------|-------------------|----------------------------------------------------------------------------------------------------|
| ON<br>(luz continua)                  | -                      | Sensor listo para funcionar                    |                                                                                                    |                   |                                                                                                    |
| OFF                                   | OFF                    | Sensor no listo para funcionar                 | Interrupción de la tensión de trabajo;<br>Cortina óptica en fase de<br>inicialización                   |                   |                                                                                                    |
| OFF                                   | Parpadeante<br>(15 Hz) | Falta reserva de funcionamiento                | Suciedad en las cubiertas de óptica<br>Desajuste del emisor o del receptor<br>Alcance efectivo excedido |                   |                                                                                                    |
| Parpadeo en fase sincrónica<br>(3 Hz) |                        | Teach en curso                                 |                                                                                                    |                   |                                                                                                    |
| Parpadeo en fase sincrónica<br>(9 Hz) |                        | Error de Teach                                 | Suciedad en las cubiertas de óptica<br>Alcance efectivo excedido                                        |                   |                                                                                                    |
| Parpadeo en push-pull (9 Hz)          |                        | Parpadeo en push-pull (9 Hz) Error del sistema |                                                                                                    | Error del sistema | No hay conexión entre el emisor y el<br>receptor<br>Tensión de trabajo demasiado redu-<br>cida<br>Receptor incompatible con el emisor |

Tabla 12.1: Indicadores del diodo de receptor - Estados y causas

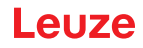

| Tabla 12.2: | Indicadores | LED - | Causas | y medidas |
|-------------|-------------|-------|--------|-----------|
|             |             |       |        |           |

| Error                                                                                                    | Causa posible                                                                      | Medida                                                                                                    |
|----------------------------------------------------------------------------------------------------|------------------------------------------------------------------------------------|----------------------------------------------------------------------------------------------------|
| Error de Teach                                                                                                | Suciedad en la cubierta de óptica<br>Alineación incorrecta de emisor<br>receptor   | Limpieza de la cubierta de óptica,<br>en el receptor y el emisor.<br>Comprobar alineación.                                                                            |
| Reserva de funcionamiento<br>insuficiente                                                                     | Alineación incorrecta de emisor y<br>receptor<br>Suciedad en la cubierta de óptica | Adaptar el ajuste.<br>Realizar un test con una distancia<br>menor entre el emisor y el receptor.<br>Limpieza de la cubierta de óptica,<br>en el receptor y el emisor. |
| Señal de alineación insufi-<br>ciente                                                                         | Alineación incorrecta de emisor y<br>receptor<br>Suciedad en la cubierta de óptica | Adaptar el ajuste.<br>Realizar un test con una distancia<br>menor entre el emisor y el receptor.<br>Limpieza de la cubierta de óptica,<br>en el receptor y el emisor. |
| Las salidas están inactivas o<br>cambian de estado sin<br>modificación de contorno en el<br>campo de medición | Se están leyendo o escribiendo<br>datos de configuración                           | Finalizar la comunicación de<br>configuración.                                                                                                    |

Al ejecutar el Teach, el sistema comprueba si las señales de todos los haces se encuentran den-

0 ]] tro de un corredor determinado. Si la fuerza de la señal presenta divergencias considerables, se produce un error de Teach y se señaliza en los LEDs. La causa puede ser una suciedad parcial de la cubierta de óptica.

¡Medida: limpiar la cubierta de óptica del emisor y del receptor!

Ο Л

La suciedad de la cubierta de la óptica se señaliza en los LEDs sólo cuando está ajustado el modo de reserva de funcionamiento Alta, Media, o Baja (vea capítulo 8.4 «Ajustar la reserva de funcionamiento»).

#### 12.3 Códigos de error en el display

En el display del equipo se pueden emitir los siguientes mensajes de error en forma de códigos de estado.

| Tabla 12.3:           | Funcionamiento normal                                                                                    |
|-----------------------|----------------------------------------------------------------------------------------------------|
| Código de es-<br>tado | Descripción                                                                                              |
| RxS 0x0100            | CxL en el funcionamiento normal, la fase de inicio aún está en curso                                     |
| RxS 0x0180            | CxL se reconfigura tras una parametrización. Los datos de proceso no son válidos.                        |
| RxS 0x0190            | El sistema de medición está inactivo (tras un comando de stop, o si falta el primer impulso de disparo). |
| RxS 0x0200            | La función «Leuze AutoControl ACON» ha detectado suciedad.                                               |
| RxS 0x0300            | Se han modificado parámetros Teach (hay que reprogramar), o hay valores por defecto activos.             |
| RxS 0x0FFF            | CxL se apaga. Los datos de proceso no son válidos.                                                       |
|                       | ·                                                                                                    |

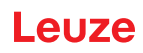

| Tabla 12.4: | Advertencias |
|-------------|--------------|
|             |              |

| Código de<br>error                     | Descripción                                                                                                    | Causas posibles                                                                                                    |
|----------------------------------------|----------------------------------------------------------------------------------------------------|----------------------------------------------------------------------------------------------------|
| RxS 0x1000                             | Equipo en el modo Teach, no<br>hay disponibles datos de pro-<br>ceso nuevos                                                                     | <ul> <li>Distancia excesiva o muy pequeña entre el emisor y<br/>el receptor</li> <li>Mala alineación</li> <li>Suciedad</li> </ul>                                                                                                  |
| RxS 0x1100<br>RxS 0x1001<br>RxS 0x11xy | Error de Teach<br>Frecuencia de disparo exce-<br>siva<br>El equipo no pudo finalizar el<br>Teach, no hay disponibles<br>datos de proceso nuevos | <ul> <li>Luz ambiental, particularmente interferencia<br/>recíproca</li> <li>Los haces están interrumpidos, pero el blanking está<br/>desactivado</li> <li>El máximo número de áreas de blanking no es sufi-<br/>ciente</li> </ul> |
| RxS 0x111x                             | Error de blanking                                                                                                    | <ul> <li>El número de naces a innibir es mayor/igual que el<br/>número total de haces lógicos</li> </ul>                                                                                                    |
| RxS 0x112x                             | Error por señal débil<br>Algunos haces no alcanzan el<br>nivel mínimo de recepción                                                              |                                                                                                    |
| RxS 0x113x                             | Error interno<br>El equipo ha llegado a sus<br>límites de prestaciones                                                                          |                                                                                                    |

| Tabla 12.5:  | Errores ( | pueden | corregirse)  |
|--------------|-----------|--------|--------------|
| 1 4014 12.0. |           | pacaon | 00110gii 00, |

| Código de<br>error | Descripción                                                                                                    | Medidas                                                                                                    |
|--------------------|----------------------------------------------------------------------------------------------------|----------------------------------------------------------------------------------------------------|
| RxS 0x2000         | No es posible la comunicación entre el emisor y el recep-<br>tor.                                                                                                    | Comprobar el cable.                                                                                                    |
| RxS 0x2001         | Inconsistencia emisor/receptor.<br>El receptor es incompatible con el emisor.                                                                                                    | Cambiar el emisor.                                                                                                    |
| RxS 0x2100         | La tensión de alimentación es insuficiente.                                                                                                    | Comprobar alimentación de tensión.                                                                                                    |
| RxS 0x2101         | Tx: la tensión de alimentación es insuficiente.                                                                                                    | Comprobar alimentación<br>de tensión.<br>Si la alimentación de<br>tensión es correcta, quiere<br>decir que el emisor es<br>defectuoso.                     |
| RxS 0x2200         | Datos de EEPROM corruptos.                                                                                                    | Reponer el equipo a los<br>ajustes de fábrica.                                                                                                    |
| RxS 0x23xy         | Error de configuración.<br>xy da una nota sobre el tipo de error de la configuración.                                                                                                  | Contactar con el servicio<br>(vea capítulo 14).<br>Reponer el equipo a los<br>ajustes de fábrica.<br>Comprobar parámetros y<br>relación de los parámetros. |
| RxS 0x23F3         | Error de configuración de las áreas de evaluación de<br>haces.<br>La condición de conexión y la de desconexión deben ser<br>diferentes si no son iguales a cero y el área está activa. | Comprobar la<br>configuración de las áreas<br>de evaluación de haces.<br>Reponer el equipo a los<br>ajustes de fábrica.                                    |

# Leuze

| Código de<br>error | Descripción                                                                                                    | Medidas                                                                                                    |
|--------------------|----------------------------------------------------------------------------------------------------|----------------------------------------------------------------------------------------------------|
| RxS 0x23F4         | Error de configuración de blanking.<br>Haz contiguo superior para haz «i» seleccionado y haz<br>contiguo inferior para haz «i+1».   | Comprobar la<br>configuración de los<br>parámetros de blanking<br>(vea capítulo 9.3).<br>Reponer el equipo a los<br>ajustes de fábrica. |
| RxS 0x23F5         | Error de configuración de blanking.<br>Haz contiguo superior para haz «i» seleccionado y no<br>existe un haz contiguo.              | Comprobar la<br>configuración de los<br>parámetros de blanking<br>(vea capítulo 9.3).<br>Reponer el equipo a los<br>ajustes de fábrica. |
| RxS 0x23F6         | Error de configuración de blanking.<br>Haz contiguo inferior para haz «i» seleccionado y no existe<br>un haz contiguo.              | Comprobar la<br>configuración de los<br>parámetros de blanking<br>(vea capítulo 9.3).<br>Reponer el equipo a los<br>ajustes de fábrica. |
| RxS 0x23F7         | Error de configuración de blanking.<br>Solapamiento de las áreas de blanking.                                                       | Comprobar la<br>configuración de los<br>parámetros de blanking<br>(vea capítulo 9.3).<br>Reponer el equipo a los<br>ajustes de fábrica. |
| RxS 0x23F8         | Error de configuración de blanking.<br>Haz de inicio > Haz de fin.                                                                  | Comprobar la<br>configuración de los<br>parámetros de blanking<br>(vea capítulo 9.3).<br>Reponer el equipo a los<br>ajustes de fábrica. |
| RxS 0x23FA         | Error de configuración de la respuesta temporal.<br>El tiempo de retardo es mayor que el tiempo del ciclo de<br>disparo/medición.   | Comprobar ajuste de<br>respuesta temporal (vea<br>capítulo 15.2).<br>Reponer el equipo a los<br>ajustes de fábrica.                     |
| RxS 0x23FB         | Error de configuración de la respuesta temporal.<br>La amplitud del impulso es mayor que el tiempo del ciclo<br>de disparo.         | Comprobar ajuste de<br>respuesta temporal (vea<br>capítulo 15.2).<br>Reponer el equipo a los<br>ajustes de fábrica.                     |
| RxS 0x23FC         | Error de configuración de la respuesta temporal.<br>El tiempo del ciclo de medición es mayor que el tiempo del<br>ciclo de disparo. | Comprobar ajuste de<br>respuesta temporal (vea<br>capítulo 15.2).<br>Reponer el equipo a los<br>ajustes de fábrica.                     |

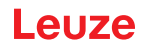

| Tabla 12.6: | Errores graves | (no pueden | corregirse |
|-------------|----------------|------------|------------|
| 10010 12.0. | Enologiatoo    |            | 0011091100 |

| Error                    | Descripción                                                                                                    | Medidas                                                |
|--------------------------|----------------------------------------------------------------------------------------------------|--------------------------------------------------------|
| RxS 0x3003               | Error de hardware, alimentación de 5V del receptor                                                                                  |                                                        |
| RxS 0x3005               | Error de hardware, cascada del receptor<br>No hay cascada de receptor, o número de diodos diferen-<br>tes del emisor y del receptor |                                                        |
| RxS 0x3007               | Error de hardware, la comunicación con el intercontrolador está interrumpida                                                        | Enviar equipo tras consul-<br>tar con el servicio (vea |
| RxS 0x3008               | Error de hardware, diferente número de diodos en el emi-<br>sor y el receptor                                                       | capítulo 14).                                          |
| RxS 0x3009<br>RxS 0x300A | Error de hardware, no hay cascada Rx<br>Error de hardware, no hay cascada Tx                                                        |                                                        |
| RxS 0x3100<br>RxS 0x3101 | Error en los ajustes de fábrica. A subsanar solo reprogra-<br>mando el firmware del equipo.                                         |                                                        |

# 13 Cuidados, mantenimiento y eliminación

#### 13.1 Limpieza

Si el sensor presenta una capa de polvo:

Limpie el sensor con un paño suave y, si es necesario, con un producto de limpieza (limpiacristales habitual).

#### AVISO

#### ¡No utilice productos de limpieza agresivos!

Para limpiar las cortinas ópticas, no use productos de limpieza agresivos tales como disolventes o acetonas.

La cubierta de óptica podría enturbiarse.

#### 13.2 Lámina protectora

Para la cortina óptica hay disponible una lámina protectora que protege la cubierta de la óptica contra el polvo y los líquidos.

- El receptor de la cortina óptica avisa de que hay suciedad en la cubierta de la óptica mediante indicadores LED (vea capítulo 12.2).
- · Las láminas protectoras sucias se pueden retirar y sustituir de forma fácil y rápida.
- La lámina protectora tiene 20 mm de ancho y se puede adquirir en forma de bobina de 350 m.
  - Denominación del artículo: PT 20-CL3500
  - Código: 50143913

#### AVISO

- b La cubierta de la óptica de la cortina óptica debe estar seca y sin polvo ni grasa.
- ♥ La lámina protectora debe pegarse a la cubierta de la óptica sin que se formen burbujas de aire.
- Cuando la lámina protectora esté sucia, esta se puede retirar y sustituir manualmente por una de nueva.
- Una lámina protectora nueva de fábrica reduce ligeramente el límite de alcance de la cortina óptica. Puesto que el límite de alcance de la cortina óptica supera notablemente el alcance efectivo, la lámina protectora, en la mayoría de los casos, no reduce el alcance efectivo.

#### 13.3 Mantenimiento

La cortina óptica normalmente no requiere mantenimiento por parte del usuario.

Las reparaciones de los equipos deben ser realizadas sólo por el fabricante.

Para las reparaciones, diríjase a su representante local de Leuze o al servicio de atención al cliente de Leuze (vea capítulo 14).

#### 13.3.1 Actualización de firmware

La actualización del firmware puede ser ejecutada bien por parte del personal de servicio de Leuze in situ o bien en la central.

Para las actualizaciones de firmware, diríjase a su representante local de Leuze o al servicio de atención al cliente de Leuze (vea capítulo 14).

#### 13.4 Eliminación de residuos

Al eliminar los residuos, observe las disposiciones vigentes a nivel nacional para componentes electrónicos.

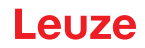

# 14 Servicio y soporte

Los equipos averiados se reparan rápida y competentemente en nuestro centro de servicio al cliente. Leuze le ofrece un extenso paquete de servicios para minimizar eventuales tiempos de inactividad en las instalaciones.

Nuestro centro de servicio al cliente necesita los siguientes datos:

- Número de cliente
- Denominación del artículo o código
- Número de serie o número de lote
- Motivo de la devolución con su descripción

Teléfono de servicio 24 horas: +49 7021 573-0

Teléfono de atención: +49 7021 573-123 De lunes a viernes de 8.00 a 17.00h (UTC +1)

E-mail: service.detect@leuze.de

Servicio de reparaciones y devoluciones: Encontrará el procedimiento y el formulario de Internet en la dirección **www.leuze.com/repair** Dirección de retorno para reparaciones: Servicecenter Leuze electronic GmbH + Co. KG In der Braike 1 D-73277 Owen / Germany

### 15 Datos técnicos

### 15.1 Datos generales

Tabla 15.1: Datos ópticos

| Fuente de luz    | LED (luz modulada)      |
|------------------|-------------------------|
| Longitud de onda | 940 nm (luz infrarroja) |

# Tabla 15.2:Datos de campo de medición: Límite de alcance y longitud del campo de medición para<br/>CSL 710i

| Distancia entre haces<br>[mm] | Límite típ. de alcance <sup>a)</sup> [m] |      | Longitud del campo de medición <sup>b)</sup><br>[mm] |      |
|-------------------------------|------------------------------------------|------|------------------------------------------------------|------|
|                               | Mín.                                     | Máx. | Mín.                                                 | Máx. |
| 5                             | 0,1                                      | 4,5  | 160                                                  | 2960 |
| 10                            | 0,2                                      | 9,0  | 160                                                  | 2880 |
| 20                            | 0,2                                      | 9,0  | 150                                                  | 2870 |
| 40                            | 0,2                                      | 9,0  | 290                                                  | 2850 |

a) Límite de alcance típico: mín./máx. alcance posible sin reserva de funcionamiento en la exploración de haces paralelos.

b) Longitudes del campo de medición y distancias entre haces predeterminadas en retículas fijas, vea la tabla de pedidos.

| Distancia entre haces<br>[mm] | Alcance efectivo [m]<br>Haces paralelos |      | Alcance efectivo [m]<br>Haces diagonales |      | Alcance efectivo [m]<br>Haces cruzados |      |
|-------------------------------|-----------------------------------------|------|------------------------------------------|------|----------------------------------------|------|
|                               | Mín.                                    | Máx. | Mín.                                     | Máx. | Mín.                                   | Máx. |
| 5                             | 0,1                                     | 3,5  | 0,2                                      | 2,6  | 0,2                                    | 2,2  |
| 10                            | 0,3                                     | 7,0  | 0,3                                      | 5,2  | 0,3                                    | 4,4  |
| 20                            | 0,3                                     | 7,0  | 0,5                                      | 5,2  | 0,5                                    | 4,4  |
| 40                            | 0,3                                     | 7,0  | 1,0                                      | 5,2  | 1,0                                    | 4,4  |

#### Tabla 15.3: Alcances efectivos CSL 710

Tabla 15.4: Longitudes de perfil y de campo de medición para la CSL 710

| Longitud del campo<br>de medición B [mm]<br>Con distancia entre<br>haces A<br>5 mm | Longitud del campo<br>de medición B [mm]<br>Con distancia entre<br>haces A<br>10 mm | Longitud del campo<br>de medición B [mm]<br>Con distancia entre<br>haces A<br>20 mm | Longitud del campo<br>de medición B [mm]<br>Con distancia entre<br>haces A<br>40 mm | Longitud del<br>perfil L [mm] |
|------------------------------------------------------------------------------------|-------------------------------------------------------------------------------------|-------------------------------------------------------------------------------------|-------------------------------------------------------------------------------------|-------------------------------|
| 160                                                                                | 160                                                                                 | 150                                                                                 | -                                                                                   | 168                           |
| 240                                                                                | -                                                                                   | -                                                                                   | -                                                                                   | 248                           |
| 320                                                                                | 320                                                                                 | 310                                                                                 | 290                                                                                 | 328                           |
| 400                                                                                | -                                                                                   | -                                                                                   | -                                                                                   | 408                           |

| Longitud del campo<br>de medición B [mm] | Longitud del campo<br>de medición B [mm] | Longitud del campo<br>de medición B [mm] | Longitud del campo<br>de medición B [mm] | Longitud del<br>perfil L [mm] |
|------------------------------------------|------------------------------------------|------------------------------------------|------------------------------------------|-------------------------------|
| Con distancia entre<br>haces A<br>5 mm   | Con distancia entre<br>haces A<br>10 mm  | Con distancia entre<br>haces A<br>20 mm  | Con distancia entre<br>haces A<br>40 mm  |                               |
| 480                                      | 480                                      | 470                                      | -                                        | 488                           |
| 560                                      | -                                        | -                                        | -                                        | 568                           |
| 640                                      | 640                                      | 630                                      | 610                                      | 648                           |
| 720                                      | -                                        | -                                        | -                                        | 728                           |
| 800                                      | 800                                      | 790                                      |                                          | 808                           |
| 880                                      | -                                        | -                                        | -                                        | 888                           |
| 960                                      | 960                                      | 950                                      | 930                                      | 968                           |
| 1040                                     | -                                        | -                                        | -                                        | 1048                          |
| 1120                                     | 1120                                     | 1110                                     | -                                        | 1128                          |
| 1200                                     | -                                        | -                                        | -                                        | 1208                          |
| 1280                                     | 1280                                     | 1270                                     | 1250                                     | 1288                          |
| 1360                                     | -                                        | -                                        | -                                        | 1368                          |
| 1440                                     | 1440                                     | 1430                                     | -                                        | 1448                          |
| 1520                                     | -                                        | -                                        | -                                        | 1528                          |
| 1600                                     | 1600                                     | 1590                                     | 1570                                     | 1608                          |
| 1680                                     | -                                        | -                                        | -                                        | 1688                          |
| 1760                                     | 1760                                     | 1750                                     | -                                        | 1768                          |
| 1840                                     | -                                        | -                                        | -                                        | 1848                          |
| 1920                                     | 1920                                     | 1910                                     | 1890                                     | 1928                          |
| 2000                                     | -                                        | -                                        | -                                        | 2008                          |
| 2080                                     | 2080                                     | 2070                                     | -                                        | 2088                          |
| 2160                                     | -                                        | -                                        | -                                        | 2168                          |
| 2240                                     | 2240                                     | 2230                                     | 2210                                     | 2248                          |
| 2320                                     | -                                        | -                                        | -                                        | 2328                          |
| 2400                                     | 2400                                     | 2390                                     | -                                        | 2408                          |
| 2480                                     | -                                        | -                                        | -                                        | 2488                          |
| 2560                                     | 2560                                     | 2550                                     | 2530                                     | 2568                          |
| 2640                                     | -                                        | -                                        | -                                        | 2648                          |
| 2720                                     | 2720                                     | 2710                                     | -                                        | 2728                          |

| Longitud del campo<br>de medición B [mm]<br>Con distancia entre<br>haces A<br>5 mm | Longitud del campo<br>de medición B [mm]<br>Con distancia entre<br>haces A<br>10 mm | Longitud del campo<br>de medición B [mm]<br>Con distancia entre<br>haces A<br>20 mm | Longitud del campo<br>de medición B [mm]<br>Con distancia entre<br>haces A<br>40 mm | Longitud del<br>perfil L [mm] |
|------------------------------------------------------------------------------------|-------------------------------------------------------------------------------------|-------------------------------------------------------------------------------------|-------------------------------------------------------------------------------------|-------------------------------|
| 2800                                                                               | -                                                                                   | -                                                                                   | -                                                                                   | 2808                          |
| 2880                                                                               | 2880                                                                                | 2870                                                                                | 2850                                                                                | 2888                          |
| 2960                                                                               | -                                                                                   | -                                                                                   | -                                                                                   | 2968                          |

#### Tabla 15.5:Datos relativos a la respuesta temporal en CSL 710

| Tiempo de respuesta por haz <sup>a)</sup> | 30µs    |
|-------------------------------------------|---------|
| Tiempo de inicialización                  | ≤ 1,5 s |

a) Tiempo de ciclo = número de haces x 0,03 ms + 0,4 ms. El tiempo de ciclo mínimo es de 1 ms.

#### Tabla 15.6: Datos eléctricos

| Tensión de trabajo U₅ | 18 30 V CC (incl. ondulación residual)         |  |
|-----------------------|------------------------------------------------|--|
| Ondulación residual   | ≤ 15 % dentro de los límites de U <sub>в</sub> |  |
| Corriente en vacío    | vea tabla 15.7                                 |  |

#### Tabla 15.7: Corriente en vacío en la CSL 710

| Longitud del campo de<br>medición [mm] | Consumo de corriente [mA] (sin carga en las salidas) |                            |                                        |  |  |
|----------------------------------------|------------------------------------------------------|----------------------------|----------------------------------------|--|--|
|                                        | Con U <sub>B</sub> 24 V CC                           | Con U <sub>B</sub> 18 V CC | Con $U_{\scriptscriptstyle B}$ 30 V CC |  |  |
| 160                                    | 135                                                  | 165                        | 125                                    |  |  |
| 320                                    | 165                                                  | 200                        | 145                                    |  |  |
| 640                                    | 215                                                  | 275                        | 190                                    |  |  |
| 960                                    | 270                                                  | 345                        | 235                                    |  |  |
| 1440                                   | 350                                                  | 455                        | 300                                    |  |  |
| 1920                                   | 435                                                  | 650                        | 365                                    |  |  |
| 2880                                   | 600                                                  | 780                        | 500                                    |  |  |

### Tabla 15.8: Datos de interfaz

| Entradas/salidas                   | 4 pines configurables como entrada o salida |
|------------------------------------|---------------------------------------------|
| Salida de corriente de conmutación | Máx. 100mA                                  |
| Tensión de señal activa/inactiva   | $\geq$ 8 V / $\leq$ 2 V                     |
| Retardo de activación              | ≤ 1ms                                       |
| Resistencia de entrada             | Aprox. 6k Ω                                 |
| Interfaces digitales               | IO-Link (230,4 kbit/s; 38,4 kbit/s)         |

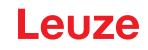

#### Tabla 15.9: Datos mecánicos

| Carcasa             | Colada continua de aluminio                 |
|---------------------|---------------------------------------------|
| Cubierta de óptica  | Plástico PMMA                               |
| Sistema de conexión | Conectores M12<br>(De 8 polos / de 5 polos) |

#### Tabla 15.10: Datos ambientales

| Temperatura ambiente (en servicio) | -30 °C +60 °C                                                                                                    |
|------------------------------------|----------------------------------------------------------------------------------------------------|
| Temperatura ambiente (en almacén)  | -40 °C +70 °C                                                                                                    |
| Circuito de protección             | Protección transitoria<br>Protección contra polarización inversa<br>Protección contra cortocircuito para todas las salidas<br>(para ello prever un cableado de protección externo para<br>carga inductiva) |

#### Tabla 15.11: Certificaciones

| Índice de protección            | IP 65                                                                                                    |
|---------------------------------|----------------------------------------------------------------------------------------------------|
| Clase de seguridad              | III                                                                                                    |
| Certificaciones                 | UL 60947-5-2, 3rd Ed., UL 60947-1, 5th Ed., CSA C22.2<br>No. 60947-5-2-14, 1st Ed., CSA C22.2 No. 60947-1,<br>2nd Ed.<br>Fuente de luz: grupo exento de riesgos (según EN 62471)                                                                                  |
| Sistema de normas vigentes      | IEC 60947-5-2                                                                                                    |
| Compatibilidad electromagnética | IEC 61000-6-2 y EN 1000-6-4<br>Emisión de interferencias industriales<br>Esto es un dispositivo de la clase A. Este dispositivo<br>puede causar interferencias en el ámbito doméstico. En<br>ese caso se puede pedir al explotador que tome medidas<br>adecuadas. |

#### 15.2 Respuesta temporal

Básicamente, en las cortinas ópticas los haces individuales se procesan siempre de forma secuencial. El controlador interno inicia el emisor 1 y activa solamente el receptor 1 correspondiente para medir la potencia luminosa recibida. Si el valor medido excede el umbral de activación, será este primer haz el que se evaluará como haz no interrumpido/libre.

La duración, desde la activación del emisor hasta la evaluación en el receptor, se denomina tiempo de respuesta por haz.

El tiempo de respuesta por haz es 30 µs en la CSL 710.

El tiempo total del ciclo para la evaluación de todos los haces y la transmisión a la interfaz se calcula de la siguiente manera:

#### Tiempo del ciclo = número de haces x tiempo de respuesta por haz + constante

Ejemplo: tiempo del ciclo = 192 haces x 0,03 ms + 0,4 ms = 6,16 ms

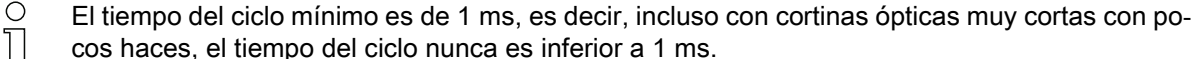

cos haces, el tiempo del ciclo nunca es inferior a 1 ms.

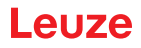

| Longitud del<br>campo de<br>medición B [mm] |                          | Longitud del<br>campo de<br>medición B [mm] |                          | Longitud del<br>campo de<br>medición B [mm] |                          | Longitud del<br>campo de<br>medición B [mm] |                          | Longitud del<br>perfil L [mm] |
|---------------------------------------------|--------------------------|---------------------------------------------|--------------------------|---------------------------------------------|--------------------------|---------------------------------------------|--------------------------|-------------------------------|
| Con distancia<br>entre haces A<br>5 [mm]    | Tiempo del<br>ciclo [ms] | Con distancia<br>entre haces A ]<br>10 [mm] | Tiempo del<br>ciclo [ms] | Con distancia<br>entre haces A<br>20 [mm]   | Tiempo del<br>ciclo [ms] | Con distancia<br>entre haces A<br>40 [mm]   | Tiempo del<br>ciclo [ms] |                               |
| 160                                         | 1,36                     | 160                                         | 1,00                     | 150                                         | 1,00                     | -                                           | -                        | 168                           |
| 240                                         | 1,84                     | -                                           | -                        | -                                           | -                        | -                                           | -                        | 248                           |
| 320                                         | 2,32                     | 320                                         | 1.36                     | 310                                         | 1,00                     | 290                                         | 1,00                     | 328                           |
| 400                                         | 2,8                      | -                                           | -                        | -                                           | -                        | -                                           | -                        | 408                           |
| 480                                         | 3,28                     | 480                                         | 1,84                     | 470                                         | 1,12                     | -                                           | -                        | 488                           |
| 560                                         | 3,76                     | -                                           | -                        | -                                           | -                        | -                                           | -                        | 568                           |
| 640                                         | 4,24                     | 640                                         | 2,32                     | 630                                         | 1,36                     | 610                                         | 1,00                     | 648                           |
| 720                                         | 4,72                     | -                                           | -                        | -                                           | -                        | -                                           | -                        | 728                           |
| 800                                         | 5,2                      | 800                                         | 2,8                      | 790                                         |                          |                                             |                          | 808                           |
| 880                                         | 5,68                     | -                                           | -                        | -                                           | -                        | -                                           | -                        | 888                           |
| 960                                         | 6,16                     | 960                                         | 3,28                     | 950                                         | 1,84                     | 930                                         | 1,12                     | 968                           |
| 1040                                        | 6,64                     | -                                           | -                        | -                                           | -                        | -                                           | -                        | 1048                          |
| 1120                                        | 7,12                     | 1120                                        | 3,76                     | 1110                                        | 2,08                     | -                                           | -                        | 1128                          |
| 1200                                        | 7,6                      | -                                           | -                        | -                                           | -                        | -                                           | -                        | 1208                          |
| 1280                                        | 8,08                     | 1280                                        | 4,24                     | 1270                                        | 2,23                     | 1250                                        | 1,36                     | 1288                          |
| 1360                                        | 8,56                     | -                                           | -                        | -                                           | -                        | -                                           | -                        | 1368                          |
| 1440                                        | 9,04                     | 1440                                        | 4,72                     | 1430                                        | 2,56                     | -                                           | -                        | 1448                          |
| 1520                                        | 9,52                     | -                                           | -                        | -                                           | -                        | -                                           | -                        | 1528                          |
| 1600                                        | 10,0                     | 1600                                        | 5,2                      | 1590                                        | 2,8                      | 1570                                        | 1,6                      | 1608                          |
| 1680                                        | 10,48                    | -                                           | -                        | -                                           | -                        | -                                           | -                        | 1688                          |
| 1760                                        | 10,96                    | 1760                                        | 5,68                     | 1750                                        | 3,04                     | -                                           | -                        | 1768                          |
| 1840                                        | 11,44                    | -                                           | -                        | -                                           | -                        | -                                           | -                        | 1848                          |
| 1920                                        | 11,92                    | 1920                                        | 6,16                     | 1910                                        | 3,28                     | 1890                                        | 1,84                     | 1928                          |
| 2000                                        | 12,4                     | -                                           | -                        | -                                           | -                        | -                                           | -                        | 2008                          |
| 2080                                        | 12,88                    | 2080                                        | 6,64                     | 2070                                        | 3,52                     | -                                           | -                        | 2088                          |
| 2160                                        | 13,36                    | -                                           | -                        | -                                           | -                        | -                                           | -                        | 2168                          |
| 2240                                        | 13,84                    | 2240                                        | 7,12                     | 2230                                        | 3,76                     | 2210                                        | 2,08                     | 2248                          |
| 2320                                        | 14,32                    | -                                           | -                        | -                                           | -                        | -                                           | -                        | 2328                          |
| 2400                                        | 14,8                     | 2400                                        | 7,6                      | 2390                                        | 4,0                      | -                                           | -                        | 2408                          |
| 2480                                        | 15,28                    | -                                           | -                        | -                                           | -                        | -                                           | -                        | 2488                          |
| 2560                                        | 15,76                    | 2560                                        | 8,08                     | 2550                                        | 4,24                     | 2530                                        | 2,32                     | 2568                          |
| 2640                                        | 16,24                    | -                                           | -                        | -                                           | -                        | -                                           | -                        | 2648                          |
| 2720                                        | 16,72                    | 2720                                        | 8,56                     | 2710                                        | 4,48                     | -                                           | -                        | 2728                          |
| 2800                                        | 17,2                     | -                                           | -                        | -                                           | -                        | -                                           | -                        | 2808                          |
| 2880                                        | 17,68                    | 2880                                        | 9,04                     | 2870                                        | 4,72                     | 2850                                        | 2,56                     | 2888                          |
| 2960                                        | 18,16                    | -                                           | -                        | -                                           | -                        | -                                           | -                        | 2968                          |

| Tabla 15.12: | Longitudes de perfil y de campo de medición, tiempos de ciclo para CSL 710 |
|--------------|----------------------------------------------------------------------------|

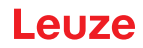

#### Límites de la detección de objetos

La detección de objetos y la evaluación de los datos depende de los siguientes factores:

- Resolución de los haces y tiempo del ciclo de la cortina óptica
- · Velocidad de movimiento de los objetos
- Velocidad de transmisión de los bytes de datos
- Tiempo de ciclo del control

#### Diámetro mínimo del objeto para la detección perpendicular al nivel del haz

En caso de objetos en movimiento, el tiempo del ciclo de la cortina óptica debe ser menor que el tiempo que se encuentra el objeto que debe ser detectado en el plano de los haces.

#### Para un objeto que se mueve en sentido vertical al plano del haz rige lo siguiente:

 $v_{max}$  Z (L010mm)/(t<sub>z</sub>)

| v <sub>max</sub><br>L | [m/s]<br>[m] | <ul> <li>Velocidad máxima del objeto</li> <li>Longitud del objeto en la dirección del movimiento</li> </ul> |
|-----------------------|--------------|----------------------------------------------------------------------------------------------------|
| tz                    | [s]          | = Tiempo del ciclo de la cortina óptica                                                                     |

#### 0

L<sub>min</sub> Z v · t<sub>z</sub> H 10mm

| $L_{min}$ | [m]   | = Longitud del objeto en la dirección del movimiento (longitud mínima) |
|-----------|-------|------------------------------------------------------------------------|
| v         | [m/s] | = Velocidad del objeto                                                 |
| tz        | [s]   | = Tiempo del ciclo de la cortina óptica                                |

#### AVISO

#### ¡Longitud mínima del espacio entre dos objetos consecutivos!

El espacio entre dos objetos consecutivos debe ser mayor que la longitud mínima del diámetro del objeto.

#### 15.3 Diámetro mínimo para objetos sin movimiento

El diámetro mínimo de los objetos que no presentan movimiento se determina mediante la distancia entre haces y el diámetro del sistema óptico.

Diámetro mínimo del objeto con el modo de trabajo del haz «Paralelo»:

El diámetro mínimo del objeto depende de la distancia entre haces, porque también deben detectarse con seguridad los objetos que se encuentran en la zona de transición entre dos haces.

| Distancia entre haces | Diámetro mínimo del objeto    |                         |
|-----------------------|-------------------------------|-------------------------|
| 5 mm                  | Distancia entre haces + 5 mm  | = 10 mm                 |
| 10 mm / 20 mm / 40 mm | Distancia entre haces + 10 mm | = 20 mm / 30 mm / 50 mm |

#### AVISO

#### ¡Diámetro mínimo del objeto con el modo de trabajo del haz «Cruzado»!

En el modo de trabajo del haz «Haces cruzados» el diámetro del objeto se reduce en la zona central a la mitad de la distancia entre haces.

# Leuze

#### 15.4 Dibujos acotados

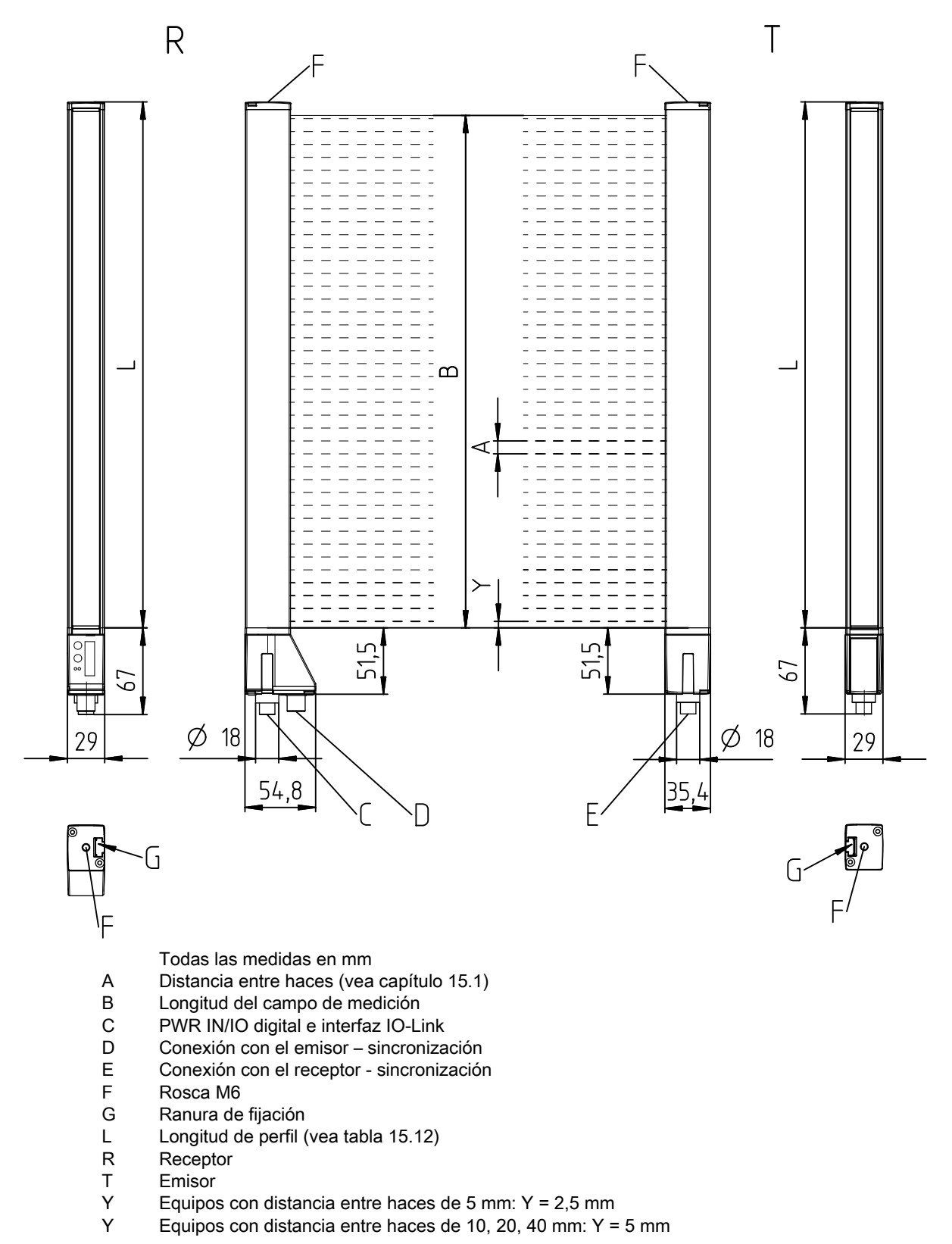

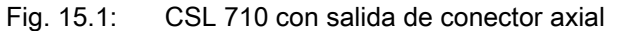

# 15.5 Dibujos acotados de los accesorios

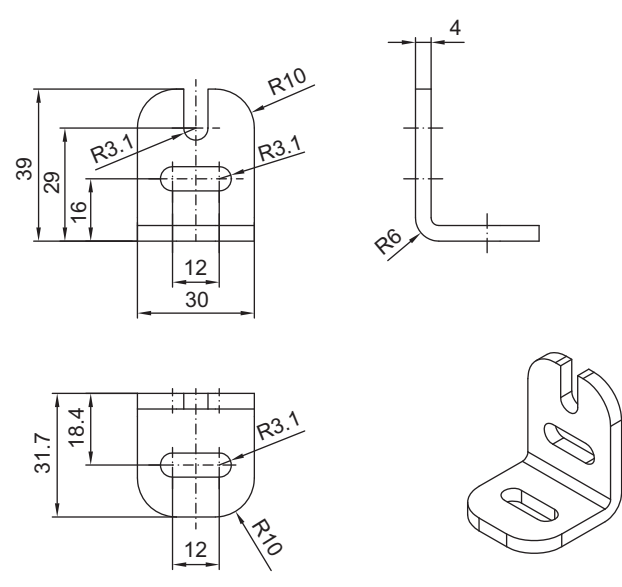

Todas las medidas en mm

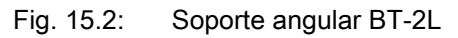

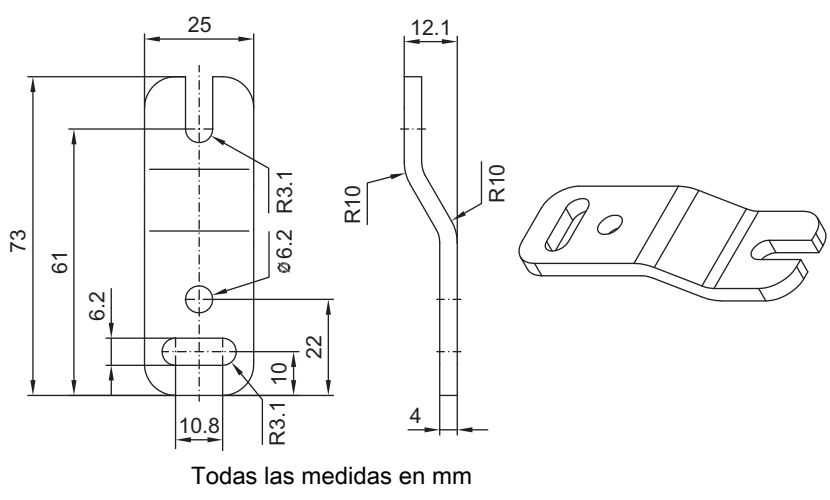

Fig. 15.3: Soporte paralelo BT-2Z

Leuze

# Leuze

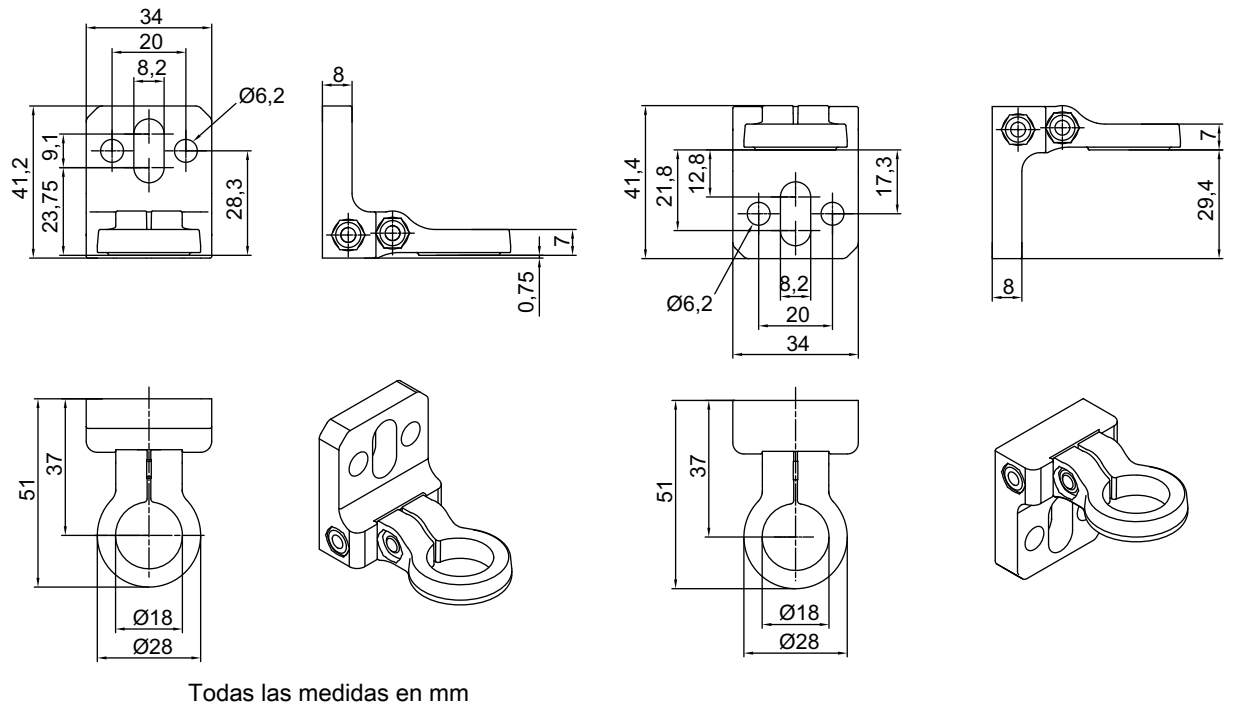

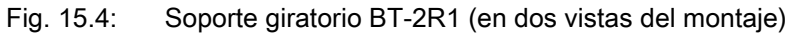

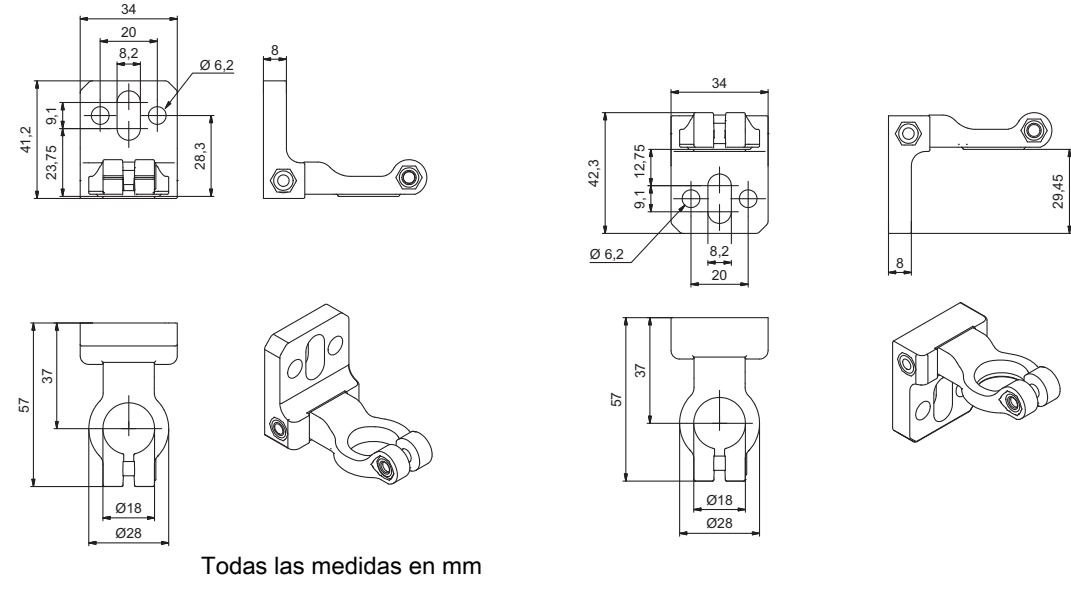

Fig. 15.5: Soporte angular BT-2HF

# Leuze

235

11,3

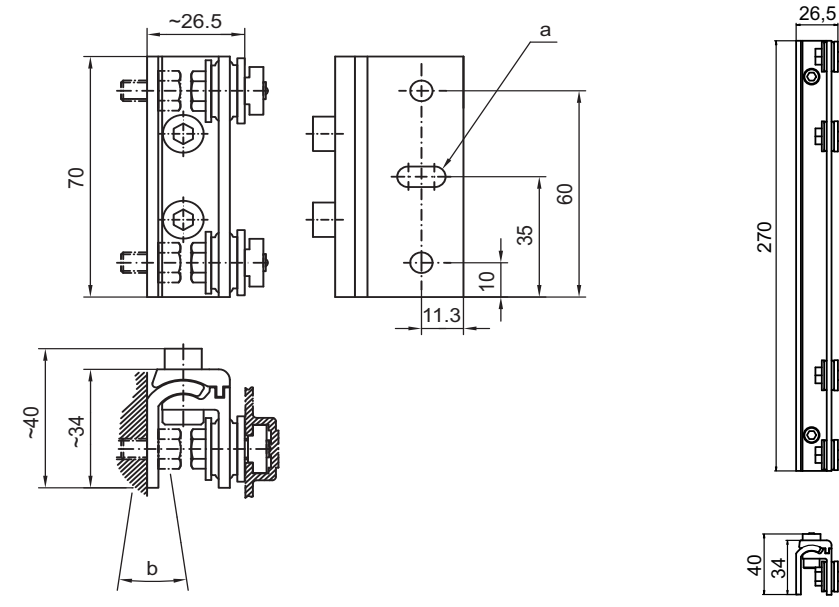

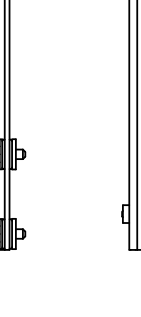

Todas las medidas en mm

### Fig. 15.6: Soportes orientables BT-2SSD y BT-2SSD-270

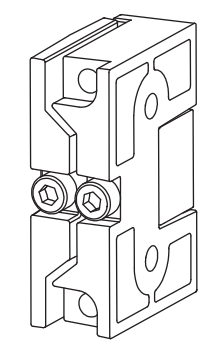

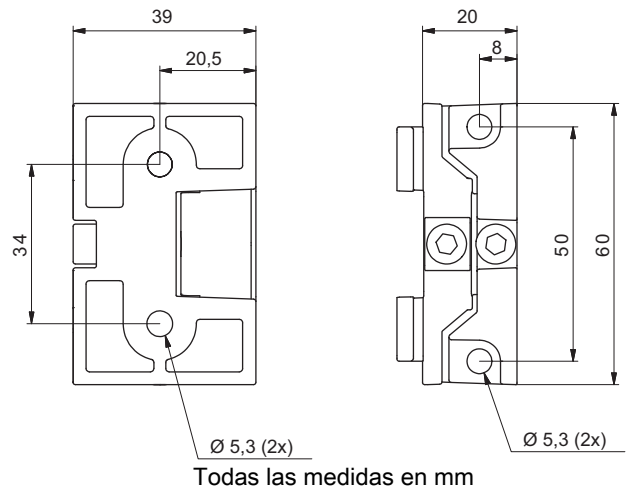

Fig. 15.7: Soportes orientables BT-2SB10/BT-2SB10-S

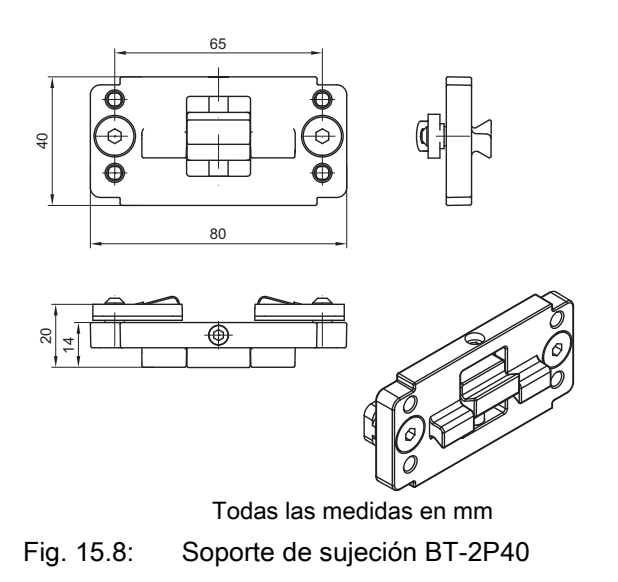

# 16 Indicaciones de pedido y accesorios

# 16.1 Nomenclatura

Denominación del artículo: **CSLbbb- fss-xxxx.a/ii-eee** 

| Tabla 16.1: | Código de producto |
|-------------|--------------------|
|-------------|--------------------|

| CSL  | Principio de funcionamiento: cortina óptica de conmutación                                                   |
|------|----------------------------------------------------------------------------------------------------|
| bbb  | Serie: 710 para CSL 710                                                                                      |
| f    | Clases funcionales:<br>T: emisor (transmitter)<br>R: receptor (receiver)                                     |
| SS   | Distancia entre haces:<br>05: 5 mm<br>10: 10 mm<br>20: 20 mm<br>40: 40 mm                                    |
| хххх | Longitud del campo de medición [mm], dependiente de la distancia entre haces: consulte valores en las tablas |
| а    | Equipamiento:<br>A: Salida de conector axial                                                                 |
| ii   | Interfaz:<br>L: IO-Link                                                                                      |
| eee  | Conexión eléctrica:<br>M12: conector M12                                                                     |

Tabla 16.2:Denominación del artículo, ejemplos

| Denominación del artículo   | Características                                                                                                    |
|-----------------------------|----------------------------------------------------------------------------------------------------|
| CSL710-T20-2720.A-<br>M12   | CSL 710, emisor, distancia entre haces 20 mm, longitud del campo de medición 2720 mm, salida de conector axial, conector M12                      |
| CSL710-R20-2720.A/<br>L-M12 | CSL 710, receptor, distancia entre haces 20 mm, longitud del campo de medición 2720 mm, salida axial del conector, interfaz IO-Link, conector M12 |

### 16.2 Accesorios – CSL 710

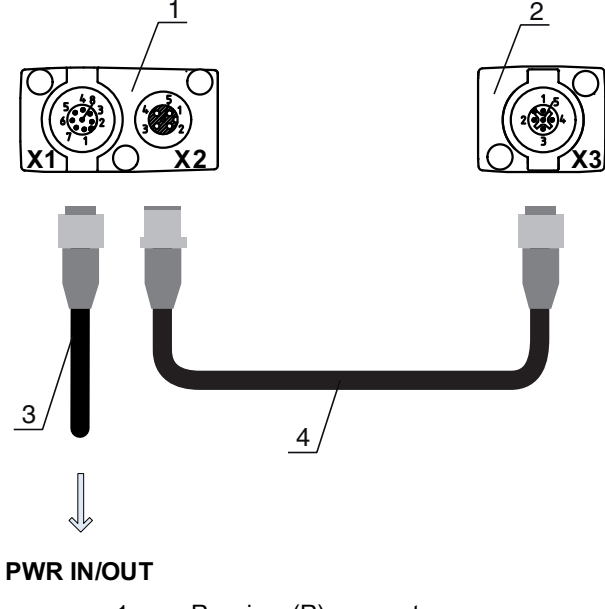

- 1 Receiver (R) = receptor
- 2 Transmitter (T) = emisor
- 3 Cable de conexión (hembrilla M12, 8 polos)
- 4 Cable de sincronización (conector/hembrilla M12, 5 polos)

Fig. 16.1: Conexión eléctrica – CSL 710

#### 16.2.1 Conexión en el armario de distribución (bornes de tornillo)

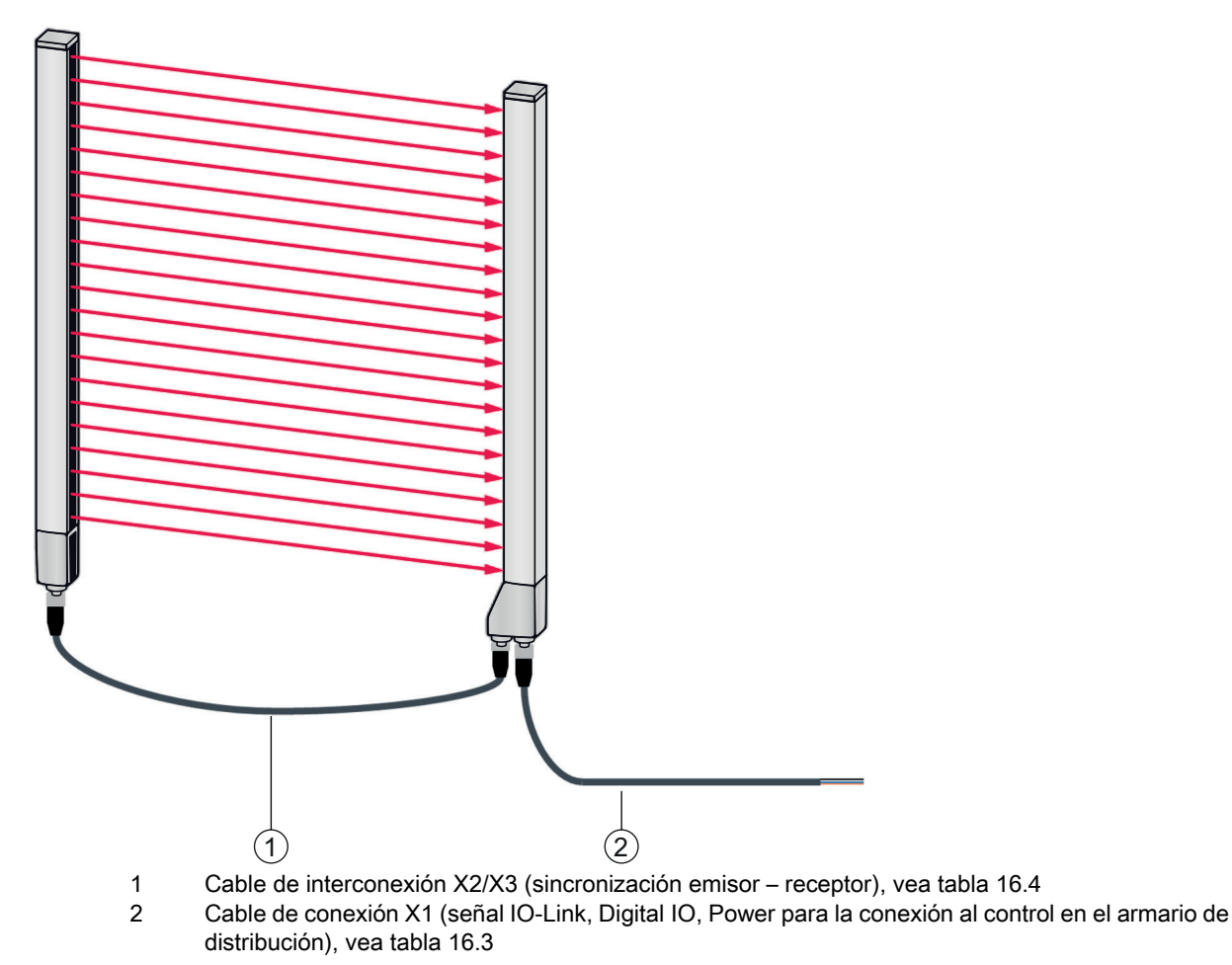

Fig. 16.2: Conexión de la CSL 710

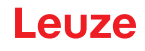

| Tabla 16.3: | Accesorios para | cables X1 – C | CSL 710 |
|-------------|-----------------|---------------|---------|
|-------------|-----------------|---------------|---------|

| Código                               | Denominación del artículo                                                                                                    | Descripción                                                                                                    |  |  |
|--------------------------------------|----------------------------------------------------------------------------------------------------|----------------------------------------------------------------------------------------------------|--|--|
| Cables de conex<br>el armario de dis | <b>Cables de conexión X1</b> para CSL 710 (señal de IO-Link, IO digital, power para la conexión al control en el armario de distribución); vea figura 16.2 |                                                                                                    |  |  |
| 50104591                             | K-D M12A-8P-2m-PUR                                                                                                    | Cable de conexión, hembrilla M12 axial, de<br>8 polos, longitud 2.000 mm, apantallado, cable<br>PUR, final de cable abierto  |  |  |
| 50104590                             | K-D M12A-8P-5m-PUR                                                                                                    | Cable de conexión, hembrilla M12 axial, de<br>8 polos, longitud 5.000 mm, apantallado, cable<br>PUR, final de cable abierto  |  |  |
| 50106882                             | K-D M12A-8P-10m-PUR                                                                                                    | Cable de conexión, hembrilla M12 axial, de<br>8 polos, longitud 10.000 mm, apantallado, cable<br>PUR, final de cable abierto |  |  |
| 429178                               | CB-M12-8GF                                                                                                    | Hembrilla M12 axial, de 8 polos, autoconfecciona-<br>ble                                                                     |  |  |

Cable X1 (IO-Link/analógico): Colores de los conductores

- Pin1 = blanco
- Pin2 = marrón
- Pin3 = verde
- Pin4 = amarillo
- Pin5 = gris
- Pin6 = rosa
- Pin7 = azul
- Pin8 = rojo

о Л

Los colores de los hilos indicados solamente son aplicables si se utilizan los cables de Leuze.

| Tabla 16.4: | Accesorios para cables X2/X3 - | CSL 710 |
|-------------|--------------------------------|---------|
|-------------|--------------------------------|---------|

| Código        | Denominación del artículo            | Descripción                                                                                                    |
|---------------|--------------------------------------|----------------------------------------------------------------------------------------------------|
| Cables de int | erconexión X2/X3 para CSL 710 (sincr | onización emisor – receptor); vea figura 16.2                                                                                    |
| 50129779      | KDS DN-M12-5A-M12-5A-P3-010          | Cable de interconexión, conector/hembrilla axial<br>M12, de 5 polos, con codificación A, longitud<br>1.000 mm, apantallado, PUR  |
| 50129780      | KDS DN-M12-5A-M12-5A-P3-020          | Cable de interconexión, conector/hembrilla axial<br>M12, de 5 polos, con codificación A, longitud<br>2.000 mm, apantallado, PUR  |
| 50129781      | KDS DN-M12-5A-M12-5A-P3-050          | Cable de interconexión, conector/hembrilla axial<br>M12, de 5 polos, con codificación A, longitud<br>5.000 mm, apantallado, PUR  |
| 50129782      | KDS DN-M12-5A-M12-5A-P3-100          | Cable de interconexión, conector/hembrilla axial<br>M12, de 5 polos, con codificación A, longitud<br>10.000 mm, apantallado, PUR |
| 50129783      | KDS DN-M12-5A-M12-5A-P3-200          | Cable de interconexión, conector/hembrilla axial<br>M12, de 5 polos, con codificación A, longitud<br>20.000 mm, apantallado, PUR |

#### 16.2.2 Conexión al maestro de IO-Link

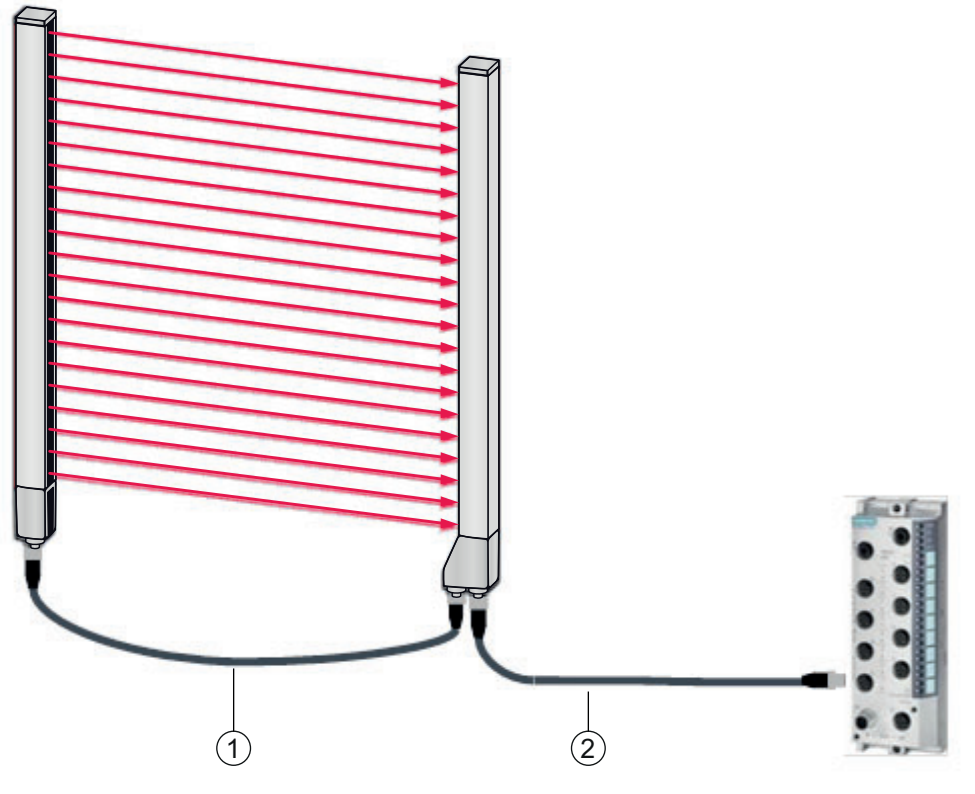

- 1 Cables de interconexión X2/X3 (sincronización emisor receptor), vea tabla 16.6
- 2 Cable de conexión X1 (IO-Link, Power al maestro IO-Link con conexiones M12), vea tabla 16.5

#### Fig. 16.3: Conexión con el maestro de IO-Link

| Tabla 16.5: | Accesorios para ca | ables X1 – CSL 710 |
|-------------|--------------------|--------------------|
|-------------|--------------------|--------------------|

| Código                                                                                                    | Denominación del artículo | Descripción                                                                                                    |
|----------------------------------------------------------------------------------------------------|---------------------------|----------------------------------------------------------------------------------------------------|
| <b>Cables de interconexión X1</b> para CSL 710 (IO-Link, Power al maestro IO-Link con conexiones M12); vea figura 16.3 |                           |                                                                                                    |
| 50120999                                                                                                    | K-DS M12A-8P-4P-2m-L-PUR  | Cable de interconexión: hembrilla M12, de 8<br>polos, con codificación A; cable PUR apantallado,<br>longitud 2.000 mm; conector M12, de 4 polos, con<br>codificación A |
| 50121000                                                                                                    | K-DS M12A-8P-4P-5m-L-PUR  | Cable de interconexión: hembrilla M12, de 8<br>polos, con codificación A; cable PUR apantallado,<br>longitud 5.000 mm; conector M12, de 4 polos, con<br>codificación A |

#### Tabla 16.6:Accesorios para cables X2/X3 – CSL 710

| Código                                                                                         | Denominación del artículo   | Descripción                                                                                                    |
|------------------------------------------------------------------------------------------------|-----------------------------|----------------------------------------------------------------------------------------------------|
| Cables de interconexión X2/X3 para CSL 710 (sincronización emisor – receptor); vea figura 16.3 |                             |                                                                                                    |
| 50129779                                                                                       | KDS DN-M12-5A-M12-5A-P3-010 | Cable de interconexión, conector/hembrilla axial<br>M12, de 5 polos, con codificación A, longitud<br>1.000 mm, apantallado, PUR |
| 50129780                                                                                       | KDS DN-M12-5A-M12-5A-P3-020 | Cable de interconexión, conector/hembrilla axial<br>M12, de 5 polos, con codificación A, longitud<br>2.000 mm, apantallado, PUR |

| Código   | Denominación del artículo   | Descripción                                                                                                    |
|----------|-----------------------------|----------------------------------------------------------------------------------------------------|
| 50129781 | KDS DN-M12-5A-M12-5A-P3-050 | Cable de interconexión, conector/hembrilla axial<br>M12, de 5 polos, con codificación A, longitud<br>5.000 mm, apantallado, PUR  |
| 50129782 | KDS DN-M12-5A-M12-5A-P3-100 | Cable de interconexión, conector/hembrilla axial<br>M12, de 5 polos, con codificación A, longitud<br>10.000 mm, apantallado, PUR |
| 50129783 | KDS DN-M12-5A-M12-5A-P3-200 | Cable de interconexión, conector/hembrilla axial<br>M12, de 5 polos, con codificación A, longitud<br>20.000 mm, apantallado, PUR |

# 16.3 Accesorios - técnica de fijación

| Tabla 16.7: | Accesorios - técnica o | de fijación |
|-------------|------------------------|-------------|
|-------------|------------------------|-------------|

| Código             | Denominación del artículo | Descripción                                                                                                    |  |  |
|--------------------|---------------------------|----------------------------------------------------------------------------------------------------|--|--|
| Técnica de fijacio | Técnica de fijación       |                                                                                                    |  |  |
| 429056             | BT-2L                     | Escuadra de fijación L (soporte angular),<br>2 unidades                                                           |  |  |
| 429057             | BT-2Z                     | Soporte Z (soporte paralelo), 2 unidades                                                                          |  |  |
| 429046             | BT-2R1                    | Soporte giratorio 360°, 2 unidades incl. 1 cilindro MLC                                                           |  |  |
| 429058             | BT-2SSD                   | Soporte orientable con amortiguación de vibraciones, $\pm 8^{\circ}$ , 70 mm de largo, 2 unidades                 |  |  |
| 429059             | BT-4SSD                   | Soporte orientable con amortiguación de vibraciones, $\pm 8^{\circ}$ , 70 mm de largo, 4 unidades                 |  |  |
| 429049             | BT-2SSD-270               | Soporte orientable con amortiguación de vibraciones, $\pm 8^{\circ}$ , 270 mm de largo, 2 unidades                |  |  |
| 424422             | BT-2SB10                  | Soporte orientable, $\pm 8^{\circ}$ , 2 unidades                                                                  |  |  |
| 424423             | BT-2SB10-S                | Soporte orientable con amortiguación de vibraciones, $\pm 8^{\circ}$ , 2 unidades                                 |  |  |
| 429393             | BT-2HF                    | Soporte giratorio 360°, 2 unidades incl. 1 cilindro CML                                                           |  |  |
| 429394             | BT-2HF-S                  | Soporte giratorio 360°, 2 unidades, con<br>amortiguación de vibraciones, incl. 1 cilindro CML                     |  |  |
| 424417             | BT-2P40                   | Kit de soporte compuesto por 2 soportes de<br>sujeción BT-P40 para la fijación en columnas de<br>montaje UDC-S2-R |  |  |
| 425740             | BT-10NC60                 | Tuerca corredera con rosca M6, 10 unidades                                                                        |  |  |
| 425741             | BT-10NC64                 | Tuerca corredera con rosca M6 y M4, 10 unidades                                                                   |  |  |
| 425742             | BT-10NC65                 | Tuerca corredera con rosca M6 y M5, 10 unidades                                                                   |  |  |

### 16.4 Accesorios de conexión al PC

| Tabla 16.8: | Accesorios - | configuració | ón de | conexión | a PC |
|-------------|--------------|--------------|-------|----------|------|
|             |              | 0            |       |          |      |

| Código          | Denominación del artículo            | Descripción                                                                                                    |
|-----------------|--------------------------------------|----------------------------------------------------------------------------------------------------|
| IO-Link USB -Ma | aster V2.0                           |                                                                                                    |
| 50121098        | SET MD12-US2-IL1.1 + acceso-<br>rios | IO-Link USB-Master V2.0<br>Alimentador enchufable (24 V/24 W) con adapta-<br>dores internacionales<br>Cable de conexión Hi-Speed USB 2.0; USB A- en<br>Mini-USB<br>Soporte de datos con software, controladores y<br>documentación |
| Cables adaptado | o <b>res</b> para CSL 710 (IO-Link)  |                                                                                                    |
| 50120999        | K-DS M12A-8P-4P-2m C-PUR             | Cable adaptador: hembrilla M12, de 8 polos, con<br>codificación B; cable PUR, longitud 2.000 mm;<br>conector M12, de 5 polos, con codificación B                                                                                   |
| 50121000        | K-DS M12A-8P-4P-5m C-PUR             | Cable adaptador: hembrilla M12, de 8 polos, con<br>codificación B; cable PUR, longitud 5.000 mm;<br>conector M12, de 5 polos, con codificación B                                                                                   |

# 16.5 Accesorios – Lámina protectora

Tabla 16.9: Lámina protectora

| Código   | Denominación del artículo | Descripción                                                     |
|----------|---------------------------|-----------------------------------------------------------------|
| 50143913 | PT 20-CL3500              | Lámina protectora, bobina, 20 mm de ancho,<br>350 m de longitud |

# 16.6 Accesorios – columnas de montaje

Sólo para equipos con salida de conector axial

| Tabla 16.10: | Accesorios – columna | s de | montaje |
|--------------|----------------------|------|---------|
|--------------|----------------------|------|---------|

| Código | Denominación del artículo | Descripción                                                 |
|--------|---------------------------|-------------------------------------------------------------|
| 549881 | UDC-1000-S2-R             | Columna de montaje, en forma de U, altura de perfil 1000 mm |
| 549882 | UDC-1300-S2-R             | Columna de montaje, en forma de U, altura de perfil 1300 mm |
| 549883 | UDC-1600-S2-R             | Columna de montaje, en forma de U, altura de perfil 1600 mm |
| 549884 | UDC-1900-S2-R             | Columna de montaje, en forma de U, altura de perfil 1900 mm |
| 549885 | UDC-2500-S2-R             | Columna de montaje, en forma de U, altura de perfil 2500 mm |
| 549886 | UDC-3100-S2-R             | Columna de montaje, en forma de U, altura de perfil 3100 mm |

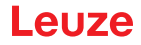

#### 16.7 Accesorios - Dispositivo de purga de aire

El dispositivo de purga de aire genera con su ventilador tangencial una corriente permanente de aire de bloqueo a lo largo de toda la longitud del campo de medición del receptor o del emisor de una cortina óptica. Esto permite mantener la suciedad seca que cae alejada de la ventana del equipo.

| Código   | Denominación del artículo | Descripción                                                      |
|----------|---------------------------|------------------------------------------------------------------|
| 50146224 | BT 706M-APCXL             | Para cortina óptica con longitud de medición<br>(ML LV) ≤ 600 mm |
| 50146225 | BT 708M-APCXL             | 600 mm < ML LV ≤ 800 mm                                          |
| 50146226 | BT 709M-APCXL             | 800 mm < ML LV ≤ 960 mm                                          |
| 50146227 | BT 712M-APCXL             | 960 mm < ML LV ≤ 1200 mm                                         |
| 50146228 | BT 716M-APCXL             | 1200 mm < ML LV ≤ 1600 mm                                        |

Tabla 16.11: Accesorios – Dispositivo de purga de aire

#### 16.8 Alcance del suministro

- 1 Emisor incl. 2 tuercas correderas (a partir de 2 m de longitud del perfil: 3 tuercas correderas; a partir de 2,5 m de longitud del perfil: 4 tuercas correderas)
- 1 Receptor incl. 2 tuercas correderas, (a partir de 2 m de longitud del perfil: 3 tuercas correderas; a partir de 2,5 m de longitud del perfil: 4 tuercas correderas)
- 1 Manual de funcionamiento (archivo PDF en soporte de datos)

 $_{
m O}$  Los cables de conexión e interconexión, fijaciones, maestro USB IO-Link (incl. software de

configuración *Sensor Studio*), etc. no están incluidos en el alcance del suministro, sino que deben pedirse por separado.

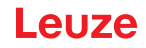

# 17 Declaración de conformidad CE

Las cortinas ópticas de conmutación de la serie CSL han sido desarrolladas y fabricadas de acuerdo con las normas y directivas europeas vigentes.

El fabricante del producto, Leuze electronic GmbH & Co KG en D-73277 Owen, posee un sistema de control de calidad certificado de acuerdo con ISO 9001.

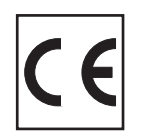